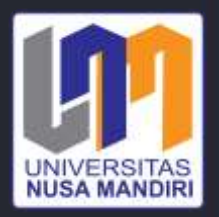

# WEB Programming I

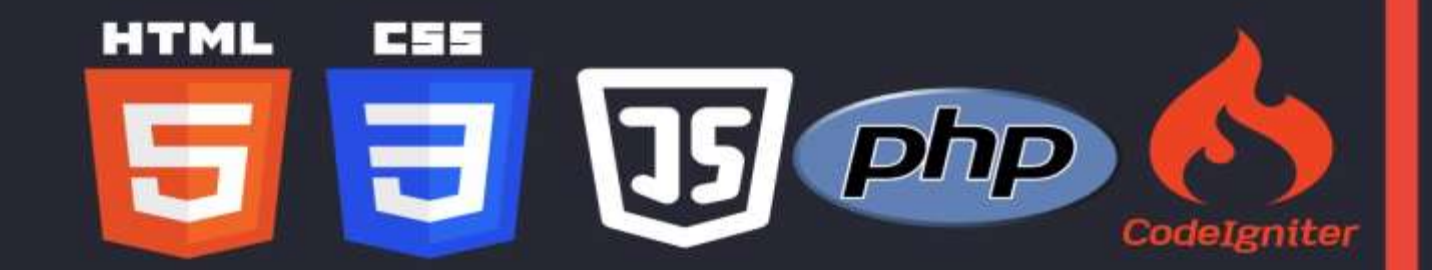

MARULOH, M.KOM

#### KATA PENGANTAR

Segala puji syukur kepada Tuhan Yang Maha Esa karena berkat rahmatNya penulisan modul Mata Kuliah Web Programming I dapat terselesaikan dengan baik. Modul ini disusun untuk memenuhi kebutuhan mahasiswa dalam mata kuliah Web Programming I yang disajikan dalam bentuk praktikum dan diharapkan dapat membekali mahasiswa dalam memahami Dasar Pembuatan web dengan menggunakan Framework Codeigniter.

Pada web Programming I materi bahasan meliputi pengenalan dasar web programming, perintah HTML, PHP, CSS, Javascript sampai dengan pengenalan web menggunakan framework codeigniter. Diakhir perkuliahan mahasiswa diharapkan mampu mengimplementasikannya dalam bentuk final proect yang harus dipresentasikan sebagai syarat kelulusan mata kuliah Web Programming I. Teknik penyajiannya dilakukan secara terpadu dan sistematis.

Seperti layaknya sebuah modul, maka pembahasan dimulai dengan menjelaskan target pembelajaran yang hendak dicapai. Dengan demikian pengguna modul ini secara mandiri dapat mengukur tingkat ketuntasan yang dicapainya.

Penulis menyadari sepenuhnya bahwa modul ini tentu memiliki banyak kekurangan. Untuk itu penulis dengan lapang dada menerima masukan dan kritik yang konstruktif dari berbagai pihak demi kesempurnaannya di masa yang akan datang. Semoga modul ini dapat bermanfaat bagi para penggunanya.

Jakarta, Desember 2023

Maruloh, M.Kom

# **DAFTAR ISI**

#### Halaman

| KATA PENGANTAR                                                             | 2            |
|----------------------------------------------------------------------------|--------------|
| DAFTAR ISI                                                                 | 3            |
| MINGGU KE 1 Konsep Dasar Web dan Pengenalan HTML                           | 4            |
| MINGGU KE 2 Pengenalan PHP, Variabel, Konstanta, Tipe Data, Komentar dan O | perator . 23 |
| MINGGU KE 3 Pengenalan Form, Percabangan, dan Perulangan                   | 35           |
| MINGGU KE 4 CSS dan Javascript                                             |              |
| MINGGU KE 5 Membuat Template Web                                           | 64           |
| MINGGU KE 6 Pengenalan Codeigniter                                         | 71           |
| MINGGU KE 7 Model View Controller                                          | 80           |
| MINGGU KE 9 Membuat Template Web Sederhana                                 | 92           |
| MINGGU KE 10 Membuat Form Validasi                                         |              |
| MINGGU KE 11 Membuat Program Create Read Update Delete                     |              |
| MINGGU KE 12 Membuat Program Create Read Update Delete                     | 114          |
| MINGGU KE 13-15 Presentasi Project                                         | 119          |

#### MINGGU KE 1

#### Konsep Dasar Web dan Pengenalan HTML

#### Deskripsi:

Membahas mengenai pengenalan Web Programming dan perintah dasar membuat Web dengan menggunakan perintah HTML. Pertemuan ini juga membahas mengenai perintah Tag-tag HTML yang biasa digunakan dalam web

#### Tujuan Pembelajaran:

Setelah melakukan bagian ini mahasiswa mampu:

- 1. konsep dasar pemrograman Web
- 2. memahami konsep dasar HTML
- 3. menggunakan perintah HTML dalam pemrograman

#### A. Dasar-Dasar Website

#### 1. Internet

*Internet* merupakan "kependekan dari kata *"internetwork"*, yang berarti rangkaian komputer yang terhubung menjadi beberapa rangkaian jaringan". Sistem komputer terhubung secara global dan menggunakan TCP/IP sebagai *protoco*l. Secara umum *internet* dapat diartikan sebagai pertukaran informasi dan komunikasi. Semua informasi bisa didapatkan dengan mudah dan bebas di *internet* tanpa ada batasan.

Ada beberapa istilah yang sering digunakan apabila anda bekerja dengan *internet* diantaranya yaitu:

1. World Wide Web (WWW)

*WWW* merupakan kumpulan *web server* diseluruh dunia yang dapat menyediakan data dan informasi untuk dapat digunakan secara massal.

2. Website

*Website* atau situs *web* merupakan sebuah alamat tertentu di *WWW* yang menyediakan informasi tertentu. Untuk membuka sebuah situs *web*, anda dapat menggunakan *browser*.

3. *Web Pages* (Halaman *Web*)

*Web pages* atau halaman *web* merupakan bagian dari situs *web*, apabila situs *web* diumpamakan merupakan sebuah buku, maka halaman *web* merupakan lembaran-lembaran kertas penyusun buku tersebut.

- Home Page (Halaman Muka)
   Homepage merupakan halaman muka dari sebuah situs web, atau ibarat cover muka sebuah buku. Homepage biasanya berupa outline dari isi situs web yang bersangkutan.
- Browser
   Browser adalah aplikasi yang digunakan untuk berselancar didunia *internet*. Browser
   dapat memandu pengguna *internet* untuk berpindah antar situs web dengan mudah.
- URL (Universal Resource Locator)
   URL merupakan suatu alamat yang menunjukkan sebuah halaman tertentu internet.
   Contoh URL adalah: http://www.google.com
- HTTP (Hypertext Transfer Protocol)
   HTTP adalah bagian dari sebuah URL yang mengidentifikasikan lokasi web, dan digunakan dalam protokol HTML.
- DNS (Domain Name System)
   DNS merupakan sistem database terdistribusi yang tidak banyak dipengaruhi oleh bertambanhnya database. DNS menjamin informasi host terbaru akan disebarkan ke jaringan bila diperlukan.
- 9. TCP/IP (Transmission Control Protocol / Internet Protocol) TCP/IP (Transmission Control Protocol/Internet Protocol) merupakan metode-metode yang digunakan untuk menghubungi server. TCP/IP merupakan bahasa standarisasi untuk internet.
- 10. IP (Internet Protocol)

IP (*Internet Protocol*) merupakan protokol yang digunakan dalam *internet*, secara teknis bermakna suatu bentuk pengisian dan pengalamatan data-data dan informasi yang akan dikirim melalui *internet*.

11. Hyperlink

*Hyperlink* atau disebut *link* saja merupakan sebuah fasilitas yang sangat berperan mempopulerkan pengguna *internet*, karena mampu mereferensikan sebuah teks atau gambar ke alamat lain di *internet*.

12. Web Browser

Menggunakan *web browser* mudah, yang diperlukan hanyalah Anda harus memiliki alamat *web* yang akan dibuka. Alamat ini biasa disebut dengan *Uniform Resource Locator* (URL). Di dalam sistem operasi *Windows* Anda juga terdapat program *web browser* sertaan, yaitu *Internet Explorer*. Namun demikian diluar terdapat banyak program *alternative web browser* yang sebagian besar bersifat gratis, seperti *Netscape*, *Firefox, Opera, Avant Browser*, dan seterusnya.

# 2. Perangkat Lunak Web Server

Web Server adalah sebuah perangkat lunak server yang berfungsi menerima permintaan HTTP atau HTTPS dari Client yang dikenal dengan web browser dan mengirimkan kembali hasilnya dalam bentuk halaman-halaman web yang umumnya berbentuk dokumen HTML. Server web yang terkenal diantaranya adalah:

- a. Apache, web server antar platform
  - 1) XAMPP
  - 2) PHPTriad; *discontinued*
  - 3) Apache2Triad
- b. Internet Information Service (IIS), hanya dapat berjalan di sistem operasi MS Windows

#### B. Struktur Navigasi

Struktur Navigasi adalah "Susunan menu atau hirarki dari suatu situs yang menggambarkan isi dari setiap halaman dan *link* atau navigasi tiap halaman pada suatu situs *web*". Struktur Navigasi dapat dikatakan sebagai penggambar dari hubungan atau rantai kerja dari seluruh elemen yang akan digunakan dalam aplikasi.

Struktur Navigasi dapat digolongkan menurut kebutuhan akan objek, kemudahan pemakaian, keinteraktifitasannya, dan kemudahan membuatnya yang berpengaruh terhadap waktu pembuatan suatu situs *web*. Dalam penggambarannya Struktur Navigasi

terbagi kedalam 4 Struktur yang berbeda yaitu: *Linier, Non Linier, Hierarchical* (Hirarki) dan *Composit* (Campuran).

Ada 4 macam bentuk dasar dari peta navigasi yang biasa digunakan dalam proses pembuatan aplikasi web, yaitu:

#### 1. Struktur Navigasi Linier

Struktur navigasi linier hanya mempunyai satu rangkaian cerita yang berurut, yang menampilkan satu demi satu tampilan layar secara berurut menurut urutannya. Tampilan yang dapat ditampilkan pada sruktur jenis ini adalah satu halaman sebelumnya atau satu halaman sesudahnya, tidak dapat dua halaman sebelumnya atau dua halaman sesudahnya.

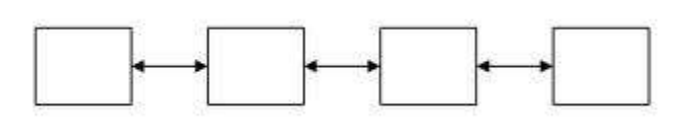

Contoh :

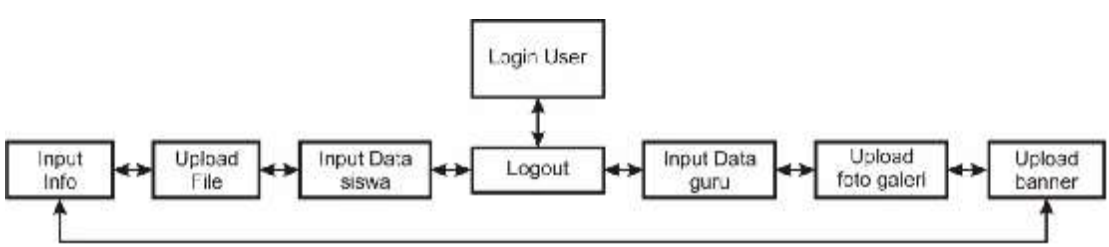

# 2. Struktur Navigasi Hirarki

Struktur navigasi hirarki biasa disebut struktur bercabang, merupakan suatu struktur yang mengandalkan percabangan untuk menampilkan data berdasarkan kriteria tertentu. Tampilan pada menu pertama akan disebut sebagai *Master Page* (halaman utama pertama), halaman utama ini mempunyai halaman percabangan yang disebut *Slave Page* (halaman pendukung). Jika salah satu halaman pendukung dipilih atau diaktifkan, maka tampilan tersebut akan bernama *Master Page* (halaman utama kedua), dan seterusnya. Pada struktur navigasi ini tidak diperkenankan adanya tampilan secara linier.

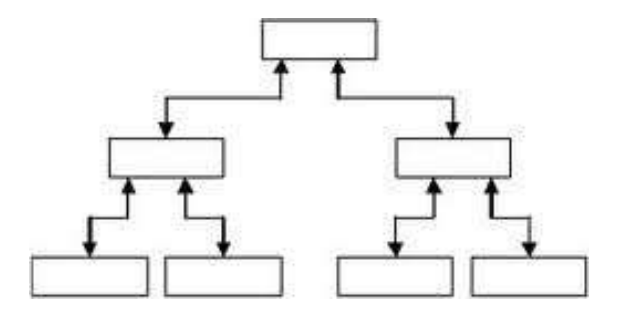

Contoh:

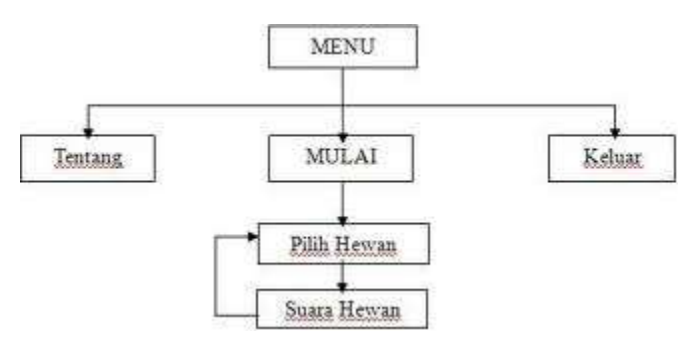

#### 3. Struktur Navigasi Non-Linier

Struktur navigasi non-linier atau struktur tidak berurut merupakan pengembangan dari struktur navigasi linier. Pada struktur ini diperkenankan membuat navigasi bercabang. Percabangan yang dibuat pada struktur nonlinier ini berbeda dengan percabangan pada struktur hirarki, karena pada percabangan nonlinier ini walaupun terdapat percabangan, tetapi tiap-tiap tampilan mempunyai kedudukan yang sama yaitu tidak ada *Master Page* dan *Slave Page*.

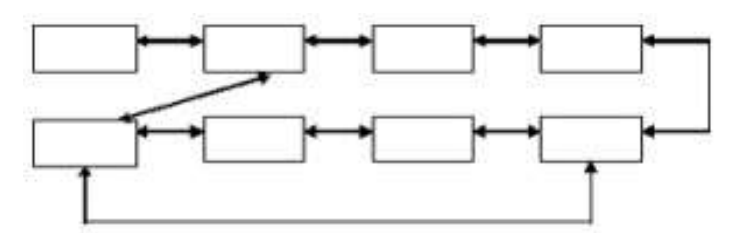

Contoh :

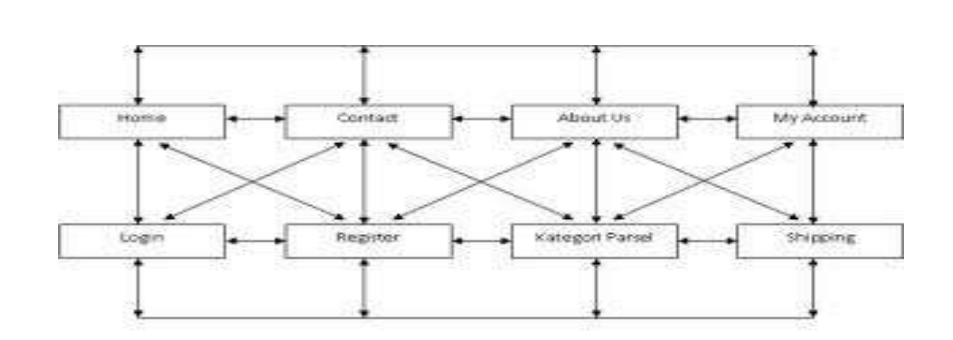

#### 4. Struktur Navigasi Campuran

Struktur navigasi campuran merupakan gabungan dari ketiga struktur sebelumnya yaitu linier, non-linier dan hirarki. Struktur navigasi ini juga biasa disebut dengan struktur navigasi bebas. Struktur navigasi ini banyak digunakan dalam pembuatan website karena struktur ini dapat digunakan dalam pembuatan website sehingga dapat memberikan keinteraksian yang lebih tinggi.

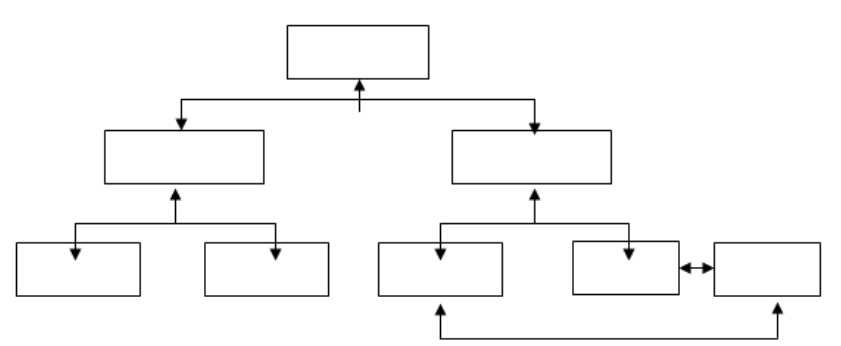

Contoh :

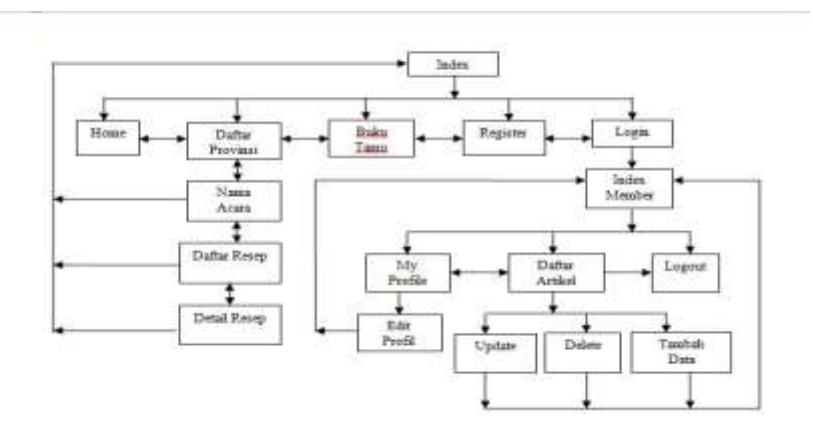

#### C. Pengertian HTML (Hypertext Markup Language)

*Hypertext Markup Language* (HTML) adalah sebuah bahasa untuk menampilkan konten di web. HTML sendiri adalah bahasa pemrograman yang bebas, artinya tidak dimiliki oleh siapapun, pengembangannya dilakukan oleh banyak orang di banyak Negara dan bias dikatakan sebagai sebuah bahasa yang dikembangkan bersama-sama secara global.

Sebuah dokumen HTML sendiri adalah dokumen teks yang dapat diedit oleh editor teks apapun. Dokumen HTML punya beberapa elemen yang dikelilingi oleh tag-teks yang dimulai dengan symbol < dan berakhir dengan sebuah symbol >. Editor teks yang digunakan oleh penyusun adalah menggunakan Notepad dan XAMPP Versi 1.8.1 untuk web servernya dengan bahasa pemrograman PHP Versi 5.

# D. Struktur Dasar HTML

Elemen HTML dimulai dengan tag awal, yang diikuti dengan isi elemen dan tag akhir. Tag berakhir termasuksimbol / diikuti oleh tipe elemen, misalnya </HEAD>. Sebuah elemen HTML dapat bersarang di dalam elemen lainnya. Sebuah dokumen HTML standar terlihat seperti ini :

| Untitled - Notepad              |     |
|---------------------------------|-----|
| File Edit Format View Help      |     |
| <html><br/><head></head></html> | *   |
| <title>Judul Halaman W</title>  | /eb |
|                                 |     |
| <body></body>                   |     |
| <br>                            | *   |
| 4                               | ۴   |

Keterangan :

- 1. Tag HTML secara default dimulai dari <HTML> dan diakhiri dengan </HTML>.
- Tag <HEAD> ... </HEAD> merupakan tag kepala sebelum badan. Tag kepala ini akan terlebih dulu dieksekusi sebelum tag badan. Di dalam tag ini berisi tag <META> dan <TITLE>. Tag <META> merupakan informasi atau header suatu dokumen HTML. Atribut yang dimiliki oleh tag ini antara lain:
  - a. HTTP\_EQUIV, atribut ini berfungsi untuk menampilkan dokumen HTML secara otomatis dalam jangka waktu tertentu.
  - b. CONTENT, atribut ini berisi informasi tentang isi document HTML yang akan dipanggil.
  - c. NAME, atribut ini merupakan identifikasi dari meta itu sendiri. Tag <META> dalam suatu document HTML boleh ada maupun tidak.

- Tag <TITLE> ... </TITLE> adalah tag judul. Sebaiknya setiap halaman web memiliki judul, dan judul tersebut dituliskan di dalam <TITLE> ... </TITLE>. Judul ini akan muncul dalam titlebar dari browser.
- 4. Tag <BODY> ... </BODY> adalah tag berisi content dari suatu halaman web.

# Contoh penggunaan script HTML

Buat lembar baru pada Notepad, kemudian ketikkan perintah di bawah ini. Simpan dengan

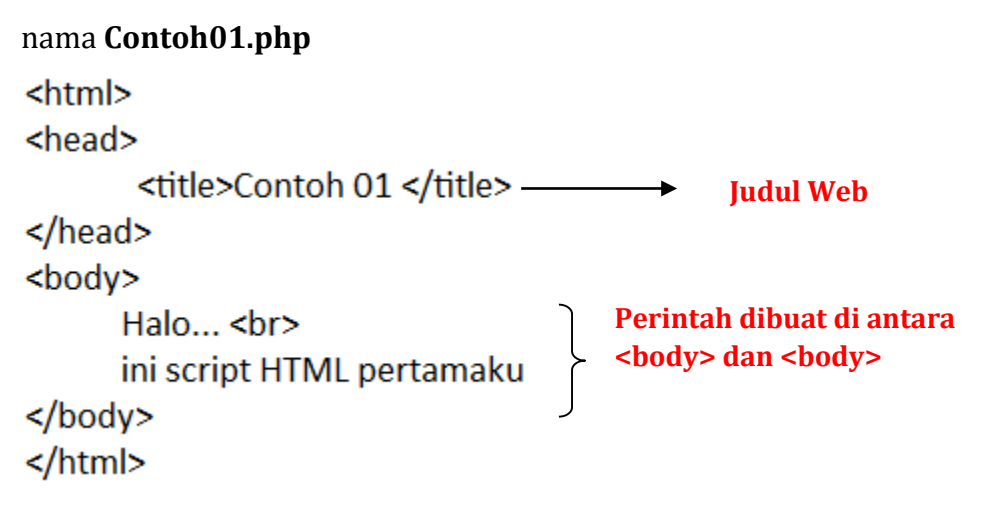

Kemudian simpan file di atas di dalam folder c:\XAMPP\htdocs\ buat folder baru untuk menyimpan file di dalam folder htdocs. Simpan file dengan nama contoh01.html. Pembuatan nama file pada saat penyimpanan harus diakhiri dengan extention ".html"

Cara penyimpanan dengan Notepad, perhatikan cara berikut :

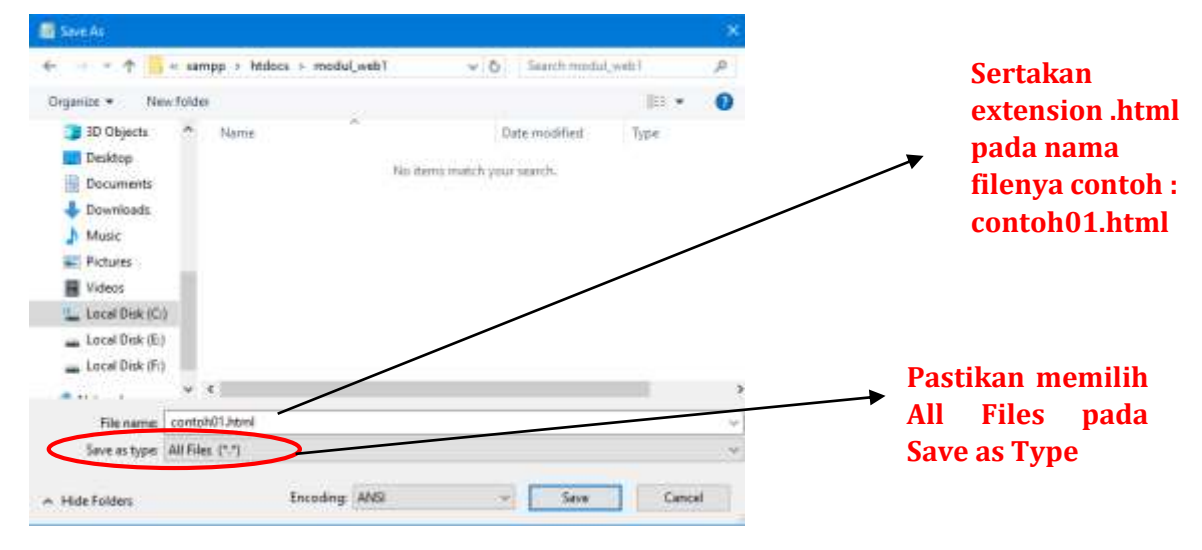

Untuk melihat hasil dari file di atas dapat menggunakan browser Mozilla, google chrome, internet explorer atau jenis browser lain. Ketikkan pada address bar "Localhost\Nama Folder Penyimpanan\", kemudian pilih file contoh01.html

Sebelum di ketikkan alamat file tersebut, pastikan anda telah menjalankan Module Apache pada Xampp Control Panel.

Lihat gambar di bawah ini :

| 20                                                                                              | XAMPP Control Panel v3.2.2                                                                 |                                                                                                    |                                                                                                    |                                                                      |                              | 🖉 Config                    |                  |                     |
|-------------------------------------------------------------------------------------------------|--------------------------------------------------------------------------------------------|----------------------------------------------------------------------------------------------------|----------------------------------------------------------------------------------------------------|----------------------------------------------------------------------|------------------------------|-----------------------------|------------------|---------------------|
| Modules                                                                                         | ce Module PiD(s) Po                                                                        | Port(s)                                                                                                    | s) Actions                                                                                                    |                                                                      |                              | 🛶 Netstat                   |                  |                     |
|                                                                                                 | Apache                                                                                     | 13948                                                                                                    | 80, 443                                                                                                    | Stop                                                                 | Admin                        | Config                      | Logs             | Shell               |
|                                                                                                 | MySQL                                                                                      | 12 O                                                                                                    |                                                                                                    | Clott                                                                | 6-dmin                       | Config                      | Logs             | () Explorer         |
|                                                                                                 | FileZilla                                                                                  |                                                                                                    |                                                                                                    | Start                                                                | Annin                        | Config                      | Logs             | Services            |
|                                                                                                 | Mercury                                                                                    |                                                                                                    |                                                                                                    | Start                                                                | Admin                        | Config                      | Logs             | 😡 Help              |
|                                                                                                 | Tomcat                                                                                     |                                                                                                    |                                                                                                    | Start                                                                | Admin                        | Config                      | Logs             | Guit                |
| ) 67.23<br>) 68.51<br>) 58.61<br>1 08.56<br>1 08.56<br>1 08.56<br>1 08.56<br>1 09.02<br>1 09.02 | [main]<br>[Apache]<br>[Apache]<br>[Apache]<br>[Apache]<br>[Apache]<br>[Apache]<br>[Apache] | Control Pa<br>Attempting<br>Status cha<br>Attempting<br>Attempting<br>Status cha<br>Attempting<br>Status cha | nel Ready<br>to start Apache<br>nge detected: ru-<br>to stop Apache<br>to stop Apache<br>nge detected: si<br>to start Apache<br>nge detected: ru | app<br>Inning<br>(PID: 1373<br>(PID: 5400<br>topped<br>app<br>Inning | <sup>(2)</sup> F<br>) S<br>F | Clik Tor<br>ervice<br>Panel | nbol st<br>Xampp | art pada<br>Control |

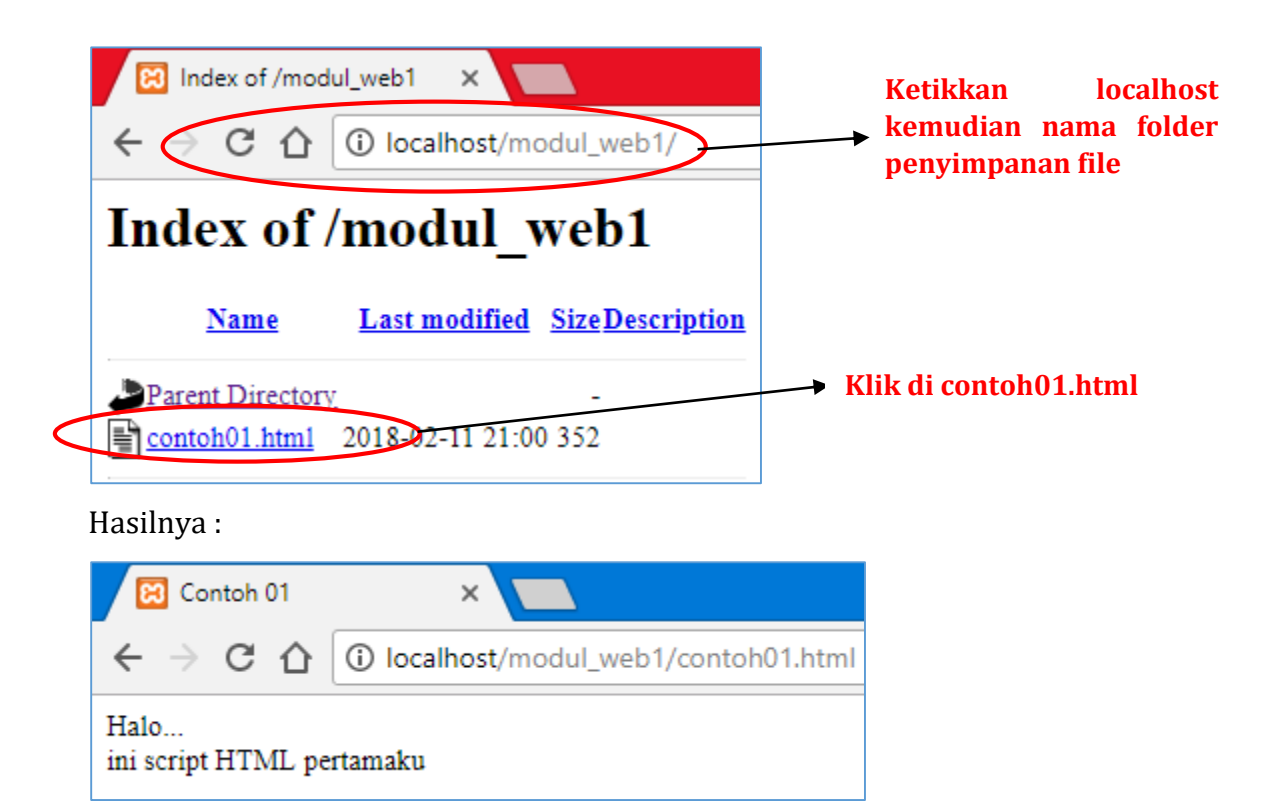

Kode-kode dalam HTML biasanya disebut **TAG**. Tag adalah sesuatu yang digunakan untuk menandai elemen-elemen dalam suatu dokumen HTML. Tag dalam HTML terdiri dari tanda lebih kecil ( < ), tanda lebih besar ( > ), dan garismiring ( / ). Biasanya Tag dituliskan secara berpasangan, misanya <h1> dan </h1>. Tag yang tidak menggunakan garis miring ( / ) adalah Tag pembuka atau awal elemen. Sedangkan yang Tag yang mengandung garis miring ( / ) adalah penutup elemen atau akhir elemen. Namun, ada juga Tag yang dalam pemakaiannya tidak berpasangan, diantaranya adalah :

- a. Tag untuk ganti paragraph yaitu
- b. Tag untuk ganti baris atau line break yaitu <br>
- c. Tag untuk garis datar yaitu <hr>
- d. Tag list item yaitu

Untuk tag yang tidak berpasangan diatas, sebaiknya tetap ditulis menggunakan pasangannya. Hal ini dilakukan untuk mengantisipasi standar rekomendasi HTML kedepannya. Penulisan untuk semua Tag bebas, maksudnya kita bisa menggunakan huruf besar, huruf kecil, bahkan dicampur ( tidak case sensitive ). Tapi untuk mengantisipasi standar penulisan Tag, sebaiknya kita menggunakan huruf kecil semua.

Jenis – jenis tag dalam HTML :

| Tag awal                   | Kegunaan                                                     |
|----------------------------|--------------------------------------------------------------|
| <html></html>              | Untuk mendefinisikan sebuah dokumen HTML.                    |
| <body></body>              | Untuk mendefinisikan body atau isi sebuah dokumen.           |
| <h1> sampai <h6></h6></h1> | Untuk mendefinisikan heading 1 sampai 6                      |
|                            | Untuk mendefinisikan sebuah paragraf                         |
|                            | Untuk membuat baris baru                                     |
| <hr/>                      | Untuk memisah antar bagian atau paragraf ( horizontal rule ) |
| diakhiri dengan            | Untuk mendefinisikan komentar dalam source code              |

#### \* Tag dasar

# \* Tag Pemformatan

| Tag awal        | Kegunaan                                     |
|-----------------|----------------------------------------------|
| <b></b>         | Definisi teks yang ditebalkan                |
| <big></big>     | Definisi teks yang besar ukurannya           |
| <em></em>       | Definisi teks yang ditekan                   |
| <>>             | Definisi teks yang dicetak miring ( italic ) |
| <small></small> | Definisi teks kecil ukurannya                |
| <u></u>         | Definisi teks yang bergaris bawah            |
| <sub></sub>     | Definisi teks yang jadi subscript            |
| <sup></sup>     | Definisi teks yang jadi supercript           |
| <ins></ins>     | Definisi teks yang disisipkan                |
| <del></del>     | Definisi teks yang dihapus                   |

# Tag Computer Output

| Tag awal      | Kegunaan                      |
|---------------|-------------------------------|
| <code></code> | Definisi teks computer code   |
| <kbd></kbd>   | Definisi teks keyboard        |
| <samp></samp> | Definisi contoh computer code |
| <tt></tt>     | Definisi teks teletype        |
| <var></var>   | Definisi suatu variabel       |
| <pre></pre>   | Definisi teks preformatted    |

#### \* Tag Cititation, Quotation, Definition

| Tag awal                  | Kegunaan                   |
|---------------------------|----------------------------|
| <abbr></abbr>             | Definisi suatu singkatan   |
| <acronym></acronym>       | Definisi suatu akronim     |
| <address></address>       | Definisi penulisan alamat  |
| <bdo></bdo>               | Definisi arah penulisan    |
| <blockquote></blockquote> | Definisi quotation panjang |
| <q></q>                   | Definisi quotation pendek  |
| <cite></cite>             | Definisi suatu citation    |
| <dfn></dfn>               | Definisi istilah ( term )  |

#### \* Tag Link

| Tag awal | Kegunaan                  |
|----------|---------------------------|
| <a></a>  | Mendefinisikan suatu link |

# \* Tag Image

| Tag awal    | Kegunaan                            |
|-------------|-------------------------------------|
| <img/>      | Definisi sebuah image dalam dokumen |
| <map></map> | Definisi sebuah image map           |
| <area/>     | Definisi suatu area dalam image map |

# Tag untuk list

| Start Tag | Kegunaan                                    |  |
|-----------|---------------------------------------------|--|
| <0 >      | Mendefinisikan sebuah list ordered          |  |
| <ul></ul> | Mendefinisikan sebuah list unordered        |  |
| < i>      | Mendefinisikan sebuah item dalam list       |  |
| <dl></dl> | Mendefinisikan sebuah list definisi         |  |
| <dt></dt> | Mendefinisikan sebuah istilah list definisi |  |

# Contoh script penggunaan Tag HTML

Buat lembar baru pada Notepad, kemudian ketikkan perintah di bawah ini. Simpan dengan

# nama Contoh02.html

| <html></html>                                                                                                 |
|----------------------------------------------------------------------------------------------------|
| <head></head>                                                                                                 |
| <title>Contoh 02</title>                                                                                      |
|                                                                                                    |
| <body bgcolor="#00CCFF" text="#FF0000"></body>                                                                |
| Ini adalah contoh penggunaan formating TAG dalam HTML<br>masing-masing TAG memiliki atribut masing-masing<br> |
| <font color="#000000">Ini juga termasuk contoh penggunaan</font>                                              |
| formating TAG<br>                                                                                             |
| <h1><marquee bgcolor="#000099" width="50%"></marquee></h1>                                                    |
| Ini juga salah satu penggunaan Tag                                                                            |
|                                                                                                    |
|                                                                                                    |
|                                                                                                    |

# Simpan dengan nama contoh02.html

Hasil Tampilan

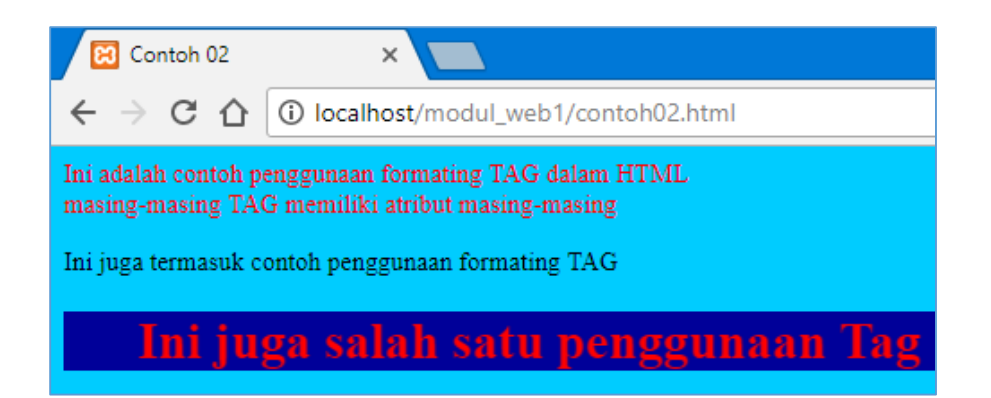

# E. Pembuatan Tabel Menggunakan HTML

Tabel penting peranannya dalam halaman Web, selain untuk menampilkan teks atau gambar dalam format lajur dan kolom bias juga menggunakan tabel untuk membantu melayout tampilan halaman.

Tabel merupakan sebuah kotak yang terdiri atas baris/row dan kolom.column. Untuk membuat tabel, anda menggunakan tag dan menutupnya dengan tag . Anda bisa juga menambahkan atribut lain di tag pembuka. Misalnya menentukan warna, border, dan sebagainya.

Di dalam tag ada beberapa tag lain yang perlu dipahami, yaitu :

a. Tag

Artinya tag untuk menuliskan baris biasa di tabel. TR singkatan dari Table Row.

b. Tag

Artinya tag untuk menuliskan kotak di dalam baris, makanya tag ada di dalam tag . TD singkatan dari Table Data.

c. Tag

Artinya tag untuk menuliskan kotak biasa seperti , namun untuk header tabel. TH singkatan dari Table Header.

# Menggabungkan sel

Sel-sel tabel secara normal memiliki lebar dan tinggi yang sama. Jika kita ingin membuat sebuah sel memiliki lebar atau tinggi yang berbeda dari sel-sel lainnya, maka satu-satunya

cara yang bisa kita lakukan adalah dengan menggabungkan beberapa sel menjadi satu. Cara ini disebut merge atau penggabungan sel.

Untuk menggabungkan sel-sel tabel ini diperlukan atribut rowspan atau colspan. Atribut rowspan digunakan untuk menggabungkan sel-sel tabel pada kolom yang sama. Atribut colspan untuk menggabungkan sel-sel tabel pada baris yang sama. Berikut contoh penggabungan kedua jenis :

1. Secara Vertikal (Rowspan)

Tabel dengan kode HTML dibawah ini sel-sel kolom pertama akan digabung:

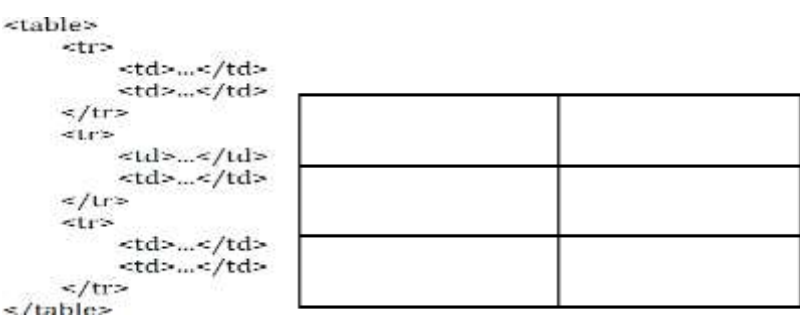

Setelah digabung maka kondisi kode HTML menjadi seperti berikut:

```
...

...

...

...

...

...

...
```

# 2. Secara Horisontal (Colspan)

Tabel dengan kode HTML dibawah ini sel-sel baris pertama akan digabung:

```
        ...
        ...
        ...
        ...
        ...
        ...
        ...
        ...
        ...
        ...
        ...
        ...
        ...
        ...
        ...
        ...
        ...
        ...
        ...
        ...
        ...
        ...
        ...
        ...
        ...
        ...
        ...
        ...
        ...
        ...
        ...
        ...
        ...
        ...
        ...
        ...
        ...
        ...
        ...
        ...
        ...
        ...
        ...
        ...
        ...
        ...
        ...
        ...
        ...
        ...
        ...
        ...
        ...
        ...
        ...
        ...
        ...
        ...
        ...
        ...
        ...
        ...
        ...
        ...
        ...
        ...
        ...
        ...
        ...
        ...
        ...
        ...
        ...
        ...
        ...
        ...
        ...
        ...
        ...
        ...
        ...
        ...
        ...
        ...
        ...
        ...
        ...
        ...
        ...
        ...
        ...
        ...
        ...
        ...
        ...
        ...</
```

Setelah digabung maka kondisi kode HTML menjadi seperti berikut:

```
        colspan="2">...

    ...

    ...

    ...
```

# Contoh script pembuatan tabel

Buat lembar baru pada Notepad, kemudian ketikkan perintah di bawah ini. Simpan dengan

#### nama Contoh03.html

```
<html>
<head>
    <title>Contoh 03</title>
</head>
<body>
<h1>Tabel Data Siswa</h1>
Nim
  Nama
  Alamat
  Tempat, Tanggal Lahir
  Jurusan
12110001
  Anita
  Cengkareng
  Jakarta, 20 Agustus 1990
  Tehnik Informatika
12110002
  Aditya
  Tangerang
  Semarang, 01 Januari 1989
  Tehnik Informatika
12110003
  Firman
  Bogor
  Jakarta, 18 September 1988
  Tehnik Informatika
</body>
```

```
</html>
```

Jika dilihat di browser, maka terlihat sebagai berikut :

# Tabel Data Siswa

| Nim      | Nama   | Alamat     | Tempat, Tanggal Lahir      | Jurusan            |
|----------|--------|------------|----------------------------|--------------------|
| 12110001 | Anita  | Cengkareng | Jakarta, 20 Agustus 1990   | Tehnik Informatika |
| 12110002 | Aditya | Tangerang  | Semarang, 01 Januari 1989  | Tehnik Informatika |
| 12110003 | Firman | Bogor      | Jakarta, 18 September 1988 | Tehnik Informatika |

# Penggunaan Cellpadding dan cellspacing

Buat lembar baru pada Notepad, kemudian ketikkan perintah di bawah ini. Simpan dengan

# nama **tabelcell.html**

```
<!DOCTYPE html>
<html>
<head>
<title>Penggunaan atribut Cellpadding dan cellspacing dalam Tabel</title>
</head>
<body>
<h3>Belajar atribut cellpadding & cellspacing dalam Tabel</h3>
Baris 1, Kolom 1
 Baris 1, Kolom 2
  Baris 1, Kolom 3
 Baris 2, Kolom 1
 Baris 2, Kolom 2
                             Baris 1, Kolom 1
  Baris 2, Kolom 3
                             Baris 1, Kolom 2
Baris 1, Kolom 3
<br />
                            Baris 2, Kolom 1
                             Baris 2, Kolom 2
                             Baris 2, Kolom 3
                            </body>
                           </html>
```

Hasil di browser :

| Belajar atribut cellpadding & cellspacing dalam Tabel                                                    |             |               |  |
|----------------------------------------------------------------------------------------------------|-------------|---------------|--|
| Baris 1, Kolom 1 Baris 1, Kolom 2 Baris 1, Kolom 3<br>Baris 2, Kolom 1 Baris 2, Kolom 2 Baris 2, Kolom 3 |             |               |  |
|                                                                                                    |             |               |  |
| Baris 2, Kolom 1 Baris 2, K                                                                              | Colom 2 Bar | is 2. Kolom 3 |  |
|                                                                                                    |             |               |  |

# Penggunaan Rowspan dan colspan

Buat lembar baru pada Notepad, kemudian ketikkan perintah di bawah ini. Simpan dengan

# nama **tabelspan.html**

```
<html>
<head>
<title>Contoh Penggunaan Atribut Colspan dan Rowspan Tag Tabel</title>
</head>
<body>
<h1>Contoh atribut colspan dan rowspan </h1>
Baris 1, Kolom 1
      Baris 1, Kolom 2
Baris 1, Kolom 3
   >
       Baris 3 & 4, Kolom 1
       Baris 3, Kolom 2
 Baris 3, Kolom 3
    Baris 4, Kolom 2
Baris 4, Kolom 3
   \langle tr \rangle
</body>
</html>
```

Hasil di browser :

| Contoh atı       | ribut colspan dan                 | rowspan |
|------------------|-----------------------------------|---------|
| Baris 1, Kolom 1 | Baris 1, Kolom 2 Baris 1, Kolom 3 |         |
| Baris 2, Kolom 1 | Baris 2, Kolom 2 & 3              |         |

| Baris 2, Kolom 1     | Baris 2, Kolom 2 & 3              |
|----------------------|-----------------------------------|
| Baris 3 & 4, Kolom 1 | Baris 3, Kolom 2 Baris 3, Kolom 3 |
|                      | Baris 4, Kolom 2 Baris 4, Kolom 3 |

# Tugas 01:

1. Buatlah script html sehingga menghasilkan tampilan berikut ini :

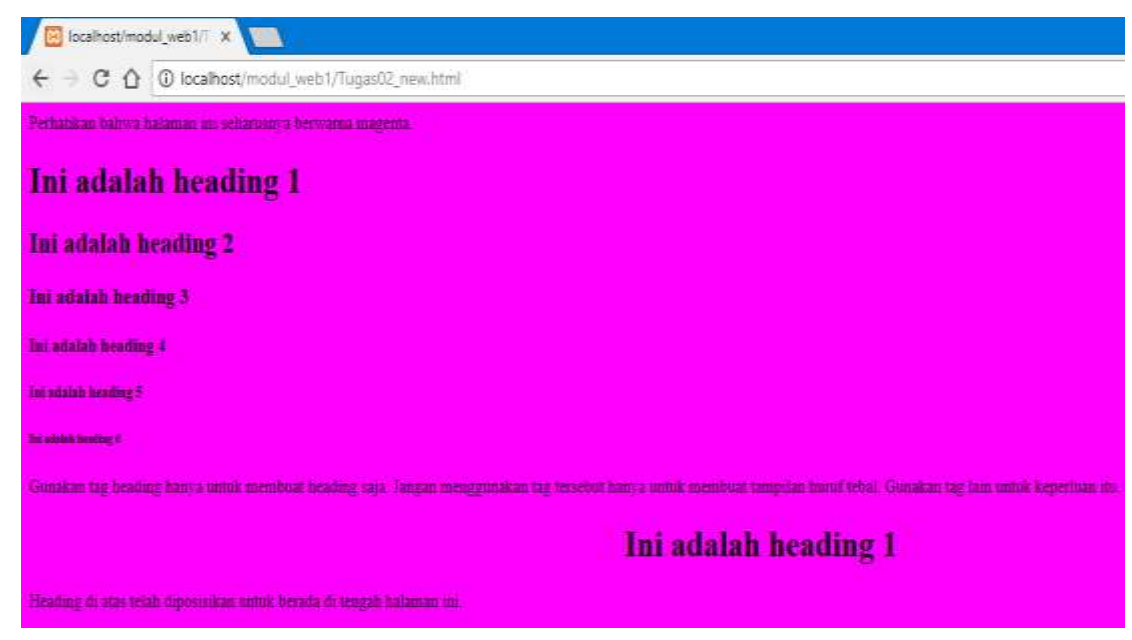

2. Buat script HTML untuk bentuk tampilan di bawah ini :

| DAFTAR PRODUK |                 |                                                                                                    |
|---------------|-----------------|----------------------------------------------------------------------------------------------------|
|               | Nama<br>Produk  | Canon EOS M10 Kit EF-M 15-45mm                                                                                                    |
|               | Harga           | Rp 4,899.000                                                                                                    |
| Caby          | Fitur<br>Produk | <ul> <li>Kamera mirrorless</li> <li>Efektifitas Piksel : 18 MP</li> <li>Tipe sensor : CMOS DIGIC 6</li> <li>Layar : 3.0 Inch</li> <li>Memiliki lampu flash dengan jarak jangkauan hingga 5 meter</li> </ul> |

#### MINGGU KE 2

#### Pengenalan PHP, Variabel, Konstanta, Tipe Data, Komentar dan Operator

#### Deskripsi:

Pertemuan ini membahas mengenai pemrograman dengan PHP (PHP Hypertext Prepocessor) dan perbedaaannya dengan penggunaan HTML. Pertemuan ini juga membahas mengenai penggunaan variabel, konstanta, tipe data, komentar dan operator dalam pemrograman.

#### Tujuan Pembelajaran:

Setelah melakukan bagian ini mahasiswa mampu:

- 1. Memahami konsep dasar PHP
- 2. Memahami memahami perbedaan HTML dan PHP
- 3. Memahami dan menggunakan variabel, konstanta, tipe data, dan komentar dalam PHP
- 4. Memahami dan menggunakan perintah operator dalam PHP

# A. Pengertian PHP (PHP Hypertext Preprocessor)

PHP atau *PHP Hypertext Prepocessor* adalah sebuah bahasa script berbasis server (server-side) yang mampu mem-parsing kode php dari kode web dengan ekstensi .php, sehingga menghasilkan tampilan website yang dinamis di sisi client (browser). Dengan PHP, anda bisa menjadikan halaman HTML menjadi lebih powerful dan bisa dipakai sebagai aplikasi lengkap, misalnya untuk beragam aplikasi cloud computing.

PHP adalah bahasa script yang sangat cocok untuk pengembangan web dan dapat dimasukkan ke dalam HTML. PHP awalnya dikembangkan oleh seorang programmer bernama Rasmus Lerdrof pada tahun 1995, namun semenjak itu selalu dikembangkan oleh kelompokindependen yang disebut Group PHP dan Kelompok ini juga yang mendefinisikan standar de facto untuk PHP karena tidak ada spesifikasi formal. Saat ini pengembangannya dipimpin oleh duo maut, Andi Gutmans dan Zeev Suraski. Yang menyebabkan PHP banyak dipakai oleh banyak orang adalah karena PHP adalah perangkat lunak bebas (Open Source) yang dirilis di bawah lisensi PHP. Artinya untuk menggunakan bahasa pemrograman ini gratis, bebas, dan tidak terbuka.

# B. Memasukkan Kode PHP

Tidak seperti halaman HTML biasa, kode PHP tidak akan diberikan oleh server secara langsung ketika ada permintaan dari client (browser), namun melalui pemrosesan dari sisi server, makanya PHP disebut skrip server-side.

Kode PHP dimasukkan ke dalam kode HTML dengan cara menyelipkannya di dalam kode HTML. Untuk membedakan kode PHP dengan kode HTML, di depan kode PHP tersebut diberi tag pembuka dan diakhir kode PHP diberi tag penutup.

Dengan adanya kode PHP, sebuah halaman web bisa melakukan banyak hal yang dinamis, seperti mengakses database, membuat gambar, membaca dan menulis file, dan sebagainya. Hasil akhir pengolahan kode PHP akan dikembalikan lagi dalam bentuk kode HTML untuk ditampilkan di browser. Ada 4 jenis tag yang bisa digunakan untuk memasukkan kode PHP.

| Jenis Tag   | Tag Pembuka                               | Tag Penutup |
|-------------|-------------------------------------------|-------------|
| Tag Standar | < ? php                                   | ?>          |
| Tag Pendek  | </td <td>?&gt;</td>                       | ?>          |
| Tag ASP     | < %                                       | % >         |
| Tag Script  | <script language="php"></td><td></script> |             |

Yang dapat langsung diterapkan disemua platform adalah tag standard dan tag script. Di dalam modul ini bahasa pemrograman yang digunakan adalah PHP Versi 5 sehingga jenis tag yang harus digunakan adalah tag standar. Untuk tag lainnya perlu penyetingan di server oleh administrator server.

# **Contoh Script PHP**

Buka file baru di Notepad. Kemudian ketikkan script seperti di bawah ini :

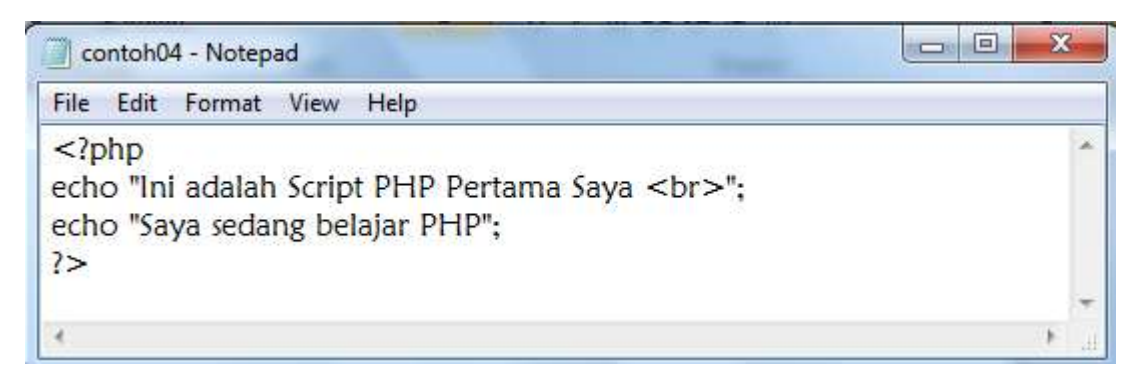

Simpan file dengan nama **contoh04.php** 

Untuk melihat hasilnya buka browser masuk ke dalam localhost dan folder penyimpanan.

Pilih file contoh04.php maka akan tampil hasilnya :

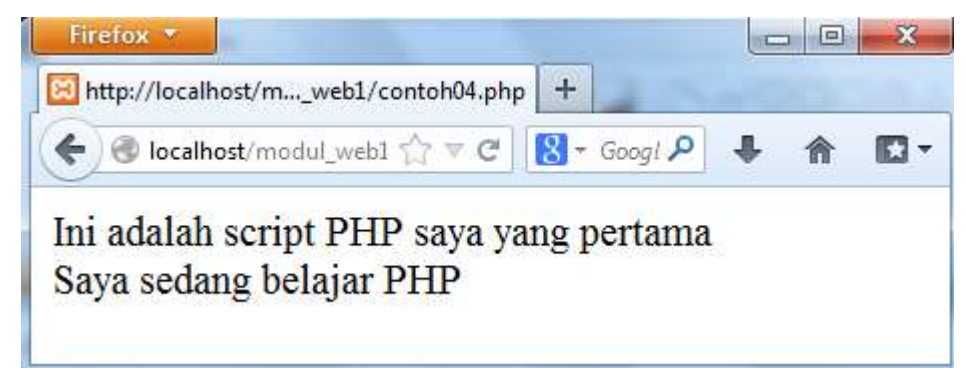

Contoh04.php merupakan contoh script php yang berdiri sendiri tanpa ada tambahan script yang lain. Perintah **echo** merupakan perintah yang digunakan untuk mencetak. Script PHP bisa juga digabung dalam tag HTML.

# Perbedaan HTML dengan PHP

- HTML dapat diakses langsung tanpa melalui akses server saat ada permintaan dari client(browser)
- PHP harus di akses melalui server saat ada permintaan dari client(browser)

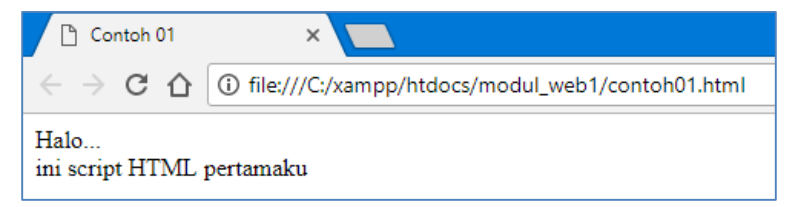

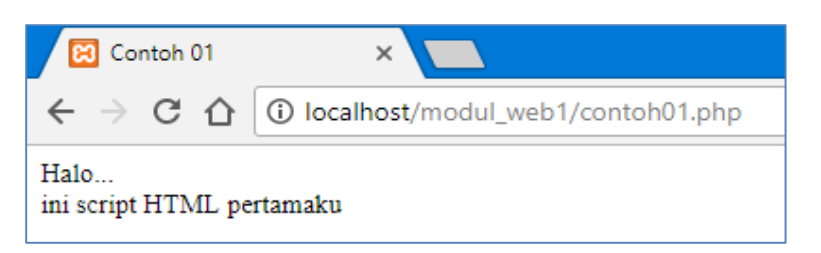

Dari 2 gambar di atas dapatkah anda melihat perbedaannya, tanpa melihat extension nama filenya?

Ya, untuk file dengan extension html, kita dapat melihat hasilnya langsung di browser, tanpa harus menjalankan akses server. Namun, untuk file dengan extension php, kita harus menjalankannya melalui akses server, yaitu localhost, dan penyimpanan filenya pun, disimpan pada htdocs yang ada di folder xampp

# C. Variabel

Variabel merupakan sebuah istilah yang menyatakan sebuah tempat yang menampung nilai-nilai tertentu di mana nilai di dalamnya bisa diubah-ubah. Variable penting karena tanpa adanya variable tidak bisa menyimpan nilai tertentu untuk diolah.

Variabel ditandai dengan adanya tanda dolar (\$) yang kemudian bisa diikuti dengan angka, huruf, dan underscore. Namun variable tidak bisa mengandung spasi. Berikut ini contoh pendefinisian variable. Untuk mendefinisikan variable, hanya perlu menuliskannya maka otomatis variable dikenali oleh PHP.

\$nama

\$no\_telp

\$\_pekerjaan

Variable merupakan tempat untuk menyimpan data dalam tipe tertentu, variable bisa berupa null (belum ada isinya), angka, string, objek, array, Boolean, dan isinya bisa diubahubah nantinya.

#### Contoh05.php:

```
<html>
<head>
<title> Contoh Script PHP</title>
</head>
<?php
$nim ="12170829";
$nama ="Bima Bintang Galaxy";
$kelas ="12.1A.01";
echo "Nim Saya = $nim<br>";
echo "Nim Saya = $nim<br>;
echo "Kelas Saya = $nama<br>;
echo "Kelas Saya = $kelas<br>;
?>
</body>
</html>
```

Hasil :

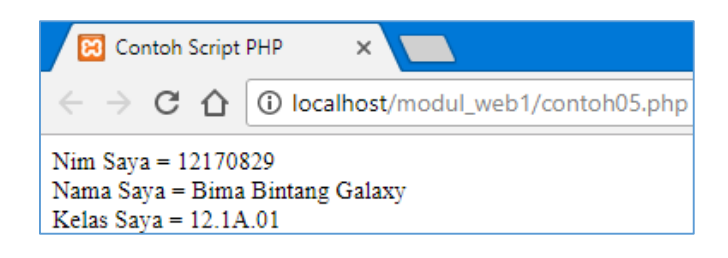

# D. Tipe Data

Berbeda dengan bahasa pemrograman lain, variable di PHP lebih fleksibel. Kita tidak perlu mendefinisikan jenisnya ketika mendefinisikan pertama kali. Ada 6 Tipe data dasar yang dapat diakomodasi di PHP, seperti terlihat di tabel.

| Tipe    | Contoh | Penjelasan                       |
|---------|--------|----------------------------------|
| Integer | 134    | Semua angka bukan pecahan        |
| Double  | 5.1234 | Nilai pecahan                    |
| String  | "asep" | Kumpulan karakter                |
| Boolean | False  | Salah satu nilai True atau False |
| Object  |        | Sebuah instance dari class       |
| Array   |        | Larik                            |

Untuk mengetahui tipe data sebuah variable, kita bisa menggunakan perintah gettype, misalnya :

# Print gettype (\$nama\_variabel);

Anda juga bisa mengubah jenis variable tertentu dengan perintah :

# (jenis\_variabel) \$nama\_variabel;

Misalnya untuk mengubah variable menjadi string, kita dapat menggunakan perintah:

# \$var\_string = (string) \$angka;

# Contoh06.php:

| File Edit Format View Help                                                                                                  |       |
|----------------------------------------------------------------------------------------------------|-------|
| <html><br/><head><br/><title>Contoh 06</title><br/></head><br/><body><br/><?php</td><td></td></body></html>                 |       |
| \$harga=20000;<br>\$total=\$harga*\$jumlah;                                                                                 |       |
| echo "Jumlah Beli : \$jumlah<br>";<br>echo "Harga Barang : \$harga<br>";<br>echo "Total Bayar : \$total<br>";<br>?><br><br> |       |
| 1                                                                                                    | ) and |

Hasil Tampilan :

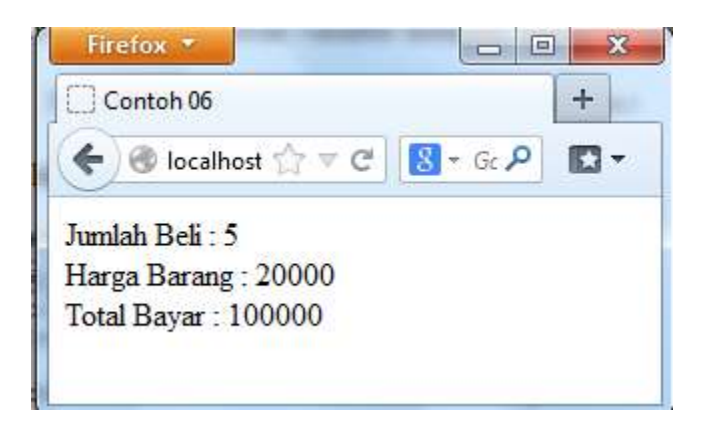

# E. Konstanta

Selain variable, sebuah program umumnya juga memungkinkan adanya konstanta. Konstanta fungsinya sama seperti variable namun nilainya statis/konstan dan tidak bisa berubah. Cara untuk mendefinisikan konstanta adalah :

Define ("NAMA\_KONSTANTA", nilai\_konstanta);

Setelah didefinisikan, kita dapat langsung menggunakannya dengan mengetikkan nama konstanta tersebut. Nama konstanta umumnya diketik menggunakan huruf besar.

#### F. Komentar

Program merupakan kegiatan menuliskan bahasa yang dipahami oleh mesin. Walaupun bahasa yang digunakan adalah bahasa tingkat tinggi, namun tent masih tidak semudah dipahami oleh bahasa biasa. Untuk itu kita bisa menggunakan komentar. Berikut ini contoh pembuatan komentar di php.

//komentar satu baris
#ini juga komentar satu baris
/\*komentar
Banyak baris
Kode di sini tidak
Dieksekus oleh parser \*/

#### Contoh script konstanta & komentar.

# Contoh07.php

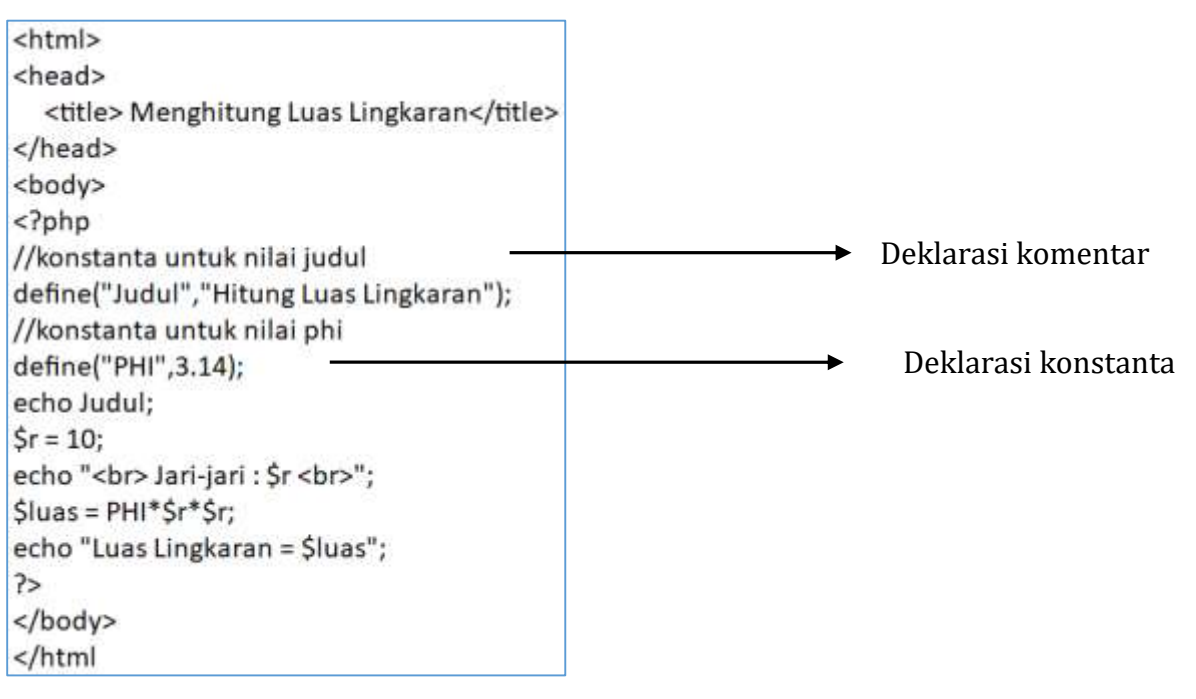

#### Hasil :

| Intle here!                         | +         |            |   |         |  |
|-------------------------------------|-----------|------------|---|---------|--|
| 🗲 🎯 localhost/modul_web1/contoh07,j | php ☆ マ C | 🚷 🕶 Google | ٩ | \$<br>俞 |  |
| litung Luas Lingkaran               |           |            |   |         |  |
| ani inni - 10                       |           |            |   |         |  |
| all-jall. 10                        |           |            |   |         |  |

#### G. Operator

Sebuah bahasa pemrograman juga wajib untuk mampu mengolah nilai operand (variable atau konstanta yang dioperasikan) menggunakan operator, seperti menjumlah, membagi, dan sebagainya.

Operator merupakan symbol yang berfungsi untuk melakukan aksi / operasi tertentu terhadap nilai operand yang pada umumnya dari hasil operasi tersebut menghasilkan nilai baru. Sementara operand adalah nilai yang dilibatkan dalam operasi oleh operator.

#### 1. Jenis-Jenis Operator

a) Operator Aritmatika

Operator ini digunakan untuk melakukan perhitungan matematika, sebagian berikut:

| Operator | Nama           | Contoh   | Hasil |
|----------|----------------|----------|-------|
| +        | Penambahan     | 1+4      | 5     |
| -        | Pengurangan    | 1-4      | -3    |
| /        | Pembagian      | 1⁄4      | 0.25  |
| *        | Perkalian      | 1*4      | 4     |
| %        | Sisa Pembagian | 5%2      | 1     |
| ++       | Inkremen       | X=5; X++ | X=6   |
| -        | Dekremen       | X=5; X-  | X=4   |

Contoh script :

Operatoraritmatika.php

```
operatoraritmatika - Notepad
File Edit Format View Help
<?php
$bil1=200;
$bil2=40;
$hasil = $bil1+$bil2;
echo "$bil1 + $bil2 = $hasil < br>";
$hasil = $bil1-$bil2;
echo "$bil1 - $bil2 = $hasil < br>";
$hasil = $bil1*$bil2;
echo "$bil1 * $bil2 = $hasil < br>";
$hasil = $bil1/$bil2;
echo "$bil1 * $bil2 = $hasil < br>";
$hasil = $bil1/$bil2;
echo "$bil1 / $bil2 = $hasil < br>";
$hasil = $bil1/$bil2;
echo "$bil1 / $bil2 = $hasil < br>";
$hasil = $bil1 / $bil2 = $hasil < br>";
$hasil = $bil1 / $bil2 = $hasil < br>";
```

#### Hasil :

← → C △ ○ localhost/modul\_web1/operatoraritmatika.php
 200 + 40 = 240
 200 - 40 = 160
 200 / 40 = 5

b) Operator Perbandingan

Operator perbandingan digunakan untuk menghasilkan 2 nilai yang hasil akhirnya adalah nilai Boolean true dan false. Operator ini sangat berguna dalam pemrograman karena bisa menentukan arah pemrograman. Operator perbandingan di PHP adalah :

| Operator | Nama                         | Contoh  | Hasil |
|----------|------------------------------|---------|-------|
| = =      | Sama dengan                  | 6 = = 6 | False |
| !=       | Tidak sama dengan            | 3!=3    | False |
| >        | Lebih besar                  | 1>5     | False |
| >=       | Lebih besar atau sama dengan | 3>=4    | False |
| <        | Lebih kecil                  | 2<4     | True  |
| <=       | Lebih kecil atau sams dengan | 5<=4    | False |

# Opertorperbandingan.php

| · · · · · · · · · · · · · · · · · · ·                                    |  |
|--------------------------------------------------------------------------|--|
| in operatorperbandingan - Notepad                                        |  |
| File Edit Format View Help                                               |  |
| php<br \$bil1=200;<br>\$bil2=40;<br>\$teks1="PHP";<br>\$teks2="php";     |  |
| \$hasil=\$bil1==\$bil2;<br>echo "\$bil1 == \$bil2 = \$hasil<br>";        |  |
| \$hasil=\$bil1!=\$bil2;<br>echo "\$bil1 != \$bil2 = \$hasil<br>";        |  |
| \$hasil=\$bil1>=\$bil2;<br>echo "\$bil1 >= \$bil2 = \$hasil<br>";        |  |
| \$hasil=\$teks1==\$tek2;<br>echo "\$teks1== \$teks2= \$hasil<br>";       |  |
| \$hasil=\$teks1!=\$tek2;<br>echo "\$teks1!= \$teks2= \$hasil<br>";<br>?> |  |

#### Hasil :

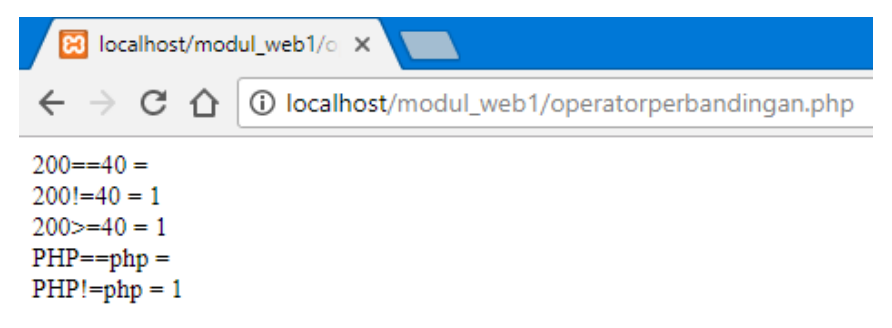

c) Operator Logika

Operator untuk menyusun kalimat ekspresi/ungkapan logika. Hasil operasi ini akan didapatkan nilai satu jika benar dan nol jika salah.

| Operator    | Fungsi                       |
|-------------|------------------------------|
| AND atau && | Operasi logika AND           |
| OR atau     | Operasi logika OR            |
| XOR         | Operasi logika eksklusife OR |
| !           | Ingkaran/negasi              |

#### Operatorlogika.php

| File Edit                                                      | Format                      | View                          | Help                                                 |                                   |
|----------------------------------------------------------------|-----------------------------|-------------------------------|------------------------------------------------------|-----------------------------------|
| <pre><?php \$bil1=10 \$bil2=20 \$teks1=" \$teks2="</pre></pre> | 0;<br>0;<br>PHP";<br>"php"; | VIEW                          | пер                                                  |                                   |
| \$hasil=(<br>echo "\$b                                         | \$bil1<><br>bil1 <>         | \$bil2<br>\$bil2              | ) or (\$t <mark>e</mark> ks1==te<br>or \$teks1==teks | eks2);<br>s2 adalah \$hasil<br>"; |
| \$hasil=!<br>echo "!(?<br>?>                                   | (\$teks1=<br>\$teks1=       | = <mark>=\$te</mark><br>=teks | :ks2);<br>2) adalah \$hasil"                         | ;                                 |

#### Hasilnya :

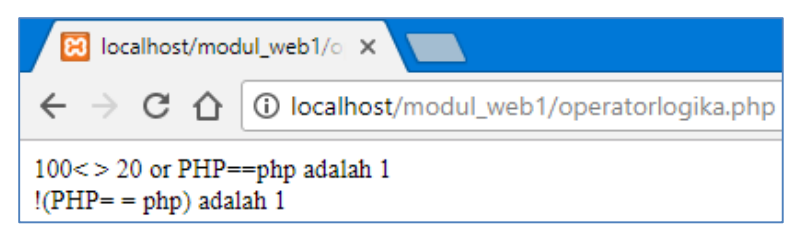

d) Operator String

Dalam PHP juga tersedia operator string, yaitu digunakan untuk operasi penggabungan teks. Adapun symbol yang digunakan yaitu berupa karakter titik (.)

#### Operatorstring.php

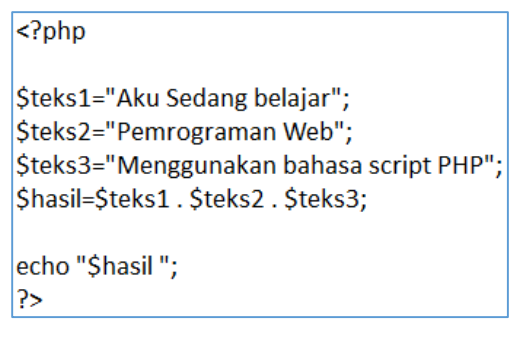

#### Hasilnya :

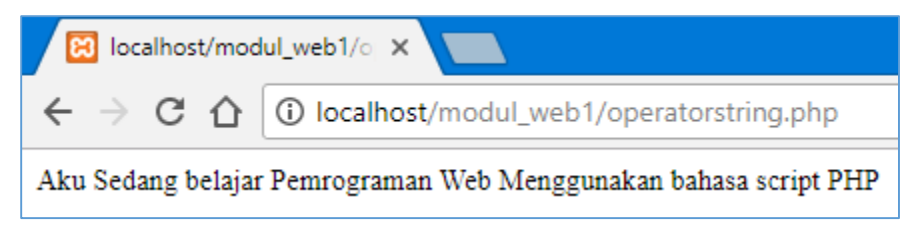

# Tugas 02 :

1. Buat script php untuk tampilan di bawah ini. Tentukan variablenya :

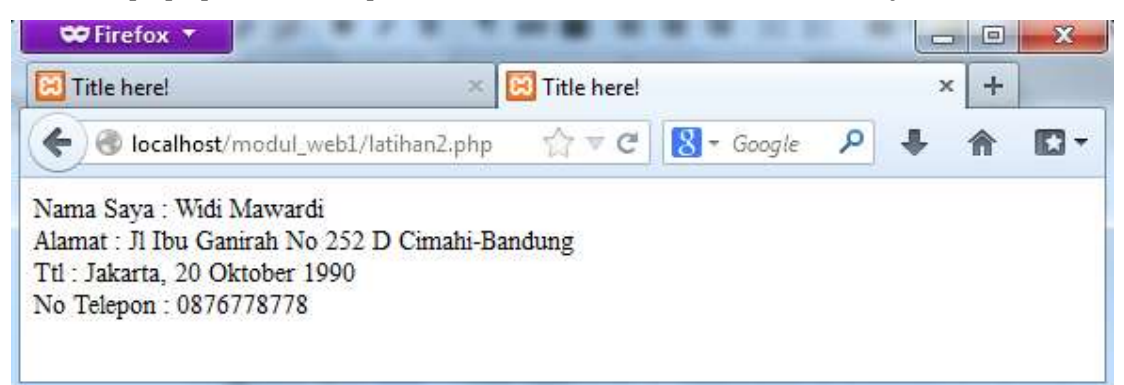

2. Buat script menggunakan bahasa pemrograman PHP untuk menghitung volume Kubus menggunakan fungsi operator aritmatika dan operator string dengan ketentuan sebagai berikut :

Panjang sisi kubus = 15cm

Hitung volume balok dengan rumus = sisi x sisi x sisi

Buat variable teks1 yang berisi = "Belajar Menghitung" dan teks2 yang berisi = "Volume Kubus". Buat perintah untuk menggabungkan nilai dari variable teks1 dan teks2 menggunakan operator string.

Outputnya sebagai berikut :

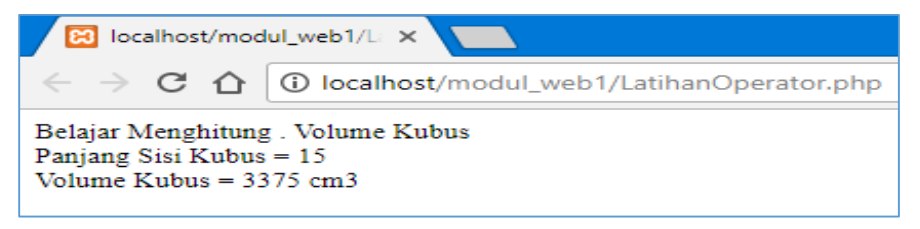

#### MINGGU KE 3

#### Pengenalan Form, Percabangan, dan Perulangan

#### Deskripsi:

Pertemuan ini membahas mengenai pembuatan form dalam web serta metode pengiriman nilai pada form. Dibahas juga mengenai perintah percabangan (IF dan Switch case) serta perintah perulangan (looping)

#### Tujuan Pembelajaran:

Setelah melakukan bagian ini mahasiswa mampu:

- 1. memahami dan menggunakan Form
- 2. memahami dan menggunakan perintah percabangan dalam PHP
- 3. memahami dan menggunakan perintah Perulangan dalam PHP

#### A. Komponen Form

Sebuah *website* dinamis seringkali memerlukan interaksi antara *browser client* dan *server* bisa berupa pemasukan data teks, angka, atau *upload file* untuk diproses oleh *server*. Untuk mewadahi suatu data yang dikirimkan oleh *browser client*, dibutuhkan adanya FORM HTML. Penggunaan *form* misalnya untuk pendaftaran keanggotaan, pemasukan kode kartu kredit, *login user*, transaksi perbelanjaan, dan *upload file*.

Dalam FORM HTML terdapat beberapa komponen yang bisa digunakan, antara lain :

1) Form

<FORM ACTION=action METHOD=method ENCTYPE=media type> </FORM>

2) Text Box

```
textbox
```

Text box : untuk menginput data string ataupun angka.

<INPUT TYPE=TEXT NAME="nama\_variabel" VALUE="value">

3) Text Area

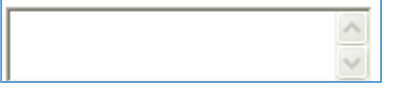

Text area : untuk menginput string ataupun angka yang terdiri atas banyak baris.

```
<textarea rows=" " cols=" " name="nama_variabel"> </textarea>
```

#### 4) Radio buton

◯ Laki-Laki ◯ Perempuan

Radio buton : untuk memilih satu pernyataan dari beberapa pernyataan yang disediakan.

<input type="radio" name="nama\_variabel" value=" ">Isi\_Radio

#### 5) Combo Box

Combo box untuk menampilkan daftar data.

```
<select name="nama_variabel" value=" ">
<option>Combol</option>
<option>Combo2</option></select>
```

# 6) Check Box

Check box untuk memilih satu atau lebih pernyataan dari beberapa pernyataan yang disediakan.

<input type="checkbox" name="nama variabel" value="ON" checked>

# 7) Submit

Submit untuk mengirimkan semua variable data pada komponen-komponen form yang

ada.

<input type="submit" name="submit" value="submit">

8) Reset

Reset untuk membatalkan semua penginputan yang telah dituliskan.

<input type="reset" name="reset" value="reset">

# B. Pengolahan Data Dari Form

Form di HTML dikenal dengan adanya tag <FORM> dan ditutup dengan tag </FORM>.

Di dalam tag pembuka <FORM> diikuti dengan atribut action dan method. Action menjelaskan ke h alaman yang digunakan untuk memproses input, sementara method digunakan untuk mengatur cara mem-parsing konten
Web menerima input dari user atau pengunjung menggunakan metode GET dan POST. GET akan mengirimkan data bersama dengan URL, sedangkan POST akan mengirimkannya secara terpisah. User mengirimkan data input dengan mengisi teks atau pilihan pada attibut form html.

Proses Form menggunakan Metode GET.

# File metodeget.php

| <html></html>                                              |
|------------------------------------------------------------|
| <head></head>                                              |
| <title>FORM METODE GET </title>                            |
|                                                            |
| <body></body>                                              |
| <form action="metodegetproses.php" method="get"></form>    |
| Masukkan nama : <input name="nama" size="25" type="text"/> |
| <input type="submit" value="Proses"/>                      |
|                                                            |
|                                                            |
|                                                            |
|                                                            |

# Hasilnya :

| 🔀 Form Metode                                       | Get X                  |               |
|-----------------------------------------------------|------------------------|---------------|
| $\leftrightarrow \rightarrow$ C $\circlearrowright$ | ilocalhost/modul_web1/ | metodeget.php |
| Masukkan nama : E                                   | Bima Bintang Galaxy    | Proses        |

Buat file untuk memproses variable yang diberikan oleh file metodeget.php, beri nama

# filenya : metodegetproses.php

| <html></html>                                                 |
|---------------------------------------------------------------|
| <head></head>                                                 |
| <title>Method Get Proses</title>                              |
|                                                               |
| <body></body>                                                 |
| Data Nama Yang Diinputkan Adalah : php echo \$_GET["nama"]; ? |
|                                                               |
|                                                               |
|                                                               |

| Hasilnya :                                                                  | Karena menggunakan<br>metode GET, data dikirmkan<br>bersama dengan URL |
|-----------------------------------------------------------------------------|------------------------------------------------------------------------|
| Form Metode                                                                 | Get Proses ×                                                           |
| $\textbf{\leftarrow} \ \textbf{\ominus} \ \textbf{C} \ \textbf{\dot{\Box}}$ | localhost/modul_web1/metodegetproses.php?nama=Bima+Bintang+Galaxy      |
| Data Nama Yang D                                                            | iinputkan adalah : Bima Bintang Galaxy                                 |

## Proses Form menggunakan metode : POST

Untuk membuat inputan, dan beri nama file : metodepost.php

# Hasilnya :

| 🔀 Form Metode                            | Get ×                               |
|------------------------------------------|-------------------------------------|
| $\leftrightarrow \Rightarrow c \diamond$ | Iocalhost/modul_web1/metodepost.php |
| Masukkan nama : E                        | Bima Bintang Galaxy Proses          |

Buat file untuk memproses variable yang diberikan oleh file metodepost.php beri nama

# filenya : **metodepostproses.php**

| ; ?> |
|------|
|      |
|      |
|      |

| Hasilnya :                                             | Karena menggunakan<br>metode POST, data |
|--------------------------------------------------------|-----------------------------------------|
| Form Metode Get Proses ×                               | tiadk dikirimkan<br>bersama dengan URL  |
| ← → C ☆ ③ localhost/modul_web1/metodepostproses.php    |                                         |
| Data Nama Yang Diinputkan adalah : Bima Bintang Galaxy |                                         |

# **CONTOH Penggunaan Form :**

# Form input :

| 🔀 Input Data Mahasiswa 🗙 🔛                                  |
|-------------------------------------------------------------|
| ← → C ☆ ③ localhost/modul_web1/forminputmahasiswa.php       |
| Pengelolaan Data Mahasiswa                                  |
| Nama : <mark>Bima Bintang Galaxy</mark><br>Alamat : Jakarta |
| Jenis Kelamin : 💿 Laki - Laki 💿 Perempuan                   |
| Pekerjaan : Pelajar 🔻                                       |
| Hobi : 🗹 Olahraga 🗹 Musik 🗹 Jalan-Jalan                     |
| Kirim Batal                                                 |

# Form Output :

| 🔀 Data Mahasiswa | ×                                      |
|------------------|----------------------------------------|
|                  | calhost/modul_web1/tampilmahasiswa.php |
| D                | ata Mahasiswa                          |
| Nama             | Bima Bintang Galaxy                    |
| Alamat           | Jakarta                                |
| Jenis Kelamin    | Laki-Laki                              |
| Pekerjaan        | Pelajar                                |
| Hobi             | Olahraga,Musik,Jalan-Jalan             |
| INPUT DATA       | LAGI                                   |

#### Script forminputmahasiswa.php

```
<html>
<head>
     <title>Input Data Mahasiswa</title>
</head>
<body bgcolor="green">
<form action="tampilmahasiswa.php" method="post">
<b>Pengelolaan Data Mahasiswa</b>
<br>
Nama : <input type="text" name="nama" size="25" maxlength="50">
Alamat : <input type="text" name="alamat" size="25" maxlength="50">
Jenis Kelamin :
<input type="radio" name="jeniskel" value="Laki-Laki"> Laki - Laki
<input type="radio" name="jeniskel" value="Perempuan"> Perempuan
Pekerjaan :
<select name="pekerjaan">
<option value="-Pilih-">
<option value="Pelajar">Pelajar
<option value="Karyawan">Karyawan
<option value="Wirausaha">Wirausaha
<option value="Lain-lain">Lain-lain
</select>
Hobi:
<input type="checkbox" name="hobi1" value="Olahraga">Olahraga
<input type="checkbox" name="hobi2" value="Musik">Musik
<input type="checkbox" name="hobi3" value="Jalan-Jalan">Jalan-Jalan
<input type="submit" value="Kirim"><input type="reset" value="Batal">
</form>
</body>
</html>
```

# Script tampilmahasiswa.php

<html> <head> <title> Data Mahasiswa </title> </head> <body> <?php \$nama =\$ POST['nama']; Salamat =\$ POST['alamat']; \$jeniskel =\$\_POST['jeniskel']; Spekerjaan = S\_POST['pekerjaan']; Shobi1=\$ POST['hobi1']; Shobi2=\$\_POST['hobi2']; \$hobi3=\$\_POST['hobi3']; 2> <b>Data Mahasiswa</b> <T> Alamat<?php echo \$alamat; ?> Jenis Kelamin?php echo Sjeniskel; ?> Pekerjaan?php echo \$pekerjaan; ?> Hobi?php echo \$hobi1,",",\$hobi2,",",\$hobi3; ?> <a href="forminputmahasiswa.php">INPUT DATA LAGI</a> </body> </html>

# Contoh Pembuatan Form dengan Input, Proses, dan Output Dalam Satu File

Untuk membuat form input dan halaman untuk menampilkan dalam satu file, kita bisa menggunakan statement :

If (!Empty (nama\_variabel))

Artinya jika variable yang dicari tidak kosong (alias ada) maka baru ditampilkan, sementara jika tidak ada maka tidak akan ditampilkan.

Yang perlu diketahui adalah digunakannya alamat action :

\$\_server ['php\_self']

Artinya alamat action akan mengacu ke halaman itu sendiri dan bukan di halaman yang lain. Dengan demikian, jika form di submit, maka halaman yang dipanggil tetap halaman yang sama.

# Contoh formdatadiri.php

```
<html>
<head>
     <title> Masukan Data</title>
</head>
<body>
<h1> Masukan Identitas Anda<h1>
<form action="<?php echo $_SERVER['PHP_SELF']; ?>" method="post">
: <input type="text" name="nama">
Isikan Nama
Isikan No Telp
                   : <input type="text" name="notelp">
Isikan Alamat
                  : <textarea name="alamat" rows="5" cols="40"></textarea>
<input type="submit" value="TAMPIL"><input type="reset" value="BATAL">
</form>
<?php
$nama = $_POST['nama'];
$telp = $_POST['notelp'];
$alamat = $_POST['alamat'];
if(!empty($nama)){
echo "Nama
                   : $nama <br>"; }
if(!empty($telp)){
echo "No Telp
                   : $telp <br>"; }
if(!empty($alamat)){
echo "Alamat
                   : $alamat <br>"; }
?>
</body>
</html>
```

# Hasil :

# Inputkan datanya :

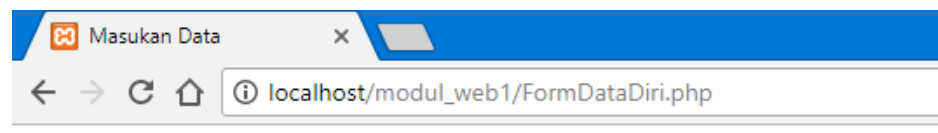

# Masukan Identitas Anda

| Isikan Nama<br>Isikan No Telp | Bima Bintang Galaxy         |
|-------------------------------|-----------------------------|
| Ioikan no reip                | Jalan Anggrek No. 9 Bandung |
| Isikan Alamat                 | :                           |
| TAMPIL BATAL                  |                             |

KLIK Tombol Tampil, maka akan tampil kiriman datanya.

| € G Q @ localhos              | t/sodul_metil1/FormD4 | tsDat@hp |   |
|-------------------------------|-----------------------|----------|---|
| Masukan Identi                | itas Anda             |          |   |
| Isikan Nama<br>Isikan No Telp | 1                     |          |   |
| Isikan Alamat                 |                       |          | _ |

Nama : Bima Bintang Galaxy No Telp : 08791234567 Alamat : Jalan Anggrek No. 9 Bandung

#### C. Pernyataan Seleksi

Sebagian besar bahasa pemrograman mengandung pernyataan seleksi. Pada dasarnya pernyataan seleksi adalah suatu mekanisme yang menjelaskan apakah pernyataan akan dikerjakan atau tidak, hal ini tergantung kondisi yang dirumuskan. Dalam bahasa pemrograman PHP pernyataan seleksi diterapkan dengan menggunakan statement IF dan Switch Case.

#### 1. Statement IF

#### a. If Tunggal

Statement IF merupakan statement yang penting dan pasti terdapat di semua bahasa pemrograman. Statement ini berguna untuk membuat percabangan berdasarkan kondisi tertentu yang harus dipenuhi.

Bentuk umun Statement IF adalah sebagai berikut :

```
if ( kondisi )
{
    Statement;
}
```

Prinsip kerjanya adalah perintah di atas akan dikerjakan apabila kondisi bernilai TRUE atau benar, sedangkan jika kondisi salah / FALSE maka statement di atas tidak akan dikerjakan

#### b. Pernyataan IF dan Else

Pernyataan ELSE merupakan bagian dari pernyataan if. Else digunakan untuk memberikan alternative perintah apabila kondisi bernilai salah / FALSE.

```
Bentuk umum : if ( kondisi )
    {
        Statement_1;
    }
    else
    {
        Statement_2;
    }
```

### Contoh : contohpercanganifelse.php

```
<html>
<head>
<title> Contoh IF ELSE</title>
</head>
<?php
$nilai = 40;
if ($nilai >= 60)
{ echo "Nilai Anda = $nilai. Selamat, Anda Lulus"; }
else
{ echo "Nilai Anda = $nilai. Sorry, Anda Tidak Lulus"; }
?>
</body>
</html>
```

#### Hasilnya :

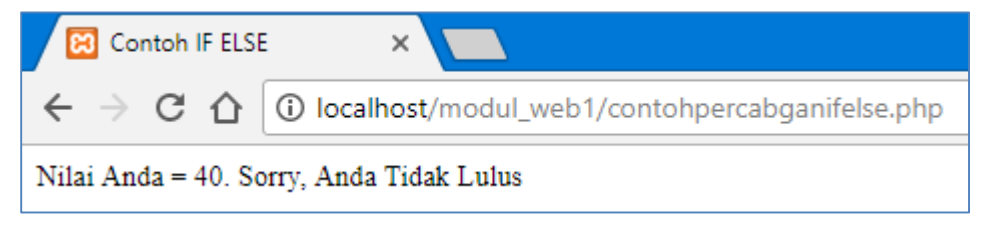

# c. Pernyataan IF Majemuk

Jika pernyataan else memberikan alternative pilihan kedua, maka untuk pernyataan ElseIf dapat digunakan untuk meumuskan banyak alternative pilihan (lebih dari dua pilihan).

Bentuk umum :

```
if ( kondisi_1 )
{
Statement_1;
}
elseif ( kondis_2)
```

```
{
    Statement_2;
}
elseif ( kondisi_3)
{
    Statement_3;
}
else
{
    Statement_n;
}
```

Contoh : contohpercabanganifmajemuk.php

```
<html>
<head>
      <title> Contoh IF Majemuk</title>
</head>
<?php
   $nilai = 90;
  if (($nilai >= 0)&&($nilai < 50))
  { $grade ="E";}
  elseif(($nilai >= 50)&&($nilai < 60))
  { $grade ="D"; }
elseif(($nilai >= 60)&&($nilai < 75))
  { $grade ="C"; }
 elseif(($nilai >= 75)&&($nilai < 85))
  { $grade ="B";}
elseif(($nilai >= 85)&&($nilai < 100))
  { $grade ="A";}
else
  {$grade = "Nilai anda di luar jangkauan"; }
echo "Nilai Anda : $nilai, dikonversi menjadi $grade";
?>
</body>
</html>
```

# Hasilnya :

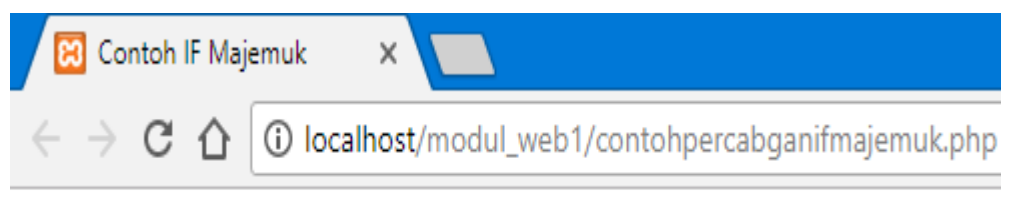

Nilai Anda : 90, dikonversi menjadi A

# 2. Statement Switch

Statement untuk pengatur alur program berikutnya adalah switch. Salah satu keuntungan switch adalah ada bisa langsung mengevaluasi satu statement dan memerintahkan aksi dalam jumlah yang lebih banyak.

Bentuk umum : Switch ( nilai\_ekspresi ){ Case nilai\_1 : statement\_1; break; Case nilai\_2 : statement\_2; brea; Default: statement\_n;}

### Contoh :

| percabanganswitchcase - Notepad                                                                                                    |
|----------------------------------------------------------------------------------------------------|
| File Edit Format View Help                                                                                                    |
| <pre><?php \$angka = 6; switch (\$angka){ case 0: \$terbilang = "NOL"; break; case 1: \$terbilang = "SATU"; break; case 2: \$terbilang = "DUA"; break; case 2: \$terbilang = "TIGA"; break; case 3: \$terbilang = "TIGA"; break; case 4: \$terbilang = "EMPAT"; break; case 5: \$terbilang = "LIMA"; break; case 6: \$terbilang = "TUJUH"; break; case 7: \$terbilang = "DELAPAN"; break; case 9: \$terbilang = "SEMBILAN"; break; default: \$terbilang = "Nilai diluar jangkuan!!";</pre></pre> |
| }<br>echo "Bentuk terbilang dari angka \$angka adalah \$terbilang";<br>?>                                                                                                    |

# Hasil:

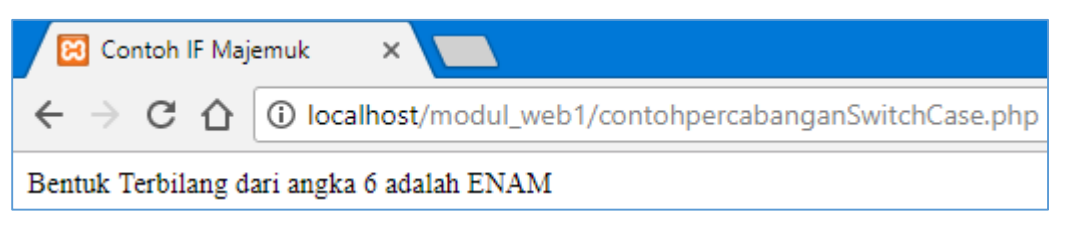

# D. Perulangan (Looping)

Perulangan / looping (kadang juga disebut iterasi) adalah sebuah instruksi program yang memerintahkan suatu tugas diulang – ulang berdasarkan kondisi tertentu.

1. Perulangan FOR

Merupakan bentuk perulangan yang sangat sederhana, dengan menggunakan fungsi ini, anda dapat melakukan pengulangan data sampai melampaui batas yang diinginkan.

```
for (init counter; test counter; increment counter) {
   code to be executed;
```

2. Perulangan WHILE

Pada bentuk perulangan ini, pernyataan akan terus dikerjakan apabila masih belum mencapai batas perulangan.

```
while (condition is true) {
   code to be executed;
}
```

3. Perulangan DO – WHILE

pernyataan akan dikerjakan terlebih dahulu sebelum melakukan pengecekan batas perulangan. Apabila masih belum mencapai batas perulangan maka pengulangan akan terus dilakukan.

```
do {
   code to be executed;
} while (condition is true);
```

4. Pernyataan foreach -

perulangan yang dilakukan untuk blok kode dari setiap elemen yang ada di array.

```
foreach ($array as $value) {
   code to be executed;
}
```

Contoh :

#### 1. Perulangan FOR = contohfor.php

```
<html>
<head>
<title> Perulangan FOR </title>
</head>
<body>
nilai awal angka = 1
<br><br></d><br></d>for ($angka - 1; $angka <- 10; $angka++)
{
echo "Angka :".$angka."<br>;
}
?>
</body>
</html>
```

#### 2. Perulangan FOR dalam FORM = contohfor\_form.php

```
<html>
<head>
<title> Perulangan FOR </title>
</head>
<body>
Penggunaan pada form :
<br>
<?php
 echo "<form name = form1 method=post>";
 echo "Tanggal";
 echo "<select name = tanggal>";
 for ($tanggal = 1 ;$tanggal <=31 ; $tanggal++)
 {
  echo "<option value=".$tanggal.">".$tanggal."</option>";
 }
 echo "</select>";
 echo "</form>";
 2>
</body>
</html>
```

#### 3. Perulangan WHILE = contohwhile.php

```
<html>
<head>
<title> Penggunaan WHILE </title>
</head>
<body>
Menggunakan WHILE
<br>
<?php
 $jumlah=1;
 while ($jumlah <=5)
 1
 echo $jumlah++;
 echo "<br>";
 }
2>
</body>
</html>
```

# 4. Perulangan DO – WHILE= contohdowhile.php

```
<html>
<head>
<title> Penggunaan DO WHILE </title>
</head>
<body>
Menggunakan DO WHILE
<br>
<?php
 $jumlah=10;
 do
 {
 echo $jumlah++;
 echo "<br>";
 }
 while ($jumlah <=1)
?>
</body>
</html>
```

# 5. Perulangan Foreach = contoforeach.php

| <html></html>                                    |
|--------------------------------------------------|
| <head></head>                                    |
| <title> Penggunaan Foreach </title>              |
|                                                  |
| <body></body>                                    |
| Menggunakan Foreach                              |
|                                                  |
| php</th                                          |
| \$warna = array("merah","biru","hijau","kuning"; |
| foreach (\$warna as \$nilai) {                   |
| echo "\$nilai<br>";                              |
| ?>                                               |
|                                                  |
|                                                  |

#### **Tugas 03 :**

1. Buat script program untuk membuat form input dengan data sbb :

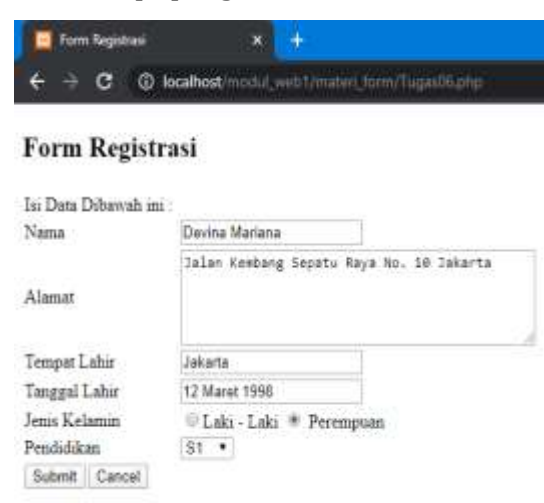

Buat script program untuk memanggil data dari form input dengan bentuk sbb :

| 🧧 Tuges (6 | X | ÷                                                   |
|------------|---|-----------------------------------------------------|
| ⊖ ⊖ ⊕ ☆    |   | 🛈 localhost/modul_web1/mater_term/Eugas/XProses.php |

# Data Registrasi

| Nama          | Devina Mariana                           |  |
|---------------|------------------------------------------|--|
| Alamat        | Jalan Kembang Sepatu Raya No. 10 Jakarta |  |
| Tempat Lahr   | Jakarta                                  |  |
| Tanggal Lahir | 12 Maret 1998                            |  |
| Jenis Kelamin | Perempuan                                |  |
| Pendidikan    | 51                                       |  |
| Back To Home  | Actor                                    |  |

2. Buatlah script sehingga mendapatkan tampilan sebagai berikut :

#### <u>Tampilan Input</u>

| Rumus - Rumus   |  |  |  |
|-----------------|--|--|--|
| Nilai 1         |  |  |  |
| Nilai 2         |  |  |  |
| Segitiga        |  |  |  |
| Persegi Panjang |  |  |  |
| Hitung Batal    |  |  |  |

# <u>Tampilan Output</u>

```
HASIL HITUNG RUMUS
```

```
Nilai a adalah = 5
Nilai b adalah = 6
Rumus Yang Dipilih adalah = Persegi Panjang
Hasil Perhitungan Rumus = 30
```

# Ketentuan Soal :

- Jika Nilai 1 dan 2 = 0 maka tidak ada hasil perhitungan
- Jika Nilai 1 dan 2 terisi nilai maka
  - Jika memilih perhitungan rumus Segitiga (1/2\*(nilai 1\*nilai2))
  - Jika memilih perhitungan rumus Persegi Panjang (nilai 1\*nilai2)

# MINGGU KE 4 Javascript dan CSS

#### Deskripsi:

Membahas mengenai javascript dan CSS, sintaks penulisan, serta penggunaannya dalam pemrograman web.

# Tujuan Pembelajaran:

Setelah melakukan bagian ini mahasiswa mampu:

- 1. Memahami sintaks Javascript dan menggunakan Javascript
- 2. memahami sintaks CSS dan menggunakan CSS

# A. JavaScript

Javascript adalah bahasa script yang populer di internet dan dapat bekerja di sebagian besar penjelajah web browser seperti Internet Explorer (IE), Mozilla Firefox, Netscape, opera dan web browser lainnya. Kode javascript biasa dituliskan dalam bentuk fungsi (Function) yang ditaruh di bagian dalam tag <head> yang dibuka dengan tag <script language =" javascript">

Isi dari script javascript sama dengan konsep yang sudah dipelajari dalam materi PHP, yakni ada deklarasi variabel, penggunaan operator, percabangan, looping, dan fungsi. Di dalam java script juga sebuah komponen Alert yang digunakan untuk menampilkan kotak pesan pada browser ketika fungsinya di jalankan.

Untuk berlatih deklarasi script pada javascript, salin contoh-contoh berikut ini pada editor anda. Dan jalankan pada browser, amati tampilannya.

# Latihan Javacsript :

#### 1. Menuliskan teks = contohjs1.html

```
<html>
<body>
<script type="text/javascript">
document.write("Hello World!")
</script>
</body>
</html>
```

#### 2. Memformat teks dengan tag HTML = contohjs2.html

```
<html>
<body>
<script type="text/javascript">
document.write("<h1>Hello World!</h1>")
</script>
</body>
</html>
```

3. JavaScript yang diletakkan pada bagian HEAD = contohjs3.html

```
<html>
<head>
<script type="text/javascript">
function message()
{
alert("This alert box was called with the
onload event")
}
</script>
</head>
<body onload="message()">
</body>
</html>
```

4. JavaScript yang diletakkan pada bagian BODY = contohjs4.html

```
<html>
<head>
</head>
<body>
<script type="text/javascript">
document.write("This message is written
when the page loads")
</script>
</body>
</html>
```

#### 5. Fungsi = contohjs5.html

```
<html>
<head>
    <script type="text/javascript">
        function myfunction()
        {
            alert("HELLO")
        }
    </script>
</head>
<body>
<form>
<input type="button" onclick="myfunction()"</pre>
value="Panggil MyFunction">
</form>
tekan tombol untuk memanggil fungsi
myfunction di dalam javascript
</body>
</html>
```

#### 6. Fungsi dengan argumen = contohjs6.html

```
<html>
<head>
<script type="text/javascript">
function myfunction(txt)
{
alert(txt)
}
</script>
</head>
<body>
<form>
<input type="button"
onclick="myfunction('Good Morning!')"
value="Selamat Pagi">
<input type="button"
onclick="myfunction('Good Evening!')"
value="Selamat Malam">
</form>
ketika di tekan salah satu tombol maka
fungsi akan di panggil dan pesan akan di
tampilkan
</body>
</html>
```

## 7. Memunculkan tanggal lengkap = contohjs7.html

```
<html>
<body>
<script type="text/javascript">
var d=new Date()
var weekday=new
Array("Sunday", "Monday", "Tuesday", "Wednesday"
    ,"Thursday", "Friday", "Saturday")
var monthname=new
Array("Jan","Feb","Mar","Apr","May","Jun","
    Jul", "Aug", "Sep", "Oct", "Nov", "Dec")
document.write(weekday[d.getDay()] + " ")
document.write(d.getDate() + ". ")
document.write(monthname[d.getMonth()] + " ")
document.write(d.getFullYear())
</script>
</body>
</html>
```

# B. Cascading Style Sheets (CSS)

CSS = Cascading Style Sheets (Bahasa lembar Gaya). CSS merupakan bahasa yang digunakan untuk mengatur tampilan suatu dokumen yang ditulis dalam bahasa markup / markup language. Jika kita berbicara dalam konteks web, bisa di artikan secara bebas sebagai : CSS merupakan bahasa yang digunakan untuk mengatur tampilan / desain suatu halaman HTML.

# Beberapa hal yang dapat dilakukan dengan CSS.

- Perancangan desain text dapat dilakukan dengan mendefinisikan fonts (huruf), colors (warna), margins (ukuran), latar belakang (background), ukuran font (font sizes) dan lain-lain. Elemen-elemen seperti colors (warna), fonts (huruf), sizes (ukuran) dan spacing (jarak) disebut juga "styles".
- Cascading Style Sheets juga bisa berarti meletakkan styles yang berbeda pada layers (lapisan) yang berbeda.

### Ada 3 cara untuk memasang CSS pada dokumen HTML yaitu:

1. External Style Sheet

Aturan CSS disimpan pada suatu file sehingga terpisah dari dokumen HTML. Kemudian tambahkan kode pemanggilan file CSS dalam dokumen HTML. Akhiran file CSS adalah .css

| File CSS (              | misalnya style.css) berisi:                                                 |
|-------------------------|-----------------------------------------------------------------------------|
| , F                     | {text-align:justify;}                                                       |
| Dokume<br><head></head> | n HTML berisi:                                                              |
|                         | <title>CSS secara eksternal</title>                                         |
| 0.000                   | <li><li>k rel="stylesheet" type="text/css" href="style.css" /&gt;</li></li> |
|                         |                                                                             |
| <body></body>           |                                                                             |
|                         | Paragraph yang ini diatur CSS secara eksternal                              |
|                         |                                                                             |

2. Internal Style Sheet

Aturan CSS ditulis pada bagian HEAD dokumen HTML menggunakan tag <style>

| <head></head> |                                                |
|---------------|------------------------------------------------|
| <1            | title>CSS secara internal                      |
| <             | style type="text/css">                         |
|               | P {text-align:justify;}                        |
| <             | /style>                                        |
|               |                                                |
| <body></body> |                                                |
| <             | p>Paragrap yang ini diatur CSS secara internal |
|               | 3                                              |

3. Inline Style Sheet

Aturan CSS ditulis langsung pada tag HTML yang akan diatur tampilannya menggunakan atribut style:

```
Paragrap ini diatur CSS secara inline
```

#### SATUAN DALAM CSS

```
1. Statik
```

```
* in -- satuan inchi
```

- \* cm -- satuan centimeter
- \* mm -- satuan milimeter

- \* pt -- satuan point (1point = 1/72 inchi)
- \* pc -- satuan pica (1pica = 12 point)
- \* px -- satuan pixel (satu titik gambar terkecil dalam layar monitor)

# 2. Relatif

- \* % -- satuan persen
- \* em -- atau ems (1em = ukuran font yang tengah ada dalam elemen)
- \* ex -- 1ex = x-height suatu font (x-height biasanya setengah ukuran font)

# 1. MENULIS CSS

# Sintaks penulisan CSS sebagai berikut:

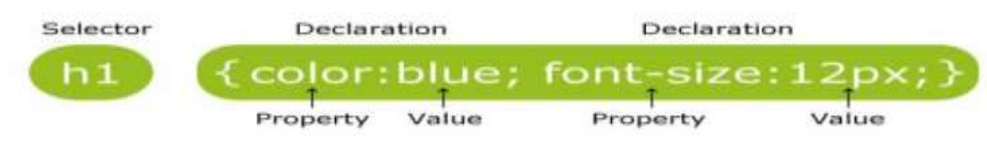

# Penjelasan:

Aturan CSS terdiri 2 bagian:

a) Selector

Biasanya berupa tag HTML, id, class

id menggunakan tanda # didepan nama selector

class menggunakan tanda titik didepan nama selector

contoh :

h1 { color : blue ; } → tag html h1

#teks { color :green; }  $\rightarrow$  id

.warna { color : red; } → class

b) Declaration

Berisi aturan-aturan css yang terdiri dari properti dan nilainya yang dipisahkan oleh tanda titik dua. Setiap aturan css harus diakhiri dengan tanda titik koma.

# 2. Selector ID dan Class pada CSS

Untuk selector id pada css ditandai dengan tanda #(pagar) contoh penulisan seperti berikut:

```
#teks
{
    color: blue;
    font-family: Calibri;
}
```

Penggunaanya dalam script HTML ::

```
<body>
   TEST 
</body>
```

Yang perlu di perhatikan jika menggunakan selector id :

- > Sebuah elemen HTML hanya boleh memiliki 1 id
- > Setiap halaman hanya boleh memiliki 1 elemen dengan id tersebut
- Dapat di gunakan sebagai penanda halaman untuk link
- Digunakan juga untuk javascript
- > Sebaiknya tidak digunakan untuk css (lebih baik gunakan class)

Untuk selector class pada css ditandai dengan tanda .(titik) contoh penulisan seperti berikut:

```
.warna
{
    background-color: lightgreen;
}
```

Penggunaanya dalam script HTML :

```
<body class="warna">
</body>
```

# 3. Properti-properti CSS

Properti CSS jumlahnya sangat banyak, berikut beberapa diantaranya:

| Properti         | Fungsi                            | Nilai                                                                                                | Contoh                                |
|------------------|-----------------------------------|----------------------------------------------------------------------------------------------------|---------------------------------------|
| color            | Mengatur warna teks               | Nama warna, kode hexa<br>warna (#fffff:putih,<br>#000000:hitam,<br>#ff0000:merah),<br>rgb(0,250,100) | Color:#ff5590;                        |
| Background-color | Mengatur warna latar              | Nama warna, kode hexa<br>warna, rgb(200,200,200)                                                     | Background-<br>color:rgb(200,0,55);   |
| Background-image | Mengatur gambar latar             | Nama file gambar                                                                                     | Background-<br>image:url(banner.jpg); |
| Text-align       | Mengatur perataan teks            | Left, right, center, justify                                                                         | Text-align:justify;                   |
| Text-decoration  | Mengatur dekorasi teks            | Underline, none                                                                                      | Text-decoration:underline;            |
| Line-height      | Mengatur tinggi baris             | Piksel, prosentase, em                                                                               | Line-height:120%;                     |
| Font-family      | Mengatur jenis font               | "times new roman", arial,<br>georgia                                                                 | Font-family:arial;                    |
| Font-size        | Mengatur ukuran karakter          | Piksel, prosentase, em, pt                                                                           | Font-size:12pt;                       |
| Margin           |                                   |                                                                                                    |                                       |
| Padding          | 8                                 |                                                                                                    | 0                                     |
| Border-width     | Mengatur ketebalan garis<br>batas | Piksel, prosentase, thin, thick                                                                      | Border-width:1px;                     |
| Border-style     | Mengatur jenis garis batas        | Solid, dotted, dashed, double, none                                                                  | Border-style:solid;                   |
| float            | Mengatur obyek agar<br>mengambang | Left, right, none                                                                                    | Float:left;                           |
| clear            | Menghentikan                      | Left, right, both, none                                                                              | Clear:both;                           |

### **Pseduo-Class**

Adalah sebuah kelas semu yang dimiliki oleh elemen HTML, yang membuat kita dapat mendefinisikan style pada keadaan tertentu dari elemen tersebut. Pseduo-class terbagi menjadi beberapa type, sebagai berikut :

- 1. Yang berhubungan dengan link
  - : link

Style default pada sebuah link (a yang memiliki href)

• : hover

Style ketika kursor mouse berada diatas sebuah link / elemen

• : active

Style ketika sebuah link di klik (keadaan aktif)

• : visisted

Style ketika sebuah link sudah pernah di kunjungi sebelumnya (menggunakan browser

yang sama)

- 2. Yang berhubungan dengan posisi elemen (ada pada css 3)
  - : first-child

Memilih elemen pertama dari sebuah parent (elemen pembungkusnya)

• : last-child

Memilih elemen terakhir dari sebuah parent (elemen pembungkusnya )

• : nth-child(n)

Memilih elemen ke (n) dari sebuah parent (elemen pembungkusnya )

n bisa berarti urutan 1,2,3,.... atau pola (2n),(3n+2), atau ganjil dan genap, even & odd

• : first-of-type

Memilih elemen pertama dari sebuah jenis / tipe tag

• : last-of-type

Memilih elemen terakhir dari sebuah jenis / tipe tag

# 4. PADDING, MARGIN DAN BORDER

Dalam CSS dikenal istilah 'Box Model'. Perhatikan gambar berikut ini:

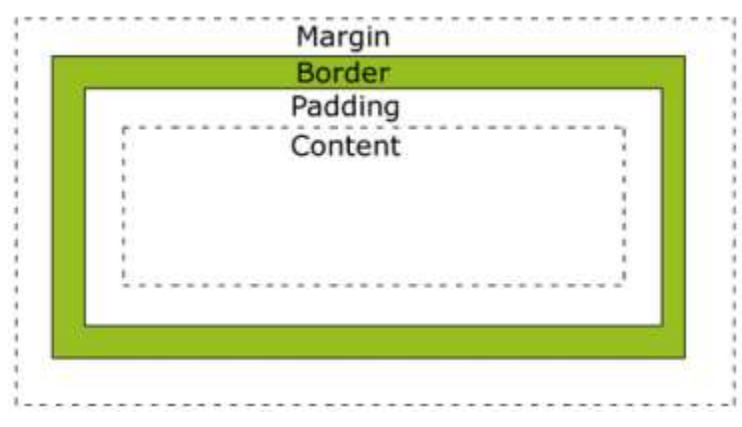

Padding : Menentukan jarak komponen body ke border atau Ukuran jarak bagian dalam Border : Adalah garis tepi dari komponen

Margin : Adalah Ukuran jarak bagian luar atau ukuran jarak sesudah Border

CSS menggunakan konsep ini dalam mengatur tag-tag HTML. Pada gambar, bayangkan area 'Content' misalnya adalah sebuah paragraph. Obyek paragraph ini akan dianggap CSS memiliki area padding, border, dan margin disekitarnya. Keberadaan area-area ini berguna untuk pengaturan tata letak. Misalnya ingin diatur agar 2 buah gambar yang terletak berdampingan tidak terlalu rapat, maka kita dapat memperbesar lebar dari area margin agar jarak antara gambar lebih lebar.

# Padding

ditulis dengan CSS padding:5px 5px 5px 5px; urutan nilai angkanya adalah atas, kanan, bawah dan kiri, atau Anda bisa menggunakan padding-left:5px; →ini adalah untuk pengaturan padding bagian kiri padding-right:5px; → ini adalah untuk pengaturan padding kanan padding-top:5px; → untuk bagian atas dan padding-bottom:5px; → untuk bagian bawah, Ingat satuan px(pixels) bisa kamu ganti sesuai satuan yang lain yang sesuai

# Border

Ditulis dengan CSS border:1px dotted #000000; → urutan penggunaanya adalah ukran border, style border dan warna border, atau bisa menggunakan border-width:1px; → ini adalah ketebalan border border-style:dotted; → ini adalah jenis bordernya bisa kamu ganti dengan dashed, solid, double, groove, ridge, inset, outset dan lainya border-color:#FFFFF; → ini adalah warna dari border.. kamu bisa mengganti code warnanya (www.colorschemer.com/online)

# Margin

Ditulis dengan CSS margin:5px 5px 5px 5px; → urutanya atas, kanan, bawah dan kiri, atau bisa menngunakan seperti padding diatas margin-left:5px; margin-right:5px; margin-top:5px; margin-bottom:5px; keterangan lainya bisa mengikuti keterangan padding diatas

# Latihan CSS :

- Salin script berikut ini, lalu simpan di folder modul\_web1 dengan nama style\_css.css

```
/*pseduo class link*/
 .hello:link{
      color :orange;
 }
  .hello:hover{
      color: green;
      font-family: arial;
      font-size: 20px;
 }
 .hello:active{
      font-style: italic;
 }
 .hello:visited {
      color: red;
 }
 /* css carikan a, di dalam li yang merupakan
 anak pertama*/
   li:first-child a{
       color:green;
}
/* css carikan a,di dalam li yang merupakan
anak terakhir*/
   li:last-child a{
       color:green;
}
/* css carikan a, di dalam li yang merupakan
anak genap*/
   li:nth-child(even) a{
       color:green;
}
/* css carikan a, di dalam li yang merupakan
anak ganjil*/
   li:nth-child(odd) a{
       color:violet;
}
/* css carikan p, di dalam halaman yang urutannya pertama*/
p:first-of-type {
   color: red;
}
/* css carikan p, di dalam halaman yang urutannya terakhir*/
p:last-of-type {
   color: orange;
}
```

- Salin script berikut ini, lalu simpan di folder modul\_web1 dengan nama latihan\_css.html

```
<!DOCTYPE html>
<html>
<head>
   <title> Latihan CSS</title>
   <link rel="stylesheet" type="text/css" href="style_css.css">
</head>
<body>
<a href="#" class="hello">Hello World</a>
<11>
   k href="#">Link 1</a>
   <a href="#">Link 2</a>
   <a href="#">Link 3</a>
   cli>ca href="#">Link 4</a>
   <a href="#">Link 5</a>
   <a href="#">Link 6</a>
   <a href="#">Link 7</a>
   <a href="#">Link 8</a>
   <a href="#">Link 9</a>
   <a href="#">Link 10</a>
```

<Lorem Ipsum adalah contoh teks atau dummy dalam industri percetakan dan penataan huruf atau typesetting. Lorem Ipsum telah menjadi standar contoh teks sejak tahun 1500an, saat seorang tukang cetak yang tidak dikenal mengambil sebuah kumpulan teks dan mengacaknya untuk menjadi sebuah buku contoh huruf.

Ia tidak hanya bertahan selama 5 abad, tapi juga telah beralih ke penataan huruf elektronik, tanpa ada perubahan apapun. Ia mulai dipopulerkan pada tahun 1960 dengan diluncurkannya lembaran-lembaran Letraset yang menggunakan kalimat-kalimat dari Lorem Ipsum, dan seiring munculnya perangkat lunak Desktop Publishing seperti Aldus PageMaker juga memiliki versi Lorem Ipsum.
</body>
</html>

#### - Hasil di web browser :

| Hello World                                                                                                    |
|----------------------------------------------------------------------------------------------------|
| <ul> <li>Link 1</li> <li>Link 2</li> <li>Link 3</li> <li>Link 4</li> <li>Link 5</li> <li>Link 6</li> </ul>                                                                                                    |
| <ul> <li><u>Link 7</u></li> <li><u>Link 8</u></li> <li><u>Link 9</u></li> <li><u>Link 10</u></li> </ul>                                                                                                    |
| Lorem Ipsum adalah contoh teks atau dummy dalam industri percetakan dan penataan huruf<br>atau typesetting. Lorem Ipsum telah menjadi standar contoh teks sejak tahun 1500an, saat<br>seorang tukang cetak yang tidak dikenal mengambil sebuah kumpulan teks dan<br>mengacaknya untuk menjadi sebuah buku contoh huruf.                                                              |
| Ia tidak hanya bertahan selama 5 abad, tapi juga telah beralih ke penataan huruf elektronik, tanpa ada perubahan apapun. Ia mulai dipopulerkan pada tahun 1960 dengan diluncurkannya lembaran-lembaran Letraset yang menggunakan kalimat-kalimat dari Lorem Ipsum, dan seiring munculnya perangkat lunak Desktop Publishing seperti Aldus PageMaker juga memiliki versi Lorem Ipsum. |

# MINGGU KE 5 Membuat Template Web

### Deskripsi:

Pada pembahasan materi kali ini kita akan membuat Design Web Responsive. Design Web Responsive adalah sebuah metode atau pendekatan sistem web desain yang bertujuan memberikan pengalaman berselancar yang optimal dalam berbagai perangkat, baik mobile maupun komputer

### Tujuan Pembelajaran:

Setelah melakukan bagian ini mahasiswa mampu:

- 1. Memahami dan menggunakan HTML dalam membuat template web
- 2. Memahami dan menggunakan CSS dalam membuat template web

Langkah-langkah yang perlu di gunakan dalam pembuatan web ini adalah :

- 1. Tentukan tema website
  - Tema web perpustakaan
- 2. Membuat sketsa / blueprint / rancangan dari halaman web yang akan di buat Seperti contoh berikut ini :

|                                            | HEADER |          |
|--------------------------------------------|--------|----------|
| MENU<br>- Login<br>- Home<br>- Daftar Buku | KONTEN | SIDE BAR |
|                                            | FOOTER |          |

- 3. Web responsive berarti web yang tampilannya mengikuti ukuran layar gadget yang di gunakan untuk akses web tersebut
  - Buat folder di xampp/htdocs dengan nama : perpus
  - Didalam folder perpus, siapkan 2 buah folder :

- images → untuk simpan gambar
- css → untuk simpan file css

- Buka editor, salin script css berikut : simpan di folder css dengan nama style.css

```
* {
   padding : 0;
margin : 0;
   box-sizing : border-box;
}
body{
   backgroud : #dedede;
   font-family : 'Verdana',arial,sans-serif;
font-size : 15px;
}
p{
   margin-bottom : 20px;
    line-height : 1.5em;
}
h3{
   margin-bottom : 20px;
   border-bottom : 1px solid #aaa;
}
a {
    text-decoration : none;
    color : #333;
}
a:hover{
   color : #666;
}
.container{
   max-width : 1080px;
   margin : 20px auto;
   background : #fff;
   overflow
                   : hidden;
   padding : 10px;
}
.header{
   border : 1px solid #dedede;
padding : 10px;
             : 10px;
   margin
   background : #9E9AFB;
}
/* main */
    .left{
```

```
width : 250px;
border : 1px solid #dedede;
   padding
              : 10px;
   margin
              : 10px;
   float
              : left;
}
   .left ul{
       list-style-type : none;
   }
    .left ul li{
     display : block;
   }
    .left ul li a{
       display
                   :block;
       border-bottom : 1px solid #dedede;
       margin-bottom : 10px;
       padding : 10px 5px;
       font-color : #D3D2ED;
   }
    .left ul li a:hover{
       color:#461AF3;
   }
.middle{
   width : 500px;
   border : 1px solid #dedede;
   padding : 10px;
   margin : 10px;
   float : left;
}
   .middle img{
       max-width : 100%;
       height : auto;
   }
    .middle a{
     font-wight:bold;
   }
.right{
   width : 250px;
   border : 1px solid #dedede;
   padding : 10px;
   margin : 10px;
   float : left;
}
    .right ul{
       list-style-type : none;
    }
    .right ul li{
       display : block;
```

```
}
       .right ul li a{
           display :block;
           border-bottom : 1px solid #dedede;
           margin-bottom : 10px;
           padding : 10px 5px;
       }
       .right ul li a:hover{
          color:#461AF3;
       }
   .footer{
      clear : both;
border : 1px solid #dedede;
padding : 15px;
margin : 10px;
       background : #9E9AFB;
   }
@media screen and (max-width:959px) {
   #container{
      width : 100%;
   }
   #left-column{
      width : 70%;
   }
   #right-column{
      width : 30%;
       }
   img{
      width : 100%;
   }
}
   /*MEDIA QUERIES ( Responsive )
@media screen and (max-width:1080px)
{
       .container{
          width : 100%;
       }
       .left{
                 : 25%;
           width
           background : #D6CCFE;
       }
       .middle{
           width : 68%;
           float : right;
       }
       .right{
           clear : both;
padding : 1% 4%;
```

```
float : auto;
           background : #D6CCFE;
        }
}
/* untuk ukuran layar 700px kebawah */
@media screen and (max-width: 780px)
{
    .header,
    .footer{
       text-align : center;
    }
    .left {
       width
               : auto;
        float
               : none;
    }
    .middle {
       width
               : auto;
        float : none;
    }
    .right {
       width
               : auto;
       float : none;
    }
}
```

Buatlah script untuk tampilan berikut : index.html simpan di dalam folder perpus

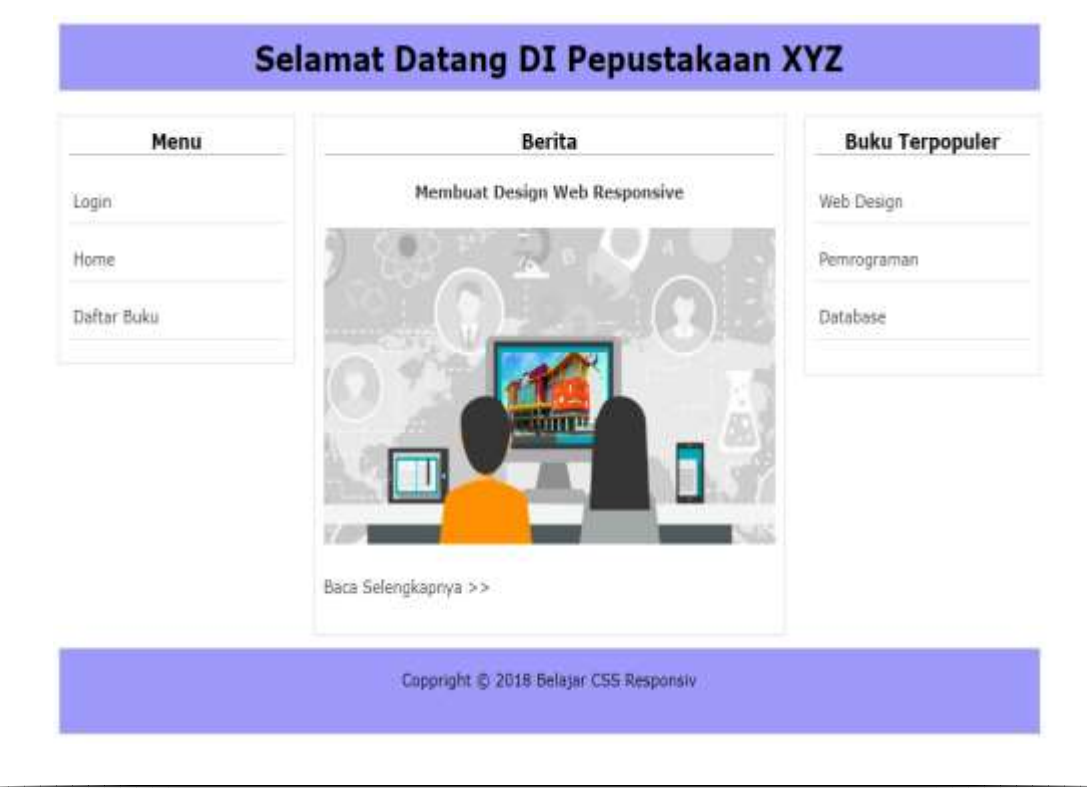

Tampilan diatas ini kodenya:

```
<!DOCTYPE html>
<html lang="en">
<head>
   <meta charset="UTF-8">
   <title> Website Responsive</title>
   <meta name="viewport" content="width=device-width, initial-scale=1.0">
   <link rel="stylesheet" href="css/main.css">
</head>
<body>
   <div class="container">
       <div class="header">
          <h1 align="center"> Selamat Datang DI Pepustakaan XYZ </h1>
       </div>
       <div class="main">
          <div class="left">
              <h3 align="center">Menu</h3>
                  <a href="#">Login</a>
                     <a href="#">Home</a>
                     <a href="#">Daftar Buku</a>
                  </div>
          <div class="middle">
              <h3 align="center">Berita</h3>
              <strong><a href="#" >Membuat Design Web
Responsive</a></strong>
              <img src="images/gambar.jpg" alt="">
              <a href="#">Baca Selengkapnya >> </a>
          </div>
          <div class="right">
              <h3 align="center">Buku Terpopuler</h3>
              <a href="#">Web Design</a>
                  <a href="#">Pemrograman</a>
                  <a href="#">Database</a>
                  </div>
       </div>
          <div class="footer">
          Coppright & copy; 2018 Belajar CSS Responsive
</a>
          </div>
   </div>
</body>
</html>
```

# Penjelasan Source Code

<meta name="viewport" content="width=device-width, initial-scale=1.0">

merupakan syntax yang berfungsi untuk menampilkan web sesuai dengan layar.

```
<link rel="stylesheet" href="css/main.css">
```

merupakan External Style sheet yang digunakan untuk mengload file css .

Pada Struktur HTML berikut terdapat 3 class utama yaitu header , main dan footer .

Yaitu :

```
<div class="container">
    <div class="header">digunakan untuk bagian header</div>
    <div class="main">
        <div class="main">
        <div class="left">Digunakan kolom bagian Kiri...</div>
        <div class="middle">Digunakan kolom bagian tengah...</div>
        <div class="right">Digunakan kolom bagian tengah...</div>
        <div class="right">Digunakan kolom bagian tengah...</div>
        <div class="right">Digunakan kolom bagian tengah...</div>
        <div class="right">Digunakan kolom bagian tengah...</div>
        </div>
        </div>
        </div>
        </div>
        </div>
        </div>
        </div>
        </div>
        </div>
        </div>
        </div>
        </div>
        </div>
        </div>
        </div>
        </div>
        </div>
        </div>
        </div>
        </div>
        </div>
        </div>
        </div>
        </div>
        </div>
        </div>
        </div>
        </div>
        </div>
        </div>
        </div>
        </div>
        </div>
        </div>
        </div>
        </div>
        </div>
        </div>
        </div>
        </div>
        </div>
        </div>
        </div>
        </div>
        </div>
        </div>
        </div>
        </div>
        </div>
        </div>
        </div>
        </div>
        </div>
        </div>
        </div>
        </div>
        </div>
        </div>
        </div>
        </div>
        </div>
        </div>
        </div>
        </div>
        </div>
        </div>
        </div>
        </div>
        </div>
        </div>
        </div>
        </div>
        </div>
        </div>
        </div>
        </div>
        </div>
        </div>
        </div>
        </div>
        </div>
        </div>
        </div>
        </div>
        </div>
        </div>
        </div>
        </div>
        </div>
        </div>
        </div>
        </div>
        </div>
        </div>
        </div>
        </div>
        </div>
        </div>
        </div>
        </div>
        </div
```

# MINGGU KE 6 Pengenalan Codeigniter

#### Deskripsi:

Pada pertemuan ini akan dibahas tentang framework dan jenis-jenisnya, codeigniter, pemasangan software yang dibutuhkan, cara memasang dan menggunakan codeigniter, struktur dari codeigniter, file konfigurasi codeigniter, kontroler standar, dan latihan perkenalan.

### Tujuan Pembelajaran:

Setelah melakukan bagian ini mahasiswa mampu:

- 1. Memahami konsep dasar Framework Codeigniter
- 2. memahamai kelebihan dari codeigniter
- 3. memahami cara instalasi codeigniter

# A. Framework Web

Web Application Framework (WAF), atau sering disingkat web framework, adalah Suatu kumpulan kode berupa pustaka (library) dan alat (tool) yang dipadukan sedemikian rupa menjadi kerangka kerja (framework) guna memudahkan dan mempercepat proses pengembangan aplikasi.

Framework web untuk PHP:

- ✓ Codeigniter
- 🗸 Yii
- ✓ Slim framework
- ✓ Zend framework
- ✓ Laravel
- ✓ Symfony
- ✓ CakePHP
- ✓ Phalcon
- ✓ FuelPHP, dll

Sebagian besar dari framework di atas mengimplementasikan pola desain Model-View-Controller (MVC), yang memisahkan bagian kode untuk penanganan proses bisnis dengan bagian kode untuk keperluan presentasi (tampilan).

#### **B. Codeigniter**

Codeigniter adalah framework web utnuk bahasa pemrograman PHP, yang dibuat oleh Rick Ellis pada tahun 2006, penemu dan pendiri EllisLab (<u>www.ellislab.com</u>). EllisLab merupakan suatu tim kerja yang berdiri pada tahun 2002 yang bergerak di bidang pembuatan software dan tool untuk para pengembang web. Sejak tahun 2014 sampai sekarang , EllisLab telah menyerahkan hak kepemilikan codeigniter ke British columbia Institue of Technology (BCIT) saat ini situs resmi codeigniter adalah <u>www.codeigniter.com</u>.

### C. Instalasi Software

Software yang dibutuhkan pada pembelajaran kali ini yaitu Codeigniter versi 3.1.11 yang dapat didwonload pada link <u>https://codeigniter.com</u> atau dapat anda dapat download pada link berikut:

https://drive.google.com/file/d/1Xb-w\_qabJCcLKGt-WxXA0h04vOQccKcq/view?usp=sharing

# 1. Instalasi Codeigniter

- a. Download Package codeigniter pada situ resminya yang sudah disebutkan di atas.
- b. Setelah didownload, ektrak file codeigniter pada direktori C:\xampp\htdocs

| 📙 🛛 🛃 🚽 🛛 htdocs                                                                |                                       |                  | — C              | ı x    |
|---------------------------------------------------------------------------------|---------------------------------------|------------------|------------------|--------|
| File Home Share                                                                 | View                                  |                  |                  | ~ ?    |
| $\leftarrow$ $\rightarrow$ $\checkmark$ $\uparrow$ $\square$ $\Rightarrow$ This | PC > Local Disk (C:) > xampp > htdocs | ~ č              | ) 🔎 Search htdoo | :s     |
| ∧                                                                               | Name                                  | Date modified    | Туре             | Size 🔺 |
| Deskton 🔹                                                                       | api_mahasiswa                         | 29/06/2021 14.17 | File folder      |        |
|                                                                                 | appnews                               | 07/07/2021 09.33 | File folder      |        |
| 🗮 Documents 🖈                                                                   | belajar_js                            | 03/07/2021 01.23 | File folder      |        |
| 👆 Downloads 🖈                                                                   | Codelgniter-3.1.11                    | 15/05/2022 09.45 | File folder      |        |
| 📰 Pictures 🛛 🖈                                                                  | dashboard                             | 03/04/2021 09.16 | File folder      |        |
| Dara Driva - Darara                                                             | 🔄 img                                 | 03/04/2021 09.16 | File folder      |        |
| > CheDrive - Person                                                             | 📊 latihan_bootstrap                   | 25/04/2021 13.32 | File folder      |        |
c. lalu ubah folder **Codeigniter** menjadi sesuai keinginan kita. disini saya akan ubah folder codeigniter tersebut menjadi **belajar-codeigniter**.

| 📙    🛃 📑 🚽    htdocs                                                          |                                         |                  | - 0             | ×      |
|-------------------------------------------------------------------------------|-----------------------------------------|------------------|-----------------|--------|
| File Home Share                                                               | View                                    |                  |                 | ~ ?    |
| $\leftarrow$ $\rightarrow$ $\checkmark$ $\uparrow$ $\square$ $\Rightarrow$ Th | is PC → Local Disk (C:) → xampp → htdoc | s ~ ق            | ♀ Search htdocs |        |
| A                                                                             | Name                                    | Date modified    | Туре            | Size ^ |
| Cuick access                                                                  | api_mahasiswa                           | 29/06/2021 14.17 | File folder     |        |
| Desktop 🖈                                                                     | appnews                                 | 07/07/2021 09.33 | File folder     |        |
| 🚆 Documents 🖈                                                                 | 🔓 belajar_js                            | 03/07/2021 01.23 | File folder     |        |
| 🕂 Downloads 🖈                                                                 | 🚽 belajar-codeigniter                   | 15/05/2022 09.45 | File folder     |        |
| 📰 Pictures 🛛 🖈                                                                | dashboard                               | 03/04/2021 09.16 | File folder     |        |
|                                                                               | 📙 img                                   | 03/04/2021 09.16 | File folder     |        |
| OneDrive - Persor                                                             | <b>—</b>                                |                  |                 |        |

 d. Setelah itu, sekarang coba akses folder tersebut melalui browser dengan mengetikkan url http://localhost/belajar-codeigniter. jangan lupa menyalakan XAMPP terlebih dahulu.

| C      | localhost/belajar-codeigniter/                                                                 |
|--------|------------------------------------------------------------------------------------------------|
|        |                                                                                                |
| Wel    | come to Codelgniter!                                                                           |
| The pa | age you are looking at is being generated dynamically by Codelgniter.                          |
| If you | would like to edit this page you'll find it located at:                                        |
| appl   | ication/views/welcome_message.php                                                              |
| The co | orresponding controller for this page is found at:                                             |
| appl   | ication/controllers/Welcome.php                                                                |
| lf you | are exploring Codelgniter for the very first time, you should start by reading the User Guide. |
|        |                                                                                                |

e. Jika sudah tampil halaman **Welcome Codeigniter**, itu artinya anda telah berhasil melakukan instalasi codeigniter.

#### 2. Struktur Folder Codeigniter

Di dalam folder codeigniter terdapat 3 folder utama yaitu *Application, System, User Guide.* Folder application berguna sebagai tempat untuk mengembangkan aplikasi web

nanti, Folder *system* berisi library atau kumpulan fungsi-fungsi dasar Codeigniter (CI), sedangkan *User Guide* berisi sebagai buku panduan atau dokumentasi dari codeigniter.

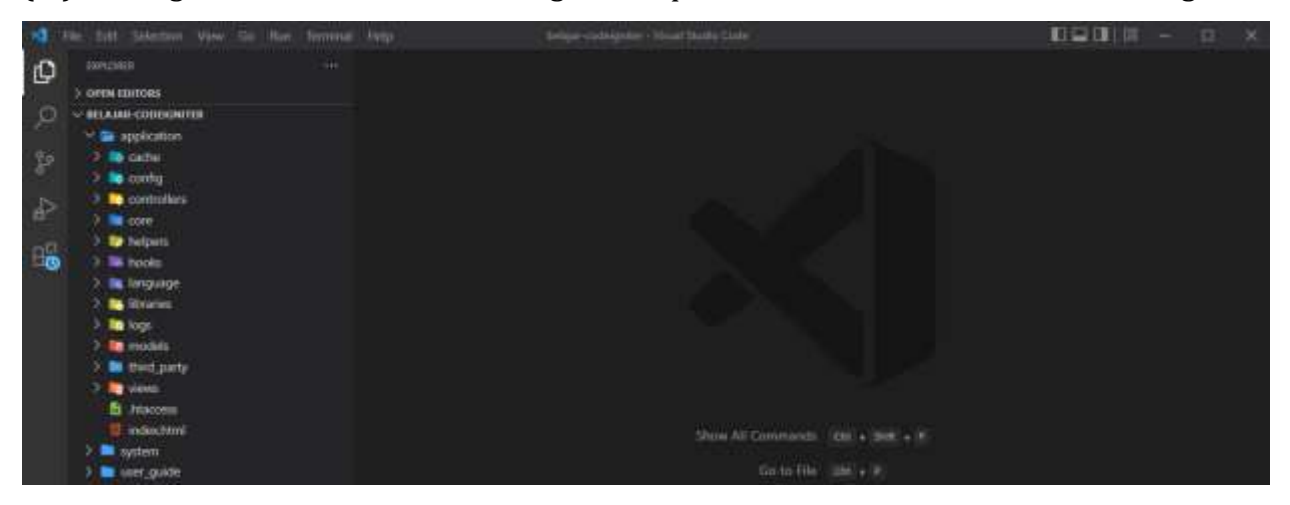

Pertama kali kita fokus pada folder **application/config** di dalam folder config ini terdapat file-file konfigurasi utama dan pertama kali untuk memudahkan pembuatan dan pengembangan semua file yang akan dibuat dan semua berawal dari file **routes.php** Apabila kita buka file tersebut, maka kita akan menemukan **default\_controller** yang telah terisi dengan nama **"welcome"**, yang mana **default\_controller** ini berfungsi ketika user tidak melakukan atau memasukkan apapun pada URL browser, maka secara otomatis mencari controller dengan nama **"welcome"**.

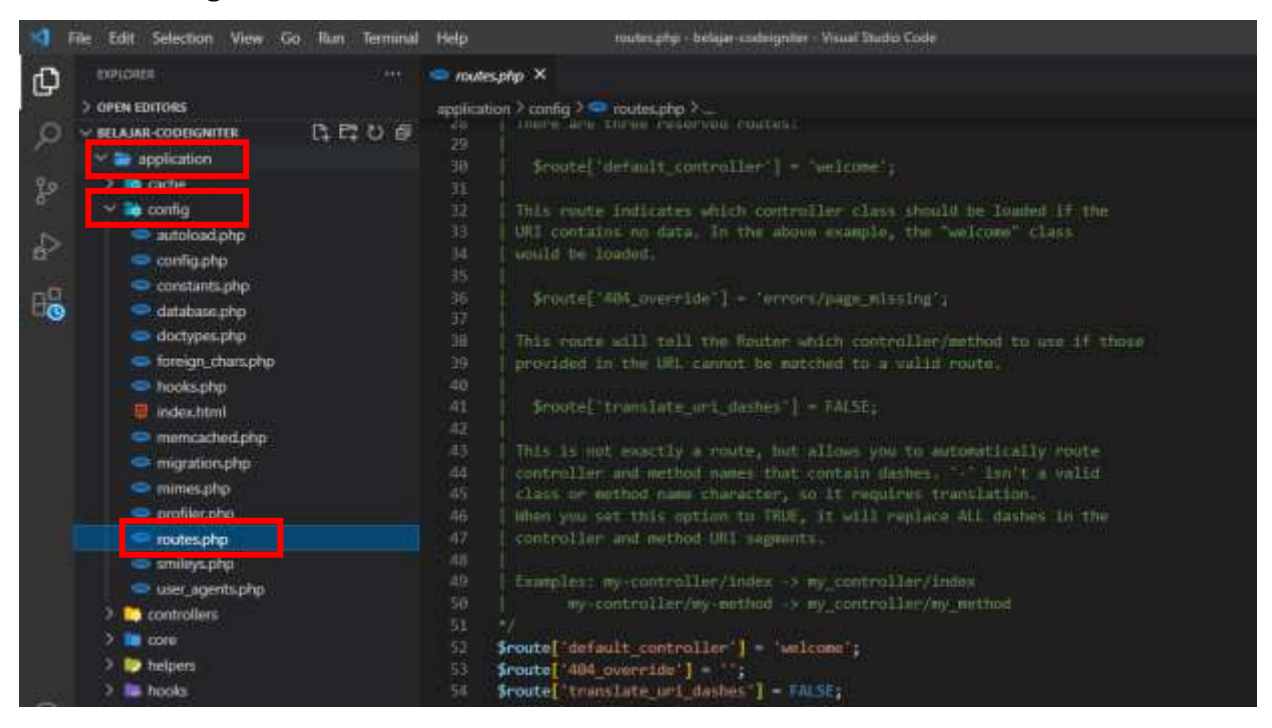

**Controller Welcome** itu sendiri bisa anda temukan pada folder **application/controllers.** Pada file **welcome\_controller** tersebut terdapat **fungsi index** yang gunanya **meload bagian view** atau memanggil halaman views **dengan nama welcome\_messages** sebagai berikut.

```
<?php
defined('BASEPATH') OR exit('No direct script access allowed');
class Welcome extends CI_Controller {
    /***
    * Index Page for this controller.
    *
    * Maps to the following URL
    * http://example.com/index.php/welcome
    * - or -
    * http://example.com/index.php/welcome/index
    * - or -
    * Since this controller is set as the default controller in
    * config/routes.php, it's displayed at http://example.com/
    *
    * So any other public methods not prefixed with an underscore will
    * map to /index.php/welcome/<method_name>
    * @see https://codeigniter.com/user_guide/general/urls.html
    */
    public function index()
    {
        $this->load->view('welcome_message');
    }
}
```

Sekarang lihat pada bagian views yang terletak pada **application/views.** Pada folder view tersebut terdapat file dengan nama **welcome\_message.** Pada bagian inilah semua html dan css akan diletakkan yang nantinya akan ditampilkan ke pengunjung.

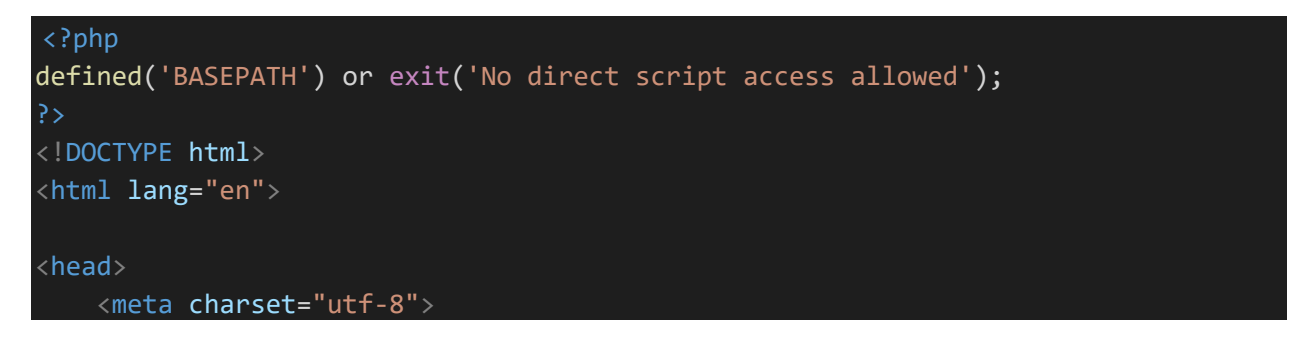

```
<title>Welcome to CodeIgniter</title>
<style type="text/css">
    ::selection {
        background-color: #E13300;
        color: white;
    ::-moz-selection {
        background-color: #E13300;
        color: white;
   body {
        background-color: #fff;
        margin: 40px;
        font: 13px/20px normal Helvetica, Arial, sans-serif;
        color: #4F5155;
   a {
        color: #003399;
        background-color: transparent;
       font-weight: normal;
   h1 {
        color: #444;
        background-color: transparent;
        border-bottom: 1px solid #D0D0D0;
        font-size: 19px;
        font-weight: normal;
        margin: 0 0 14px 0;
        padding: 14px 15px 10px 15px;
    code {
        font-family: Consolas, Monaco, Courier New, Courier, monospace;
        font-size: 12px;
        background-color: #f9f9f9;
        border: 1px solid #D0D0D0;
        color: #002166;
        display: block;
        margin: 14px 0 14px 0;
        padding: 12px 10px 12px 10px;
```

```
#body {
            margin: 0 15px 0 15px;
        }
        p.footer {
            text-align: right;
            font-size: 11px;
            border-top: 1px solid #D0D0D0;
            line-height: 32px;
            padding: 0 10px 0 10px;
            margin: 20px 0 0 0;
        #container {
            margin: 10px;
            border: 1px solid #D0D0D0;
            box-shadow: 0 0 8px #D0D0D0;
    </style>
</head>
<body>
    <div id="container">
        <h1>Welcome to CodeIgniter!</h1>
        <div id="body">
            The page you are looking at is being generated dynamically by Code
Igniter.
            \langle p \rangle If you would like to edit this page you'll find it located at:\langle p \rangle
            <code>application/views/welcome message.php</code>
            The corresponding controller for this page is found at:
            <code>application/controllers/Welcome.php</code>
            If you are exploring CodeIgniter for the very first time, you shou
ld start by reading the <a href="user guide/">User Guide</a>.
        </div>
        Page rendered in <strong>{elapsed_time}</strong> second
s. <?php echo (ENVIRONMENT === 'development') ? 'CodeIgniter Version <strong>' .
```

```
CI VERSION . '</strong>' : '' ?>
```

# Contoh menampilkan Biodata

Buatlah sebuah file diberi nama Contoh1.php disimpan dalam folder

# Application/Controllers

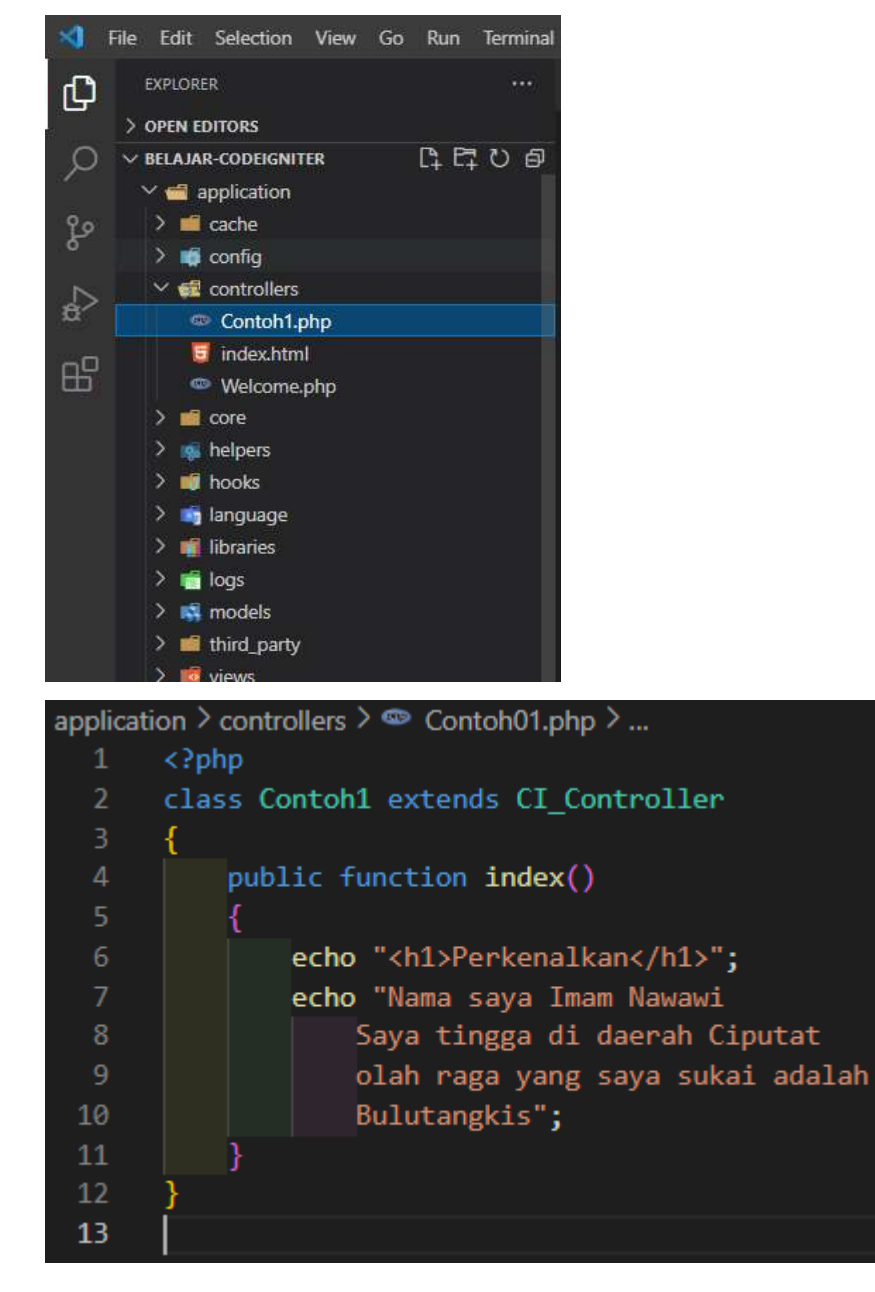

Untuk melihat hasilnya silahkan ketik URL berikut **localhost/belajar**codeigniter/index.php/contoh1

← C (i) localhost/belajar-codeigniter/index.php/contoh1

# Perkenalkan

Nama saya Imam Nawawi Saya tingga di daerah Ciputat olah raga yang saya sukai adalah Bulutangkis

# MINGGU KE 7 Model View Controller

# Deskripsi:

Pada pertemuan ini meliputi tentang pengertian, maksud dan konsep daripada MVC disertai contoh penggunaan mulai dari controller saja, kemudian controller dengan view, dan contoh menggunakan controller, view, dan model. Pada pertemuan ini juga dijelaskan tentang aturan dalam membuat MVC, menentukan controller standar default, menghilangkan index.php, pembuatan file .htaccess dan bagaimana mekanisme pengiriman nilai antara Model, view dan controller

# Tujuan Pembelajaran:

Setelah melakukan bagian ini pembaca mampu:

- 1. Memahami konsep dan aturan penggunaan MVC
- 2. Menentukan controller standar (default)
- 3. memahami cara menghilangkan index.php
- 4. memahami dan menggunakan script parsing data

# A. Pengertian Model View Controller (MVC)

Pada pengertian codeigniter di atas tadi dijelaskan bahwa codeigniter menggunakan metode MVC. Apa itu MVC? kita juga harus mengetahui apa itu MVC sebelum masuk dan lebih jauh dalam belajar codeigniter.

MVC adalah teknik atau konsep yang memisahkan komponen utama menjadi tiga komponen yaitu model, view dan controller.

a. Model

Model adalah kelas yang merepresentasikan atau memodelkan tipe data yang akan digunakan oleh aplikasi. Model juga dapat didefinisakn sebagai bagian penanganan yang berhubungan dengan pengolahan atau manipulasi database. seperti misalnya mengambil data dari database, menginput dan pengolahan database lainnya. semua intruksi atau fungsi yang berhubung dengan pengolahan database di letakkan di dalam model. Sebagai contoh, jika ingin membuat aplikasi untuk menghitung luas dan keliling lingkaran, maka dapat memodelkan objek lingkaran sebagai kelas model. Sebagai catatan, Semua model harus disimpan di dalam folder **application\models** 

b. View

View merupakan bagian yang menangani halaman user interface atau halaman yang muncul pada user(pada browser). tampilan dari user interface di kumpulkan pada view untuk memisahkannya dengan controller dan model sehingga memudahkan web designer dalam melakukan pengembangan tampilan halaman website.

c. Controller

Controller merupakan kumpulan intruksi aksi yang menghubungkan model dan view, jadi user tidak akan berhubungan dengan model secara langsung, intinya data yang tersimpan di database (model) di ambil oleh controller dan kemudian controller pula yang menampilkan nya ke view. Jadi controller lah yang mengolah intruksi.

Dari penjelasan tentang model view dan controller di atas dapat disimpulkan bahwa controller sebagai penghubung view dan model. misalnya pada aplikasi yang menampilkan data dengan menggunakan metode konsep mvc, controller memanggil intruksi pada model yang mengambil data pada database, kemudian controller yang meneruskannya pada view untuk ditampilkan. jadi jelas sudah dan sangat mudah dalam pengembangan aplikasi dengan cara mvc ini karena web designer atau front-end developer tidak perlu lagi berhubungan dengan controller, dia hanya perlu berhubungan dengan view untuk mendesign tampilann aplikasi, karena back-end developer yang menangani bagian controller dan modelnya. Jadi pembagian tugas pun menjadi mudah dan pengembangan aplikasi dapat dilakukan dengan cepat dan terstruktur.

Bentuk umum model seperti berikut:

```
Class Nama_model extends CI_model {
    // badan kelas
```

jika ingin memanggil konstruktor kelas CI\_model dari konstruktor kelas model yang didefinisikan, maka bentuk umumnya seperti berikut:

```
Class Nama_model extends Cl_model {
    //konstruktor kelas model
    Function __construct() {
        //memanggil konstruktor kelas Cl_model
        $parent: : __construct();
        //...
    }
    // ...
}
```

# Contoh1 penggunaan hanya controller

Controller Latihan1 simpan dalam folder Application/controllers/

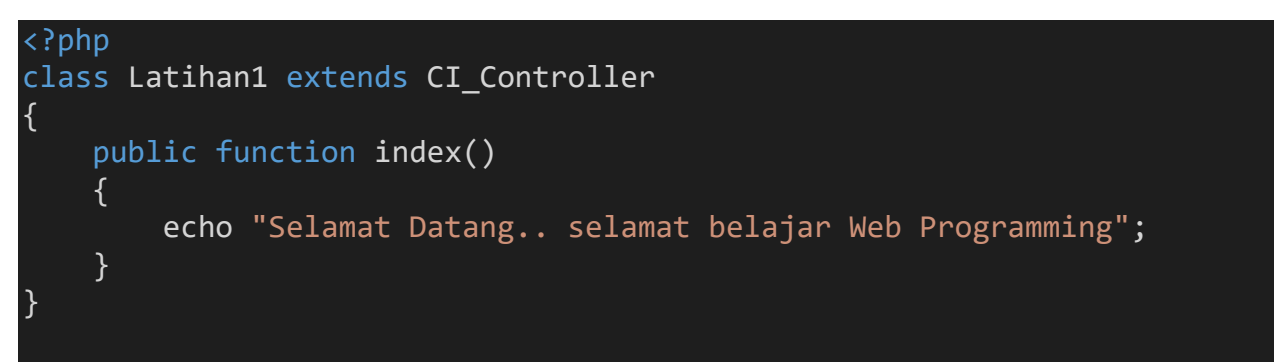

```
Untuk melihat hasilnya ketikkan url localhost/belajar-codeigniter/index.php/latihan1
```

#### Contoh2 menggunakan Controller dan Model

Model Model\_latihan1.php simpan di application\models\

```
<?php
class Model_latihan1 extends CI_Model
{
    //membuat variable untuk menampung nilai
    public $nilai1, $nilai2, $hasil;
    //method penjumlahan
    public function jumlah($nil1 = null, $nil2 = null)
    {
      $this->nilai1 = $nil1;
      $this->nilai2 = $nil2;
      $this->hasil = $this->nilai1 + $this->nilai2;
}
```

```
return $this->hasil;
```

}

Ubah controller Latihan1 yang sebelumnya sudah dibuat sehingga menjadi seperti berikut:

Untuk melihat hasilnya ketikkan url

localhost/belajar-codeigniter/index.php/latihan1/penjumlahan/2/6

#### Contoh3 menggunakan Controller, View dan Model

View view-latihan1.php Simpan di application\views\

```
<html>
<html>
<head>
<title>Latihan 1</title>
</head>
<body>
Halo Kawan.. Yuk kita belajar web programming..!!!<br>
Nilai 1 = <?= $nilai1; ?>
Nilai 2 = <?= $nilai2; ?>
ini hasil dari pemodelan dengan methode penjumlahan yaitu <?=
$nilai1 . " + " . $nilai2 . " = " . $hasil; ?>
```

</body>

Ubah controller Latihan1 yang sebelumnya sudah dibuat sehingga menjadi seperti berikut:

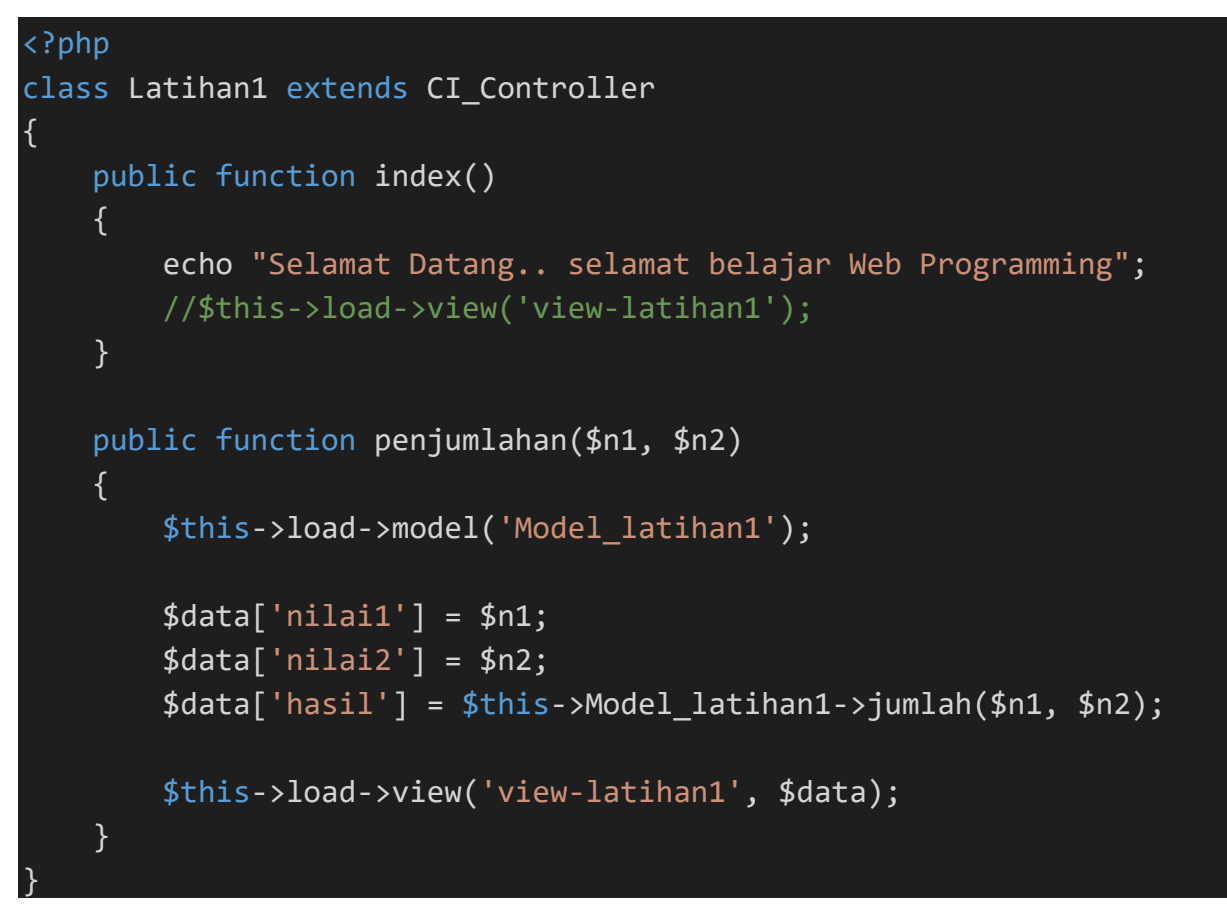

Untuk melihat hasilnya ketikkan url

localhost/belajar-codeigniter/index.php/latihan1/penjumlahan/2/6

# B. Menetukan Kontroler Standar (Default)

Controller standar (default) adalah controller yang akan dipanggil secara otomatis ketika user tidak menyertakan nama controller di dalam URI.

Contoh penulisan URI:

http://localhost/belajar-codeigniter/index.php

pada contoh permintaan di atas, kita tidak menyertakan nama controller yang akan dipanggil (segmen pertama). Permintaan tersebut akan memanggil controller standar yang sudah didefinisikan oleh codeigniter.

Controller standar dapat ditentukan sendiri sesaui dengan keinginan, yaitu dengan cara melakukan konfigurasi pada file **routes.php** yang terletak pada folder **application\config\**. cari baris code berikut:

#### \$route['default\_controller'] = 'welcome';

Ubah kata welcome dengan nama controller yang diinginkan untuk dijadikan controller standar

# C. Menghilangkan index.php pada codeigniter

Dalam rangka pengamanan web site, biasanya seorang web developer akan melakukan berbagai trik untuk dapat mengamankan web miliknya. Ada yang dibuatkan sistem sandi yang diubah secara berkala, ada yang menggunakan sistem sandi dengan teknik kriptografi yaitu mengenkrip sandi sedemikian rupa agar tidak mudah dipecahkan oleh pihak yang tidak bertanggung jawab, ada juga yang menggunakan trik kamuplase pengaksesan file, dan lain lain. Berikut ini adalah salah satu trik untuk mengelabuhi pihak yang tidak bertanggung jawab agar tidak mudah untuk melakukan pencurian atau penggunaan data yang merugikan yaitu dengan cara menghilangkan index.php pada url codeigniter. cara nya buka **config.php** application/config/, folder kemudian terletak pada cari pengaturan yang **\$config['index\_page]** seperti di bawah ini.

# \$config['index\_page'] = 'index.php';

Kemudian hapus index.php pada pengaturan sehingga menjadi

# \$config['index\_page'] = '';

Setelah menghapus index, selanjutnya adalah membuat file **.htaccess** pada direktori root codeigniter. Caranya buat file baru dengan nama **.htaccess** tanpa diberi extensi, karena .htaccess merupakan file yang tidak berekstensi. Diawali dengan tanda titik ( . ).

# File belajar-codeigniter/.htaccess

| RewriteEngine On |                       |     |  |  |  |
|------------------|-----------------------|-----|--|--|--|
| RewriteCond      | %{REQUEST_FILENAME}   | !-f |  |  |  |
| RewriteCond      | %{REQUEST_FILENAME}   | !-d |  |  |  |
| RewriteRule      | ^(.*)\$ index.php/\$1 | [L] |  |  |  |

Simpan dan sekarang coba akses di web. Di sini untuk contoh dalam rangka mencoba apakah sudah berhasil atau belum menghilangkan index pada codeigniter, kita akan coba mengakses method penjumlahan yang sudah ada pada controller **Latihan1.php** tanpa menyertakan kata index.php pada URL.

Jika biasanya untuk mengakses method dalam kontroler Latihan1 diatas harus dengan mengetikkan

http://localhost/belajar-codeigniter/index.php/latihan1/penjumlahan/4/6

maka sekarang tidak perlu, melainkan bisa langsung mengakses alamat url di atas tanpa menyertakan kata index.php

http://localhost/ belajar-codeigniter/ latihan1/penjumlahan/4/6

berikut hasil dalam browser

C i localhost/belajar-codeigniter/latihan1/penjumlahan/2/6

Halo Kawan.. Yuk kita belajar web programming..!!! Nilai 1 = 2 Nilai 2 = 6 ini hasil dari pemodelan dengan methode penjumlahan yaitu 2 + 6 = 8

# D. Aturan merancang Model, View, dan Controller

1. Model

 $\leftarrow$ 

Secara umum perancangan model dapat dibuat menggunakan aturan berikut:

- a. Model harus memiliki atribut yang dapat mewakili element tertentu.
- b. Model seharusnya berisi kode kode yang menangani proses bisnis untuk data bersangkutan, misalnya untuk melakukan proses validasi data.
- c. Model boleh berisi kode kode yang dugunakan untuk memanipulasi data, misalnya untuk menambah baris data baru, mengubah baris data, dan menghapus baris data pada sebuah tabel yang terdapat dalam database.

- Model seharusnya tidak berisi kode kode yang berkaitan langsung dengan permintaan yang dilakukan oleh user melalu URL (tidak berisi \$\_GET maupun \$\_POST). Pekerjaan seperti ini seharusnya dilakukan oleh controller.
- e. Model seharusnya tidak berisi kode kode yang berkaitan dengan presentasi (tampilan) halaman web yang akan disajikan ke hadapan user. Pekerjaan semacam ini seharusnya dilakukan oleh view.
- 2. View

Berikut ini aturan yang dapat digunakan untuk merancang view.

- a. View harus berisi kode kode yang bersifat presentasional, biasanya berupa kode HTML. View juga dapat berisi perintah perintah PHP sederhana yang masih berkaitan dengan proses pembuatan tampilna, misalnya untuk menampilkan data yang dihasilkan oleh model tertentu.
- b. View seharusnya tidak berisi kode PHP yang melakukan akses data secara langsung ke database. Pekerjaan semacam ini sebaiknya dilakukan oleh model.
- c. View seharunsnya menghindari kode PHP yang mengakses secara langsung permintaan dari user (tidak berisi \$\_GET maupun \$\_POST). Tugas ini sebaiknya didelegasikan ke controller
- 3. Controller

Berikut ini aturan yang dapat digunakan untuk merancang controller.

- a. Controller boleh mengakses \$\_GET, \$\_POST, dan variabel variabel PHP lainnya yang berkaitan dengan permintaan user.
- b. Controller boleh membuat objek (instance) dari kelas kelas model dan mengarahkan ke view (jika model bersangkutan menghasilkan data yang perlu ditampilkan ke user)
- c. Controller seharusnya tidak berisi kode kode yang mengakses data secara langsung dari database. Tugas seperti ini sebaiknya dilakukan oleh model. Dan controller tinggal menggunakannya saja.
- d. Controller seharusnya tidak berisi kode kode HTML yang diperlukan untuk tujuan presentasi. Tugas ini sebaiknya dilakukan oleh view.

#### E. Parsing Data (mengirimkan nilai) dari controller Ke View

Untuk mengirimkan nilai dari controller ke view, anda dapat mengirimkannya dengan menggunakan bantuan array. Jadi data yang akan diparsing kita masukkan ke array.

Perhatikan contoh cara pengiriman nilai ke view codeigniter berikut ini.

Contoh5 mengirimkan nilai dari controller ke view

Buatlah sebuah view baru beri nama **view-form-matakuliah.php** kemudian simpan dalam forlder **Application/views/ dan ketik script berikut:** 

```
<html>
<head>
  <title>Form Input Matakuliah</title>
</head>
<body>
  <center>
     <form action="<?= 'http://localhost/belajar-</pre>
codeigniter/matakuliah/cetak'; ?>" method="post">
        Form Input Data Mata Kuliah
             <hr>
             Kode MTK
             :
             <input type="text" name="kode" id="kode">
             Nama MTK
             :
```

```
<input type="text" name="nama" id="nama">
              SKS
              :
              <select name="sks" id="sks">
                    <option value="">Pilih SKS</option>
                    <option value="2">2</option>
                    <option value="3">3</option>
                    <option value="4">4</option>
                 </select>
              <input type="submit" value="Submit">
              </form>
</body>
</html>
```

Script di atas akan membentuk sebuah tampilan form input data yang akan di submit kemudian di proses ke sebuah controller. Untuk kita perlu membuat controller terlebih dahulu beri nama **Matakuliah.php** kemudian simpan dalam folder **Application/controllers/** lalu ketiklah script berikut ini:

```
<?php
class Matakuliah extends CI_Controller
{
    public function index()
    {
        $this->load->view('view-form-matakuliah');
    }
}
```

```
public function cetak()
{
    $data = [
        'kode' => $this->input->post('kode'),
        'nama' => $this->input->post('nama'),
        'sks' => $this->input->post('sks')
    ];
    $this->load->view('view-data-matakuliah', $data);
}
```

Dalam controller di atas, data yang diinput pada form input matakuliah di post kan dan di masukan ke dalam variabel yang bertipe array yang diberi nama **\$data** dan variable array ini memiliki 3 komponen array yaitu **kode, nama, sks.** Kemudian nilai dari element-element array tadi akan dikirimkan kembali ke view dengan perintah **\$this->load->view('viewdata-matakuliah', \$data).** jadi kita perlu membuat sebuah view baru lagi beri nama **viewdata-matakuliah.php** kemudian simpan dalam folder **Application/views/** dan ketiklah script ini:

```
<html>
<head>
  <title>Tampil Data Matakuliah</title>
</head>
<body>
  <center>
    Tampil Data Mata Kuliah
         <hr>>
         Kode MTK
         :
```

```
<?= $kode; ?>
        Nama MTK
        :
        <?= $nama; ?>
        SKS
        :
        <?= $sks; ?>
        <a href="<?= 'http://localhost/belajar-</pre>
codeigniter/matakuliah'; ?>">Kembali</a>
        </body>
</html>
```

# MINGGU KE 9 Membuat Template Web Sederhana

# Deskripsi:

Pertemuan ini berisi pembahasan dalam membuat template sederhana yang dinamis dengan membagi satu file view index.php menjadi beberapa file view. Kemudian ada pembahasan tentang pengaturan base\_url dan konfigurasi yang berkaitan dengan url.

# Tujuan Pembelajaran:

Setelah melakukan bagian ini pembaca mampu:

- 1. memahami dan membuat template web sederhana
- 2. memahami dan mengatur base\_url()

# A. Membuat Template Sederhana yang dinamis

Membuat dan menampilkan template sederhana, dibutuhkan pembuatan controller dan view agar hasilnya bisa dilihat.

Buatlah sebuah kontroler yang akan digunakan untuk menampilkan view. Sebagai contoh, buatlah kontroler Web.php lalu simpan di **application/controllers/Web.php**.

```
<?php
defined('BASEPATH') or exit ('no direct script access allowed');
class Web extends CI_Controller{
    function __construct(){
        parent::__construct();
    }
    public function index(){
        $data['judul'] = "Halaman Depan";
        $this->load->view('v_header',$data);
        $this->load->view('v_index',$data);
        $this->load->view('v_footer',$data);
        $this->load->view('v_footer',$data);
        $this->load->view('v_footer',$data);
        $this->load->view('v_footer',$data);
        }
}
```

Kemudian buatlah 3 buah file view beri nama **v\_header.php**, **v\_index.php**, **dan v\_footer.php** lalu simpan dalam folder **application/views/** kemudian ketik script berikut:

### v\_header.php

```
<!DOCTYPE html>
<html>
<head>
    <meta charset="utf-8">
    <title>Web Prog II | Merancang Template sederhana dengan
codeigniter</title>
    <link rel="stylesheet" type="text/css" href="<?php echo base url()</pre>
?>assets/css/stylebuku.css">
</head>
<bodv>
    <div id="wrapper">
        <header>
            <hgroup>
                <h1>RentalBuku.net</h1>
                <h3>Membuat Template Sederhana dengan CodeIgniter</h3>
            </hgroup>
            <nav>
                \langle ul \rangle
                    <a href="<?php echo base url().'index.php/web'</li>
?>">Home</a>
                    <a href=""<?php echo
base url().'index.php/web/about' ?>">About</a>
                </nav>
            <div class="clear"></div>
        </header>
```

#### v\_index.php

<section>

<h1><?php echo \$judul ?></h1>

Pada pengertian codeigniter di atas tadi di jelaskan bahwa codeigniter menggunakan metode MVC. Apa itu MVC? Kita juga harus mengetahui apa itu MVC sebelum masuk dan lebih jauh dalam belajar codeigniter.

MVC adalah teknik atau konsep yang memisahkan komponen utama menjadi tiga komponen yaitu model, view dan controller.

}

# Model

Model adalah kelas yang merepresentasikan atau memodelkan tipe data yang akan digunakan oleh aplikasi. Model juga dapat didefinisakn sebagai bagian penanganan yang berhubungan dengan pengolahan atau manipulasi database. Seperti misalnya mengambil data dari database, menginput dan pengolahan database lainnya. Semua intruksi atau fungsi yang berhubung dengan pengolahan database di letakkan di dalam model. Sebagai contoh, jika ingin membuat aplikasi untuk menghitung luas dan keliling lingkaran, maka dapat memodelkan objek lingkaran sebagai kelas model.

Sebagai catatan, Semua model harus disimpan di
dalam folder application\models

View

View merupakan bagian yang menangani halaman user interface atau halaman yang muncul pada user(pada browser). Tampilan dari user interface di kumpulkan pada view untuk memisahkannya dengan controller dan model sehingga memudahkan web designer dalam melakukan pengembangan tampilan halaman website.

Controller

Controller merupakan kumpulan intruksi aksi yang menghubungkan model dan view, jadi user tidak akan berhubungan dengan model secara langsung, intinya data yang tersimpan di database (model) di ambil oleh controller dan kemudian controller pula yang menampilkan nya ke view. Jadi controller lah yang mengolah intruksi. Dari penjelasan tentang model view dan controller di atas dapat di simpulkan bahwa controller sebagai penghubung view dan model. Misalnya pada aplikasi yang menampilkan data dengan menggunakan metode konsep mvc, controller memanggil intruksi pada model yang mengambil data pada database, kemudian controller yang meneruskannya pada view untuk di tampilkan. Jadi jelas sudah dan sangat mudah dalam pengembangan aplikasi dengan cara mvc ini karena web designer atau front-end developer tidak perlu lagi berhubungan dengan controller, dia hanya perlu berhubungan dengan view untuk mendesign tampilann aplikasi, karena back-end developer yang menangani bagian controller dan modelnya. Jadi pembagian tugas pun menjadi mudah dan pengembangan aplikasi dapat di lakukan dengan cepat dan terstruktur.

</section>

# V\_footer.php

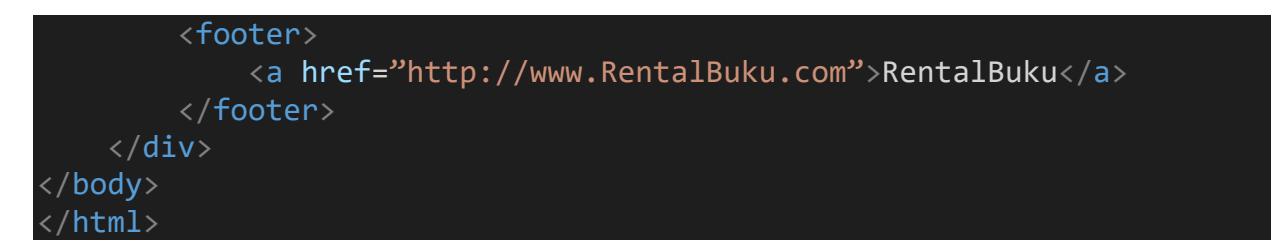

Kemudian buatlah **stylebuku.css** untuk membuat tampilan lebih bagus dan simpan di dalam folder root seperti berikut: **belajar-codeigniter/assets/css/** 

```
body{
    background: #eee;
    color: #333;
    font-family: sans-serif;
    font-size:15px;
#wrapper{
    background: #fff;
    width: 1100px;
    margin: 20px auto;
#wrapper header{
    background: #232323;
    padding: 20px;
}
#wrapper header hgroup{
    float: left;
    color: #fff;
}
#wrapper header nav{
    float: right;
   margin-top: 50px;
```

```
#wrapper header nav ul{
    padding: 0;
    margin: 0;
}
#wrapper header nav ul li{
    float: left;
    list-style: none;
}
#wrapper header nav ul li a{
    padding: 15px;
    color: #fff;
    text-decoration: none;
}
.clear{
    clear: both;
footer{
    background: #232323;
    padding: 20px;
}
footer a{
    color: #fff;
    text-decoration: none;
}
section{
    padding: 20px;
```

Setelah membuat file-file di atas. sebelum di jalankan melalui browser, terlebih dahulu perlu dilakukan seting base\_url() untuk memudahkan dalam menghubungkan file view dengan file css nya.

# B. Seting base\_url () pada codeigniter

Untuk melakukan seting base\_url(), dapat dilakukan melalui file **config.php** yang ada di dalam **application/config/config.php**. buka file tersebut lalu cari baris sintak seperti berikut:

### \$config['base\_url'] = '';

Kemudian diubah menjadi

# \$config['base\_url'] = 'http://localhost/belajar-codeigniter/';

pengaturan di atas mengikuti alamat path projek masing-masing. Kemudian dapat diperhatikan pada contoh file **v\_index.php** di bagian <head> bahwa untuk menghubungkan dengan file css, dibutuhkan bantuan base\_url(). seperti berikut:

```
<link rel="stylesheet" type="text/css" href="<?php echo base_url()
?>assets/css/stylebuku.css">
```

Hasil perintah di atas akan sama seperti ini

<link rel="stylesheet" type="text/css" href="http://localhost/belajarcodeigniter/assets/css/stylebuku.css">

Hal tersebut di atas dikarenakan base\_url() sudah terlebih dahulu di seting menjadi "localhost/ belajar-codeigniter". Ketika base\_url() sudah diseting atau diubah dari bentuk default menjadi seperti di atas, maka perlu juga dilakukan pengaktifan helper url. Hal ini dapat dilakukan dengan cara menambahkan script load helper pada controller **Web.php** yang sudah dibuat pada bagian **construct**.

```
<?php
defined('BASEPATH') or exit ('no direct script access allowed');
class Web extends CI_Controller{
   function __construct(){
     parent::__construct();
     $this->load->helper('url');
   }
   public function index(){
     $data['judul'] = "Halaman Depan";
```

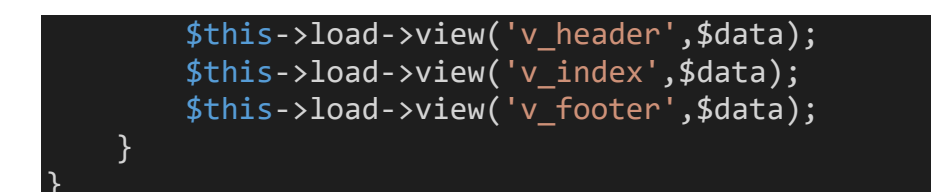

Atau bisa juga melalu file **autoload.php** yang ada di dalam folder **application/config/** kemudian cari baris sintak seperti di bawah

\$autoload['helper'] = array();

Kemudian diubah dengan ditambahkan kata 'url' menjadi seperti di bawah

\$autoload['helper'] = array('url');

Setelah selesai, bisa dilihat hasilnya dengan menjalankan kontroler Web.php

http://localhost/ belajar-codeigniter/web

hasilnya seperti gambar di bawah.

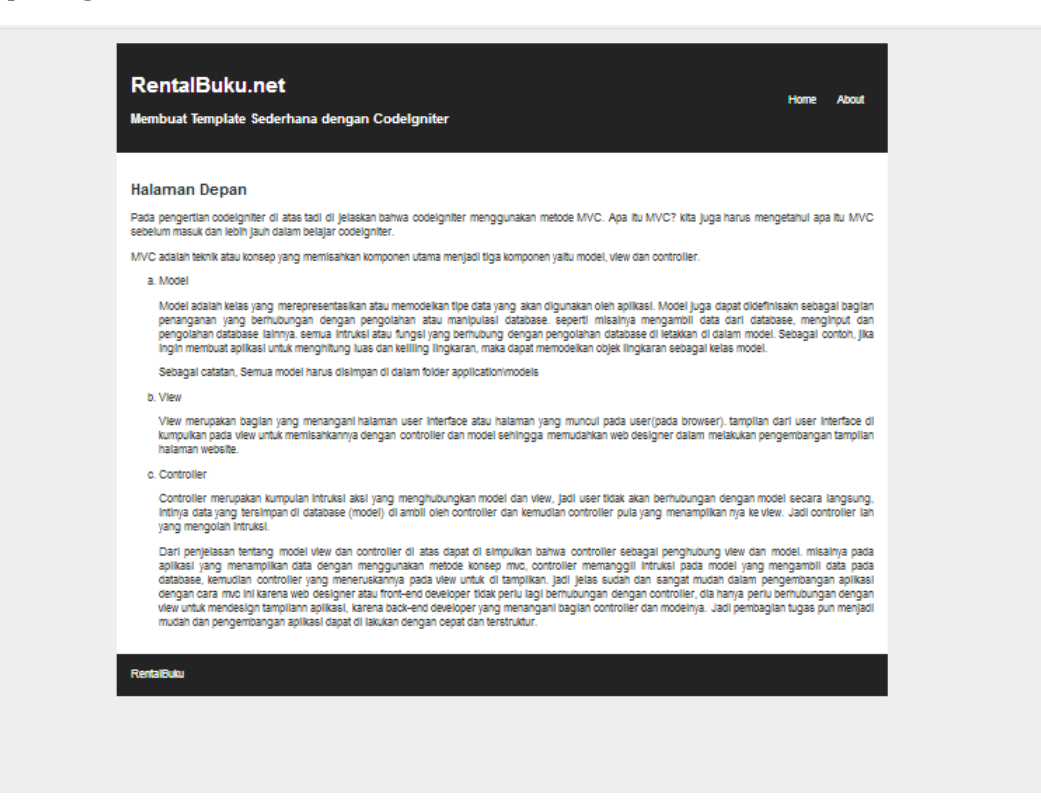

Demikian tampilan web sederhana sudah berhasil dibuat pada codeigniter. Template yang dibuat di atas merupakan template dinamis. Maksudnya tampilan header dan footer tidak akan berubah namun bagian konten bisa berubah-ubah.

Contoh untuk membuat halaman lainnya yaitu akan dibuat halam **v\_about.php**. Yang mana link untuk menuju halaman about sudah dibuat sebelumnya pada file **v\_header.php**. Link yang sudah dibuat yaitu **Home** diseting untuk menuju atau mengakses method index() dan **About** diseting menuju atau mengakses methode **about()** 

```
<a href="<?php echo base_url().'index.php/web' ?>">Home</a><a href="<?php echo</li><br/>base_url().'index.php/web/about' ?>">About</a></or>
```

Sekarang buatlah file view lagi dan beri nama **v\_about.php** dan simpan di **application/views/v\_about.php** 

```
<section>
  <h1><?php echo $judul ?></h1>
  <h4>Nama</h4>
  Nama Depan : Imam
     Nama Belakang : Nawawi
  <br>>
  <h4>Alamat</h4>
  > Jalan Ciledug Raya No. 168 Pesanggrahan
  <h4>Tempat Lahir</h4>
  Cirebon
  <h4>Olah Raga Favorit</h4>
  Bulutangkis
    Catur
```

# </section>

Kemudian tambahkan method baru yaitu method **about()** pada controller **Web.php** di bawah method **index()** 

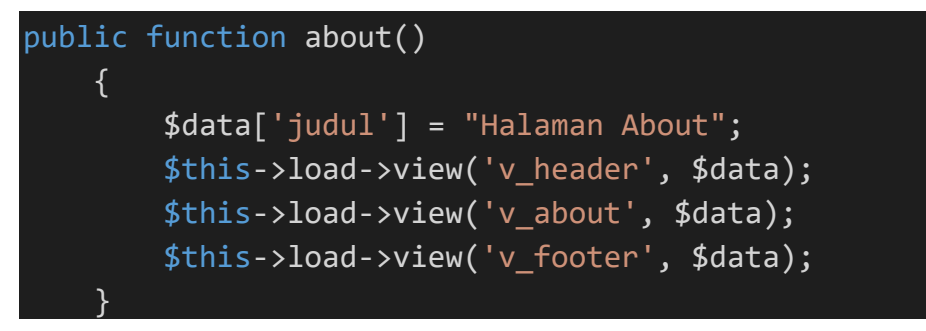

Selanjutnya jalankan kembali pada browser dan klik pada menu About atau bisa langsung mengakses ke method about.

```
http://localhost/ belajar-codeigniter/web/about
```

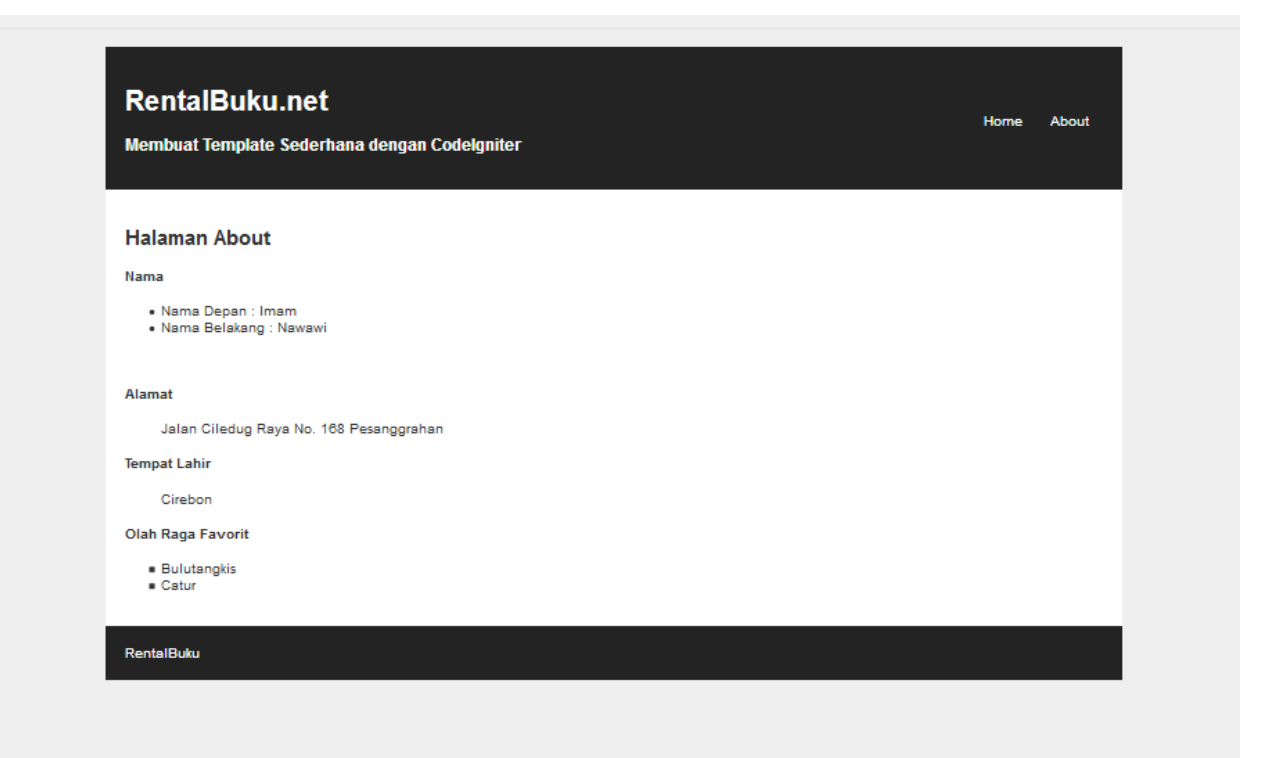

# MINGGU KE 10 Membuat Form Validasi

### Deskripsi:

Pertemuan ini membahas tentang pembuatan validasi untuk memasukkan data ke dalam database dengan menggunakan library form\_validasi.

# Tujuan Pembelajaran:

Setelah melakukan bagian ini pembaca mampu:

- 1. memahami cara menggunakan form validasi
- 2. memahami mekanisme validasi data dalam form

# A. Form Validasi

Pada pertemuan ini mahasiswa diharapkan dapat memahami tentang validasi data dan bagaimana membuat form validasi data pada codeigniter dalam penginputan data. Seperti misalnya dalam menentukan form, apa saja yang wajib untuk diisi, form dengan format input tertentu, membuat konfirmasi password dan lainnya.

Pembuatan form validasi pada codeigniter diperlukan adanya pemanggilan library **form\_validation** pada codeigniter.

Pada saat membuat dan menangani form, proses validasi data merupakan bagian yang sangat penting untuk diperhatikan. Validasi data diperlukan untuk menjaga keabsahan dari data yang dikirim oleh user ke dalam aplikasi

# B. Mekanisme Validasi Data di dalam Form

- 1. Form ditampilkan ke halaman web
- 2. User mengisi data ke dalam form tersebut
- 3. Jika terdapat satu atau beberapa data yang salah, maka form akan ditampilkan ulang, biasanya disertai dengan pesan kesalahan.

 Proses ini akan diulang sampai semua data yang diminta di dalam form diisi dengan benar.

Proses pemeriksaan data yang dikirim oleh user di dalam form dilakukan di dalam kontroler, demikian juga dengan pembuatan aturan (rule) dari datanya.

### C. Memuat Library Form\_validation

Untuk mengimplementasikan proses validasi data, yang diperlukan adalah memuat librari dari form\_validation terlebih dahulu. Proses pemuatan library tersebut dapat dilakukan di bagian konstruktor controller.

```
$this->load->library('form_validation');
```

Atau bisa juga dilakukan melalui file autoload yang ada dalam folder application/config/autoload.php

Buka file tersebut lalu cari baris sintak seperti berikut:

```
$autoload['libraries'] = array();
```

Kemudian diubah dengan ditambahkan kata form\_validation seperti berikut:

```
$autoload['libraries'] = array('form_validation');
```

Contoh pembuatan form validasi kali ini akan menggunakan controller **Matakuliah.php** yang sudah dibuat pada pertemuan sebelumnya. Buka controller **Matakuliah.php** kemudian ubah menjadi seperti di bawah:

```
<?php
class Matakuliah extends CI_Controller
{
    public function index()
    {
        $this->load->view('view-form-matakuliah');
    }
    public function cetak()
    {
        $this->form_validation->set_rules('kode', 'Kode Matakuliah',
        'required|min length[3]', [
```

```
'required' => 'Kode Matakuliah Harus diisi',
          'min lenght' => 'Kode terlalu pendek'
      1);
      $this->form_validation->set_rules('nama', 'Nama Matakuliah',
'min_lenght' => 'Nama terlalu pendek'
      1);
      if ($this->form_validation->run() != true) {
          $this->load->view('view-form-matakuliah');
      } else {
          $data = [
              'kode' => $this->input->post('kode'),
             'nama' => $this->input->post('nama'),
             'sks' => $this->input->post('sks')
          ];
         $this->load->view('view-data-matakuliah', $data);
  }
```

Pada controller Matakuliah di atas terlihat membuat rules dari form validasi. Rule nya berupa **required** dan **min\_length[3]** yang artinya jika requiredm maka harus diisi. Sedangkan min\_length[3] maka minimal diisi 3 digit.

Buka file view view-form-matakuliah.php, dan ubah script dengan menambahkan script <?= form\_error(.....); ?> disetiap inputan yang sudah diberi aturan validasi seperti dibawah

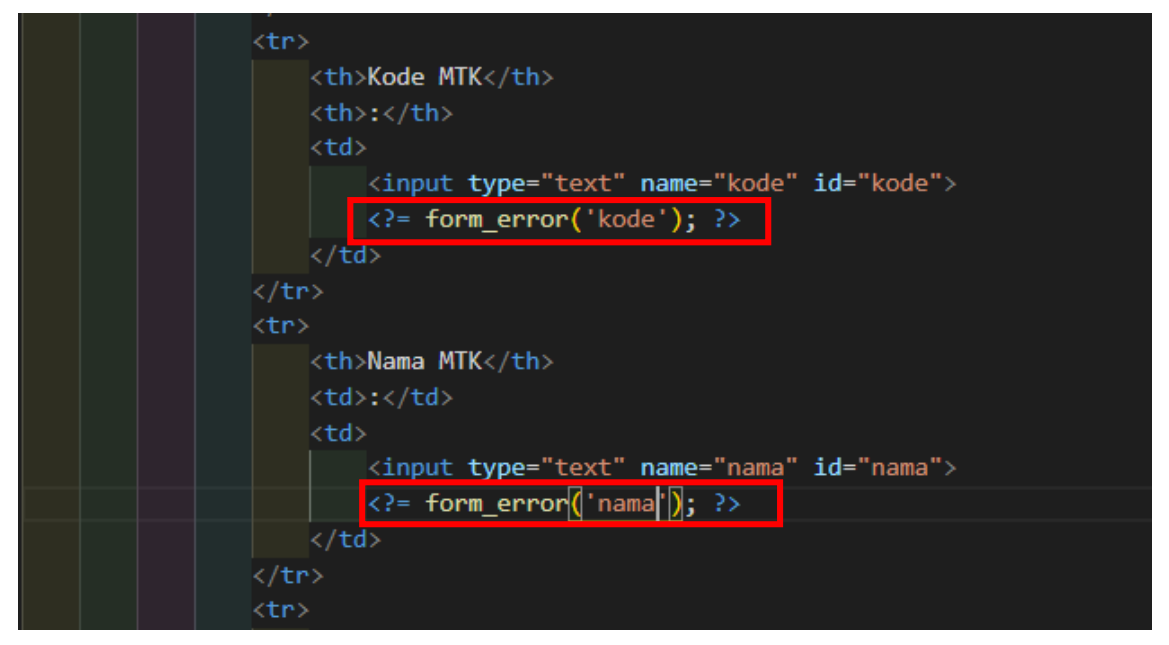

Kondisi jika inputan tidak valid karena kosong

| Form Input Data Mata Kuliah |                             |  |  |  |
|-----------------------------|-----------------------------|--|--|--|
| Kode MTK :                  | Kode Matakuliah Harus diisi |  |  |  |
| Nama MTK :                  |                             |  |  |  |
| SKS :                       | Pilih SKS V<br>Submit       |  |  |  |

Kondisi jika inputan tidak valid karena terlalu pendek (minimal 3 karakter)

| Form Input Data Mata Kuliah |                     |
|-----------------------------|---------------------|
|                             | Kode MTK :          |
| Kode MTK : 1                | Kode terlalu pendek |
| Nama MTK : a                | Nama MTK :          |
| SKS : Pilih SKS V           | SKS : Pilih SKS V   |
| Submit                      | Submit              |

untuk selengkapnya tentang membuat form validation pada codeigniter anda dapat membacanya pada user\_guide yang sudah di sediakan oleh codeigniter pada project CI anda

# **Tugas Pertemuan 10**

Untuk mengetahui sejauh mana pemahaman yang sudah anda dapat tentang materi dasar MVC dari pertemuan 6 sampai pertemuan 10, maka di pertemuan ini dibuatlah sebuah studi kasus yang harus anda selesaikan. Dengan konsep MVC yang sudah dijelaskan di pertemuan 6 s/d 10. Dari membuat tampilan input sampai menampilkan hasil submit dari tampilan input tersebut. Berikut studi kasis yang harus anda selesaikan:

 Ada sebuah toko sepatu yang ingin dibuatkan program untuk menghitung otomatis dari transaksi penjualan sepatunya yang mana harga sepatu ditentukan berdasarkan merk dari sepatu tersebut.

#### Form Input Data Mata Kuliah

- 2. Buatlah tampilan form input transaksi di point 1 meliputi input nama pembeli menggunakan text, no hp menggunakan text, merk sepatu berupa pilihan combo/select berisi Nike, Adidas, Kickers, Eiger, Bucherri. Masing-masing memiliki harga sesuai urutan yaitu 375000, 300000, 250000, 275000, 400000., ukuran sepatu berupa combo/select juga berisi pilihan ukuran dari no 32 s/d nomor 44, serta jumlah beli berupa text. Dan terakhir terdapat tombol submit untuk memproses inputan tersebut.
- 3. Buatlah sebuah controller dan model untuk memproses inputan form sehingga hasilnya di tampilkan ke file view yang berisi hasil dari proses submit dari form input.
- 4. Pada tampilan hasil, buatlah link untuk kembali menuju file input form pada point 2

| Form Pendelian Sepatu |   | Struk Pembelian Sepatu |     |                                                                                                    | Kembali ke Form |
|-----------------------|---|------------------------|-----|----------------------------------------------------------------------------------------------------|-----------------|
| Nama Pembeli          |   |                        |     |                                                                                                    |                 |
| Nama Lengkap          |   | Nama Pembeli           | 3   | Maruloh                                                                                                    |                 |
| No Telp/HP            |   | No telp/HP             | 3   | 081511112222                                                                                                   |                 |
| No Telp/HP            |   | Mark Country           | 12  | Adidas                                                                                                    |                 |
| Merk Sepatu           |   | Merk Sepatu            |     | Adidas                                                                                                    |                 |
| -Pilin Merk-          | ~ | Ukuran Sepatu          | 3   | 43                                                                                                    |                 |
| Ukuran Sepatu         |   | -                      |     | The second second second second second second second second second second second second second second second s |                 |
| -Pilih Ukuran-        | * | Harga                  |     | 300000                                                                                                    |                 |
| Jumlah Beli           |   | Jumlah Beli            | 31± | 2                                                                                                    |                 |
| lumlah Beli           |   | T 1 1 11               |     | 000000                                                                                                    |                 |
| Probes                |   | Total Harga            | 1   | 600000                                                                                                    |                 |
|                       |   |                        |     |                                                                                                    |                 |

#### MINGGU KE 11

### Membuat Program Create Read Update Delete (CRUD)

#### Deskripsi:

Pada pertemuan ini dibahas bagaimana membuat program database dengan menggunakan framework codeigniter, yaitu Create, Read, Update, Delete. Akan tetapi khusus pertemuan ini materi terbatas hanya pada penyampaian perintah Create dan Read data. Untuk bahasan perintah Update dan delete akan dibahas dipertemuan terpisah, yaitu pertemuan 12

#### Tujuan Pembelajaran:

Setelah melakukan bagian ini pembaca mampu:

- 1. memahami penggunaan database dalam pemrograman
- 2. membuat halaman web sederhana untuk menyimpan dan menampilkan data

#### A. Pembuatan Database

Buatlah sebuah database dengan nama Kampus dan buatlah tabel didalamnya dan beri nama mahasiswa dengan struktur tabel sebagai berikut:

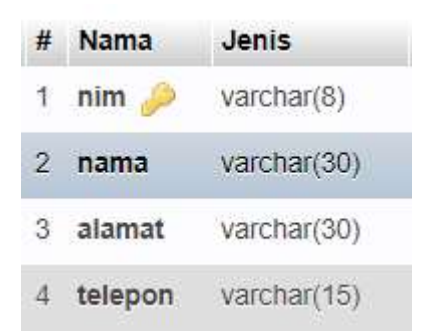

#### Isi tabel mahasiswa sebanyak 3 data

| nim      | nama                 | alamat                      | telepon      |
|----------|----------------------|-----------------------------|--------------|
| 11200011 | Azzahra Asyila Rahma | Cengkareng Jakarta Barat    | 085609876789 |
| 11200012 | Abizar Azka Rafasya  | Cimone Tangerang            | 081309876543 |
| 12200033 | Firman               | Jembatan Tiga Jakarta Barat | 088888881111 |

#### B. Membuat Koneksi Database Codeigniter dengan MySQL

Sebelum melakukan seting konfigurasi pada file database, terlebih dahulu harus disiapkan databasenya. Untuk menghubungkan codeigniter dengan database buka file config database codeigniter yang terletak di **application/config/database.php** kemudian cari baris sintak seperti berikut:

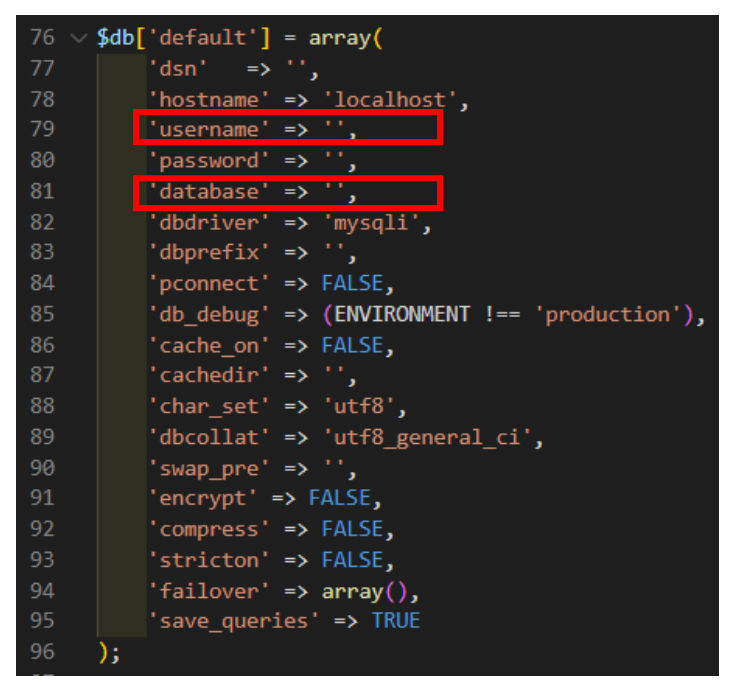

Masukkan user dan nama database nya, untuk password jika tidak ada maka dikosongkan saja, sehingga menjadi berikut

```
$db['default'] = array()
    'dsn' => '',
    'hostname' => 'localhost',
    'username' => 'root',
    'password' => '',
    'database' => 'kampus',
    'dbdriver' => 'mysqli',
    'dbdriver' => 'mysqli',
    'dbprefix' => '',
    'pconnect' => FALSE,
    'db_debug' => (ENVIRONMENT !== 'production'),
    'cache_on' => FALSE,
    'cachedir' => '',
    'char_set' => 'utf8',
    'dbcollat' => 'utf8_general_ci',
    'swap_pre' => '',
    'encrypt' => FALSE,
    'compress' => FALSE,
    'stricton' => FALSE,
    'failover' => array(),
    'save_queries' => TRUE
);
```

Daftarkan libraries database pada file autoload.php agar database yang kita punya bisa digunakan.

\$autoload['libraries'] = array('form\_validation', 'database');

# C. Menampilkan Data Mahasiswa

# Membuat Model untuk Proses CRUD

Seperti dijelaskan sebelumnya, pada konsep MVC, kita menggunakan model untuk menggunakan data. Oleh karena itu kita akan membuat sebuah model dimana didalamnya nanti akan ada fungsi-fungsi pemanggilan dan pengolahan data, seperti simpan, update, dan hapus.

Buat sebuah file pada bagian model dengan nama **ModelMahasiswa.php** yang berisi perintah berikut

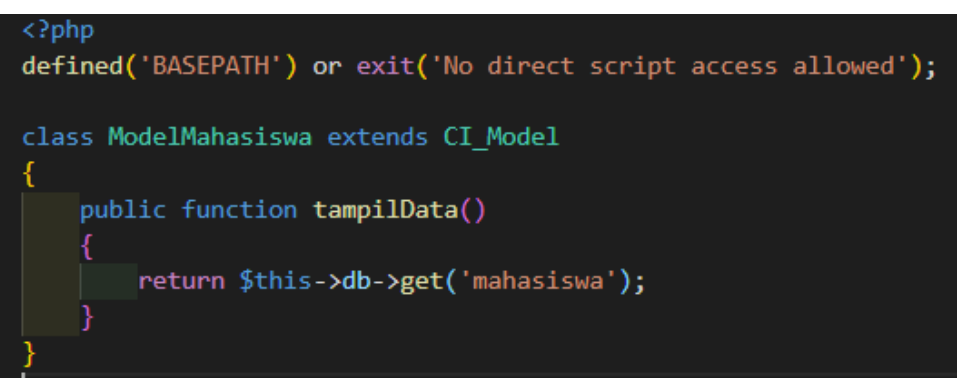

Dengan model seperti di atas, untuk menampilkan data atau mengambil data dari database kita bisa menggunakan function tampilData().

Kemudian kita harus mengatur autoload model di application/config/autoload.php. agar model-model yang sudah dibuat bisa digunakan dan di load secara otomatis. Jadi tidak perlu lagi kita load dari controller. Buka file autoload.php dan cari sintaks berikut

```
$autoload['model'] = array();
```

Ubah menjadi berikut:

```
$autoload['model'] = array('ModelMahasiswa');
```

Selanjutnya kita membuat controller yang berisi parsing data yang kita ambil dari model ke view. Beri nama controller dengan nama **Mahasiswa.php** yang berisi kode berikut:
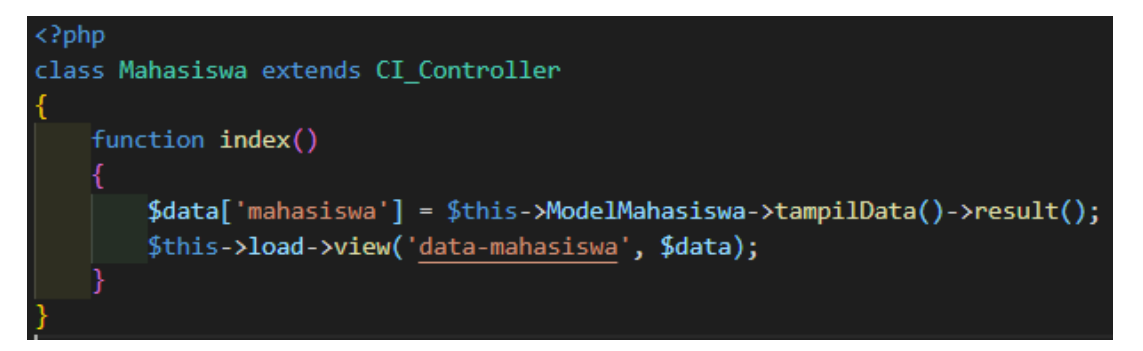

Pada controller Mahasiswa.php tersebut kita memanggil view dengan nama datamahasiswa. Oleh karena itu untuk menampilkan data mahasiswa dalam halaman web kita buat sebuah file view dengan nama **data-mahasiswa.php**, dengan script berikut:

```
<!DOCTYPE html>
<html>
<head>
  <title>Membuat CRUD dengan CodeIgniter</title>
</head>
<body>
     <h1>DATA MAHASISWA</h1>
  </center>
  <center><?php echo anchor('mahasiswa/tambah', 'Tambah Data'); ?></center>
  No
        NIM
        Nama
        Alamat
        No.Telepon
        Action
     <?php
     no = 1;
     foreach ($mahasiswa as $m) {
        <?php echo $no++ ?>
           <?php echo $m->nim ?>
           <?php echo $m->nama ?>
           <?php echo $m->alamat ?>
           <?php echo $m->telepon ?>
```

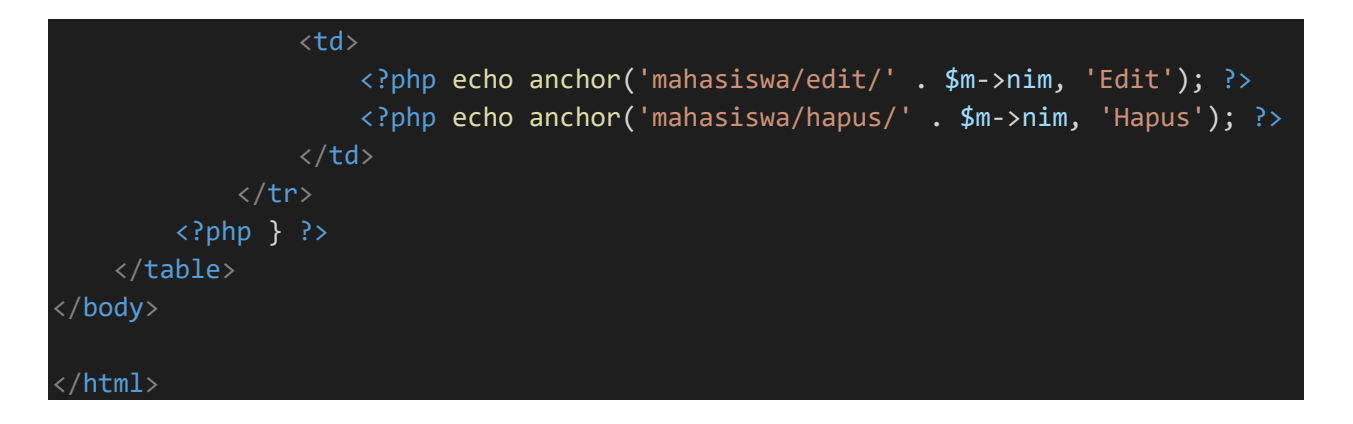

## Hasil dapat dilihat dengan url localhost/belajar-codeigniter/mahasiswa

#### Tambah Data

| No | NIM      | Nama                 | Alamat                      | No.Telepon   | Action            |  |
|----|----------|----------------------|-----------------------------|--------------|-------------------|--|
| 1  | 11200011 | Azzahra Asyila Rahma | Cengkareng Jakarta Barat    | 085609876789 | <u>Edit Hapus</u> |  |
| 2  | 11200012 | Abizar Azka Rafasya  | Cimone Tangerang            | 081309876543 | <u>Edit Hapus</u> |  |
| 3  | 12200033 | Firman               | Jembatan Tiga Jakarta Barat | 088888881111 | <u>Edit Hapus</u> |  |

#### D. Menyimpan Data

Sebelumnya untuk menyimpan data, kita tambahkan terlebih dahulu fungsi simpan data pada model ModelMahasiswa untuk melakukan penyimpanan

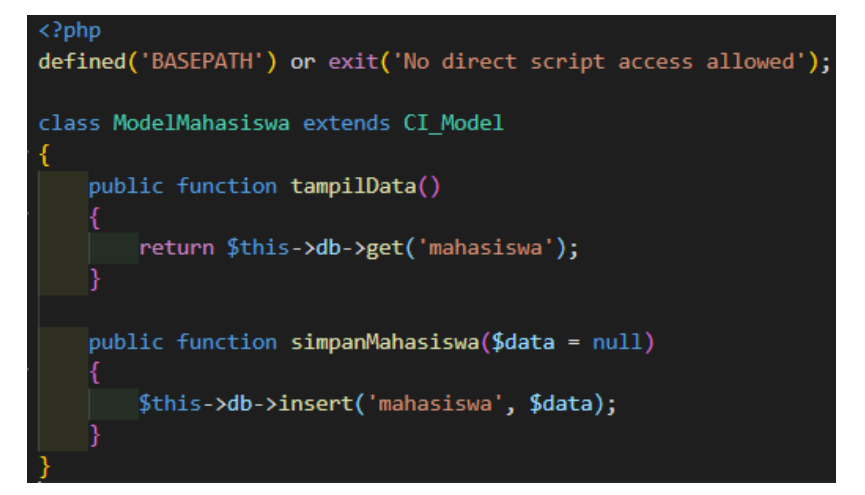

Untuk menyimpan data, kita akan membuat fungsi sesuai dengan pendeklarasian di file view sebelumnya

# DATA MAHASISWA

| Tambah Data      |                             |         |                                                                                      |
|------------------|-----------------------------|---------|--------------------------------------------------------------------------------------|
| Nama             | Alamat                      | No.1el  |                                                                                      |
| ıra Asyila Rahma | Cengkareng Jakarta Barat    | 0856098 |                                                                                      |
| r Azka Rafasya   | Cimone Tangerang            | 0813098 | <pre><center> </center></pre> <pre><h1>DATA MAHASTSWA</h1></pre>                     |
| n                | Jembatan Tiga Jakarta Barat | 0888888 |                                                                                      |
|                  |                             |         | <pre><center><?php echo anchor('mahasiswa/tambah', 'Tambah Data'); ?></center></pre> |

Dari script view tersebut, kita akan membuat sebuah fungsi dengan nama **tambah()** di controller Mahasiswa.php.

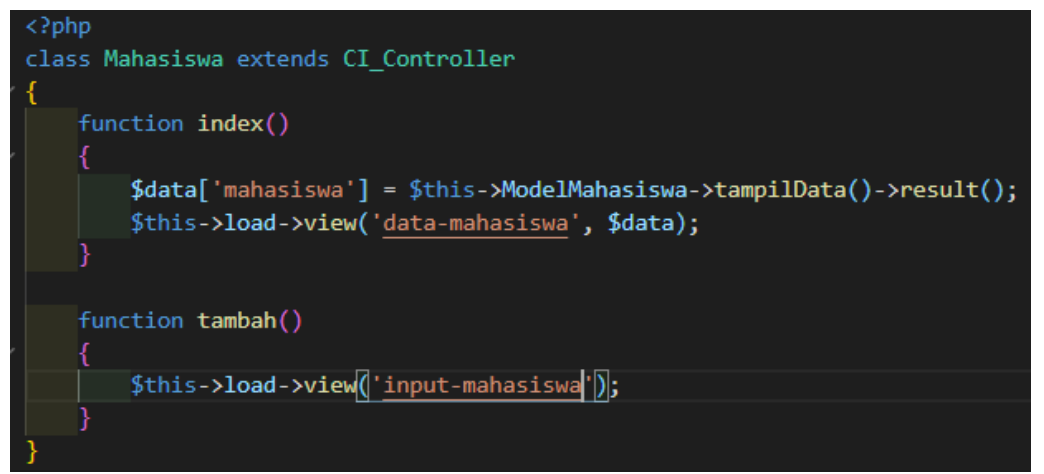

Selanjutnya kita akan membuat sebuah file pada bagian view dengan nama **inputmahasiswa.php**. file ini berfungsi sebagai tempat untuk mengisi data melalui form dalam web. Berikut script **input-mahasiswa.php** 

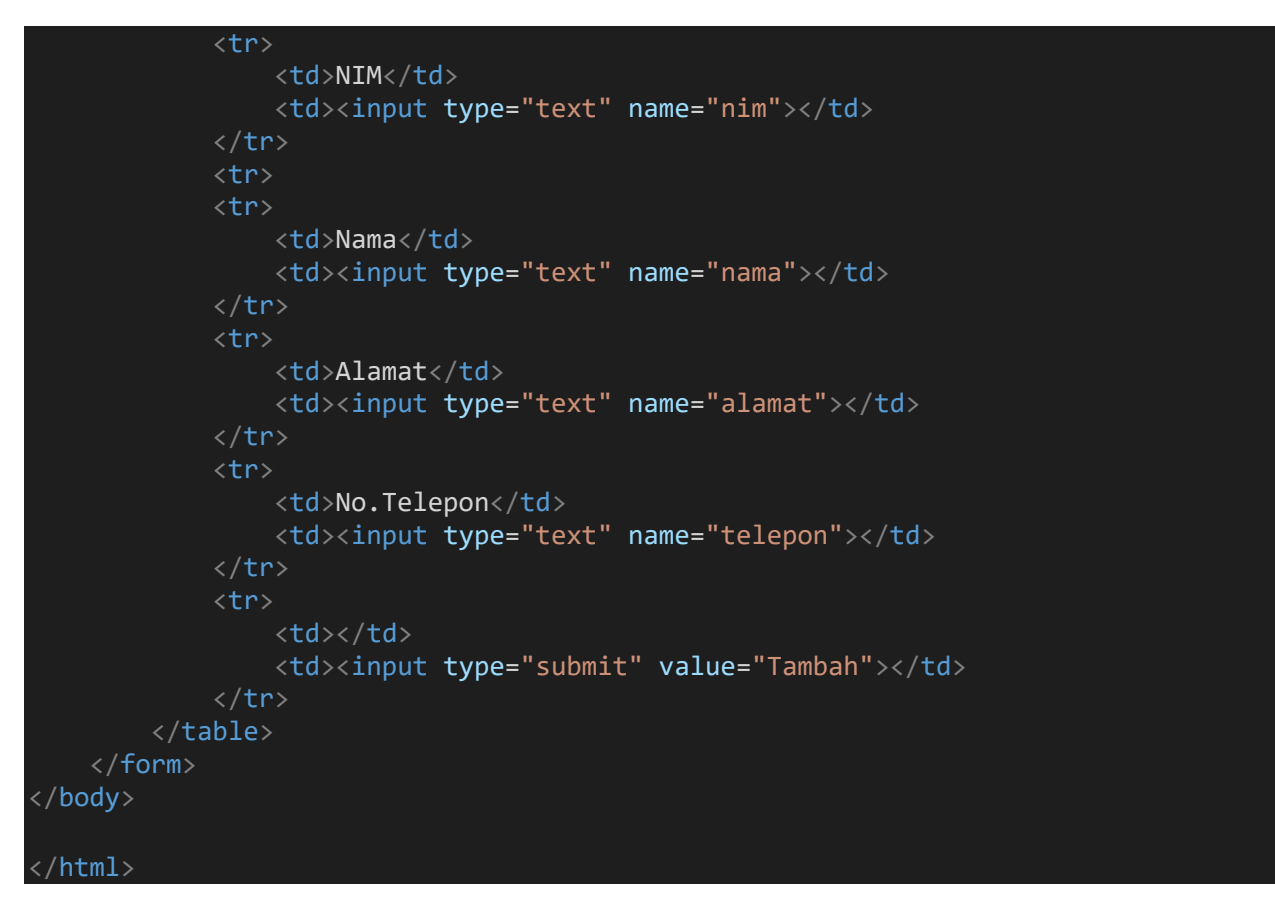

Ketika link Tampil data di klik akan menampilkan form inputan seperti yang kita buat

|                | Tambah data baru |  |  |
|----------------|------------------|--|--|
|                | NIM              |  |  |
|                | Nama             |  |  |
|                | Alamat           |  |  |
| DATA MAHASISWA | No.Telepon       |  |  |
| Tambah Data    | Tambah           |  |  |

Kita kembali ke script view input-mahasiswa.php. pada script tersebut, data-data yang kita input akan dikirim menggunakan metode POST ke controller Mahasiswa dan fungsi tambah\_aksi.

<form action="<?php echo base\_url() . 'mahasiswa/tambah\_aksi'; ?>" method="post">

Oleh karena itu kita akan membuat sebuah fungsi dengan nama **tambah\_aksi()** pada controller **Mahasiswa.php**. dimana fungsinya adalah menerima data yang dikirim oleh form

inputan, untuk selanjutnya akan disimpan di tabel mahasiswa. Berikut merupakan script dari fungsi **tambah\_aksi()** 

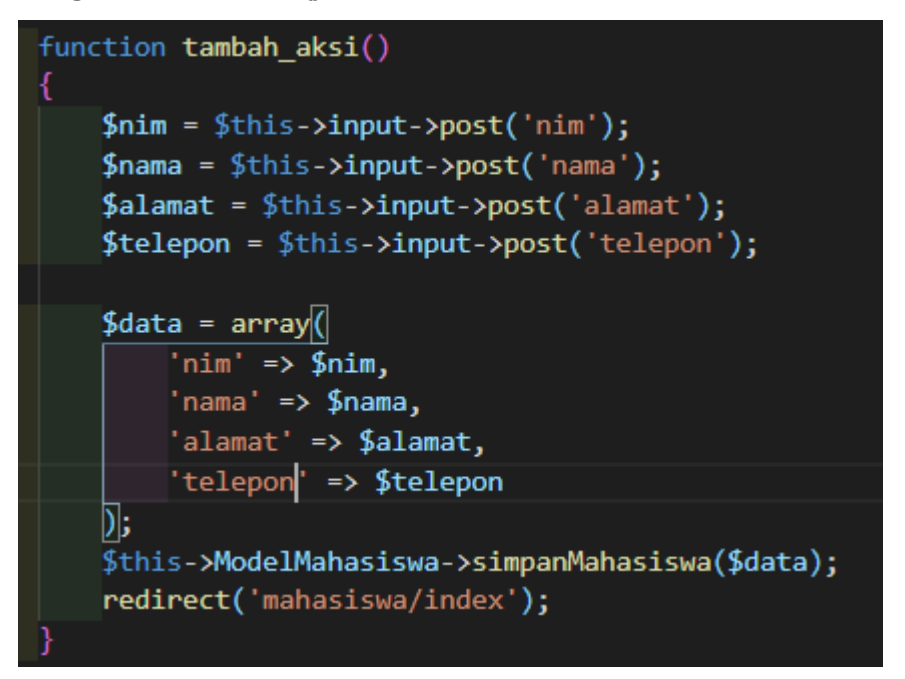

Hasil:

Tambah data baru

# DATA MAHASISWA

#### Tambah Data

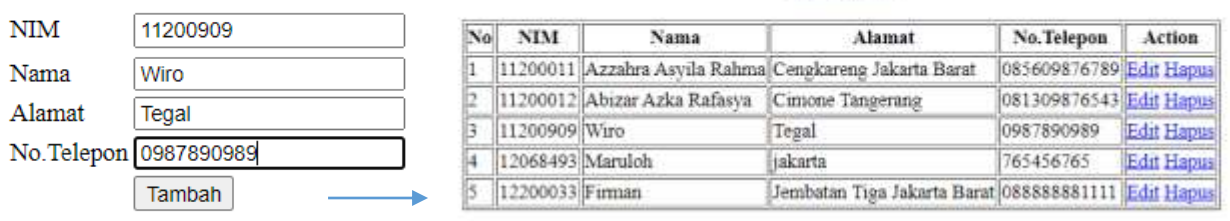

#### MINGGU KE 12

#### Membuat Program Create Read Update Delete

#### Deskripsi:

Pada pertemuan ini meneruskan bahasan CRUD, jika dipertemuan sebelumnya telah dibahas perintah menampilkan data dan menyimpan data, maka pertemuan ini membahas perintah Update dan hapus data pada codeigniter

#### Tujuan Pembelajaran:

Setelah melakukan bagian ini pembaca mampu:

- 1. membuat halaman web sederhana untuk mengupdate data
- 2. membuat halaman web sederhana untuk menghapus data

## A. Modifikasi ModelMahasiswa

Karena berhubungan dengan data, maka kita akan memodifikasi ModelMahasiswa.php yang sebelumnya sudah memiliki fungsi tampil dan simpan data, dengan menambahkan fungsi editData, updateMahasiswa dan hapusMahasiswa

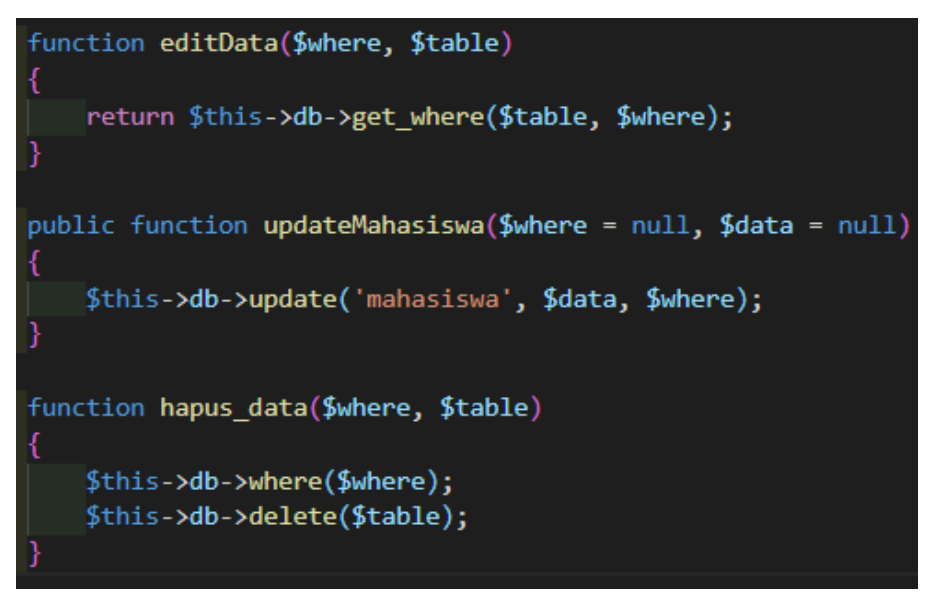

## B. Memperbaharui Data Mahasiswa

Kita kembali ke form view mahasiswa, terdapat 2 link di bagian aksi yaitu Edit dan Hapus, dengan script beikut:

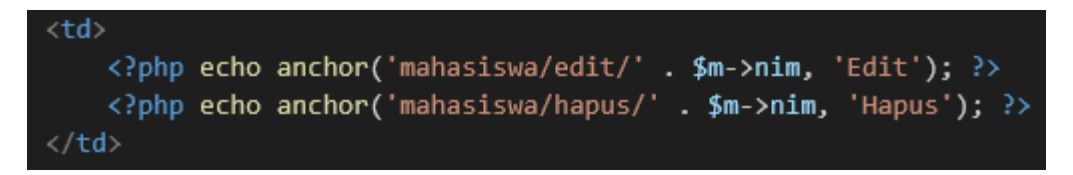

Dari script diatas kita bisa tahu bahwa saat link Edit diklik, maka dia akan mengarahkan ke controller Mahasiswa dan fungsi edit, dengan mengirim nilai NIM sesuai dengan data yang dipilih, begitupun dengan link Hapus, akan mengarahkan ke controller Mahasiswa dan fungsi hapus, dengan mengirimkan nilai NIM sesuai dengan data yang dipilih. Oleh karena itu kita akan membuat sebuah fungsi dengan nama **edit di controller Mahasiswa.php** 

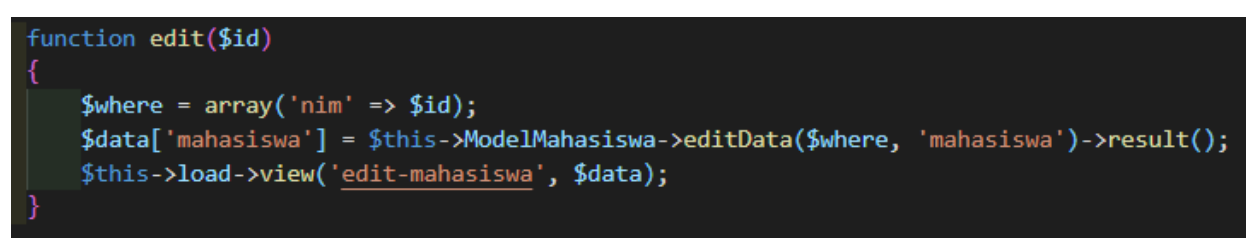

Fungsi edit() memiliki kegunaan untuk menyeleksi data berdasarkan NIM dan menampilkannya ke view edit-mahasiswa.php. Jadi setelah ini kita akan membuat sebuah file View untuk menampilkan data yang akan kita edit. Beri nama file tersebut dengan **editmahasiswa.php** 

```
<!DOCTYPE html>
<html>
   <title>Membuat CRUD dengan CodeIgniter</title>
</head>
<body>
       <h3>Edit Data</h3>
   </center>
   <?php foreach ($mahasiswa as $m) { ?>
       <form action="<?php echo base_url() . 'mahasiswa/update'; ?>"
method="post">
          Nama
                  <input type="hidden" name="nim" value="<?php echo $m->nim
?>">
                     <input type="text" name="nama" value="<?php echo $m->nama
```

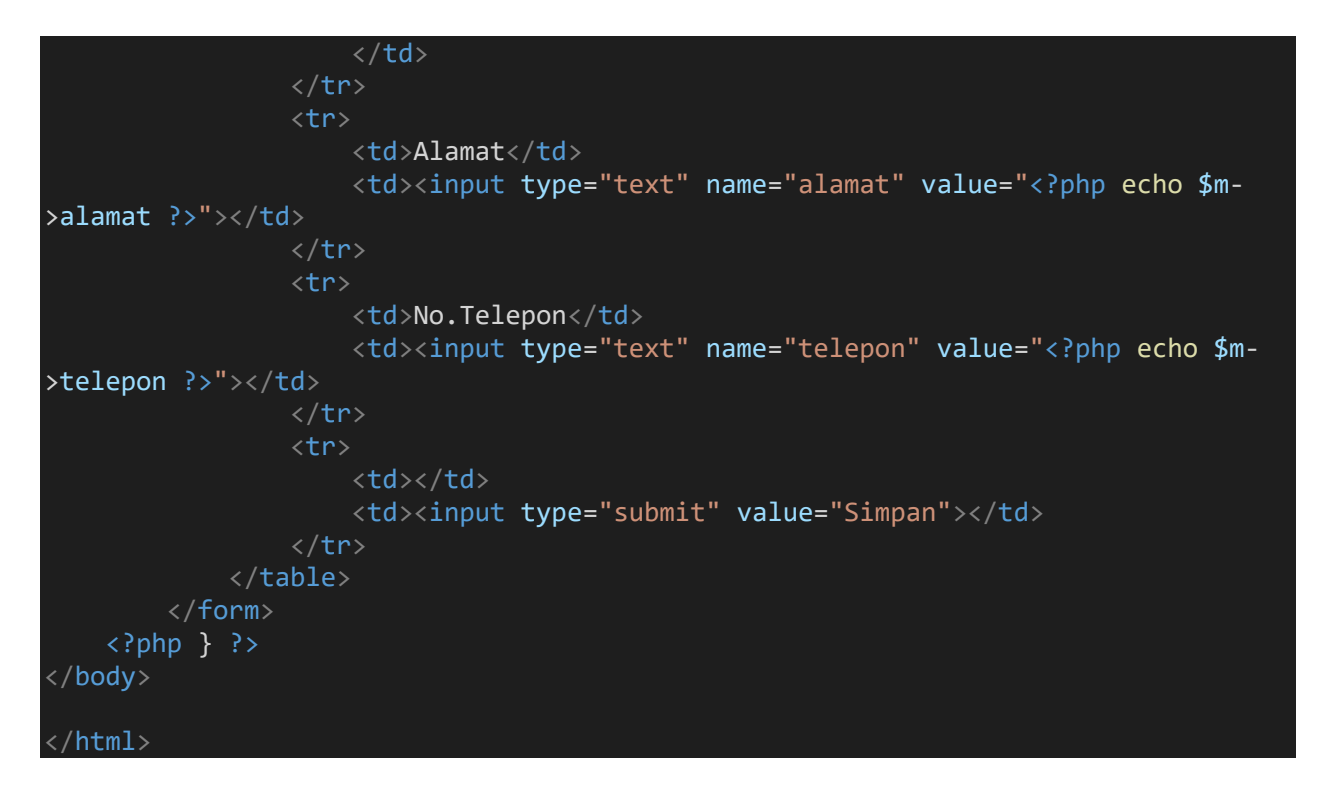

Hasil:

# DATA MAHASISWA

#### Edit Data

| No | NIM      | Nama                 | Alamat                      | No.Telepon   | Action     | Nama       | Wiro       |
|----|----------|----------------------|-----------------------------|--------------|------------|------------|------------|
| 1  | 11200011 | Azzahra Asyila Rahma | Cengkareng Jakarta Barat    | 085609876785 | Edit Hapus | Alamat     | Tegal      |
| 2. | 11200012 | Abizar Azka Rafasya  | Cimone Tangerang            | 081309876543 | Edit Hapus |            | [·-g-::    |
| 3  | 11200909 | Wiro                 | Tegal                       | 0987890989   | Edit Hapus | No.Telepon | 0987890989 |
| 4  | 12068493 | Maruloh              | jakarta                     | 765456765    | Edit Hapus |            | Simpon     |
| 5  | 12200033 | Firman               | Jembatan Tiga Jakarta Barat | 088888881111 | Edit Hapus |            | Simpan     |

Data-data tersebut akan dikirimkan ke fungsi **update()** pada controller Mahasiswa.php dengan metode POST, jadi langkah selanjutnya kita akan membuat fungsi **update()** untuk menampung data sekaligus menyimpan data yg terbaru

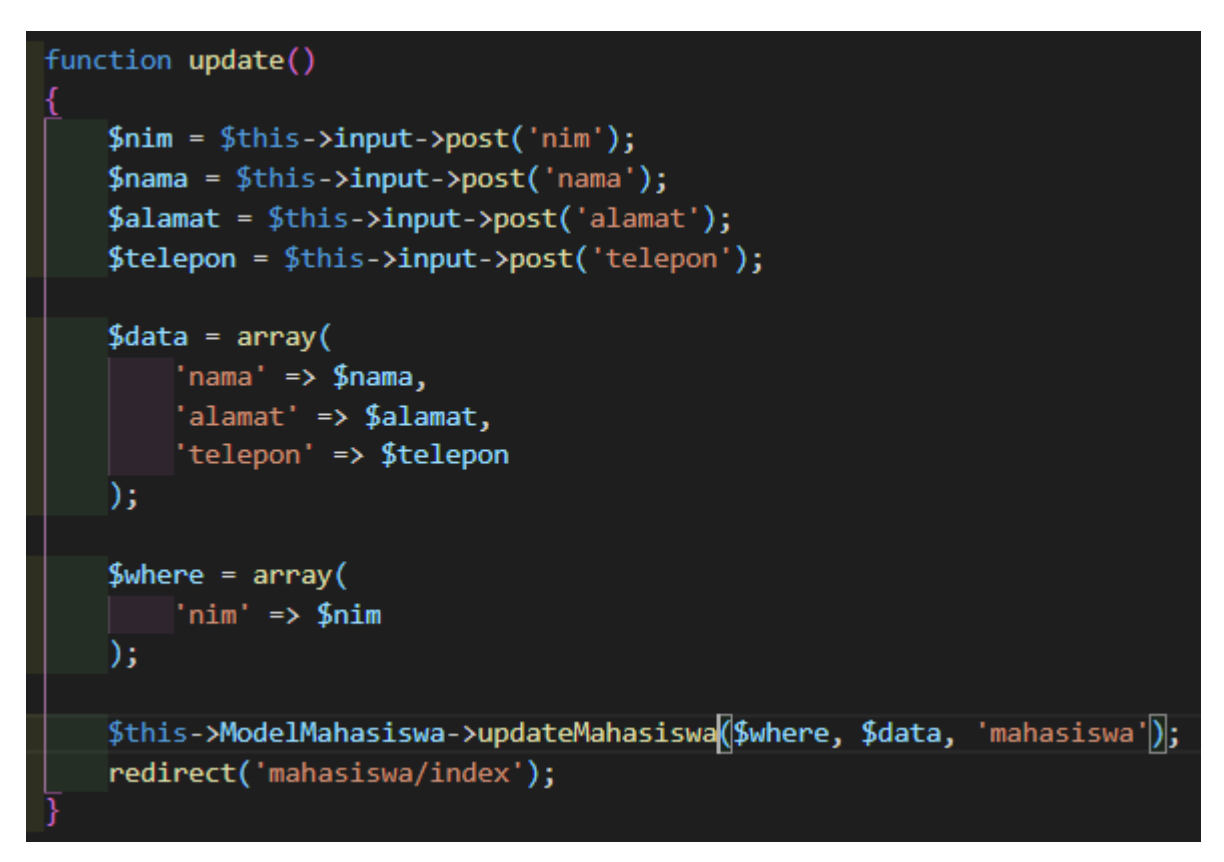

Pada script diatas saat proses update dilakukan maka akan diarahkan ke halaman index pada controller mahasiswa (halaman tampil data)

## DATA MAHASISWA

Tambah Data

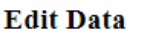

| Mana       | Mara Marad   | No | NIM      | Nama                 | Alamat                      | No.Telepon   | Action     |
|------------|--------------|----|----------|----------------------|-----------------------------|--------------|------------|
| Ivama      | vviro vvaras | 1  | 11200011 | Azzahra Asyila Rahma | Cengkareng Jakarta Barat    | 085609876789 | Edit Hapus |
| Alamat     | Tegal        | 2  | 11200012 | Abizar Azka Rafasya  | Cimone Tangerang            | 081309876543 | Edit Hapos |
| No Telepon | 0987890989   | 3  | 11200909 | Wiro Waras           | Tegal                       | 0987890989   | Edit Hapus |
|            | Simpan       | 4  | 12068493 | Maruloh              | jakarta                     | 765456765    | Edit Hapus |
|            |              | 5  | 12200033 | Firman               | Jembatan Tiga Jakarta Barat | 088888881111 | Edit Hapus |

## C. Menghapus Data Mahasiswa

Kita kembali ke form view mahasiswa. Perhatikan script untuk hapus

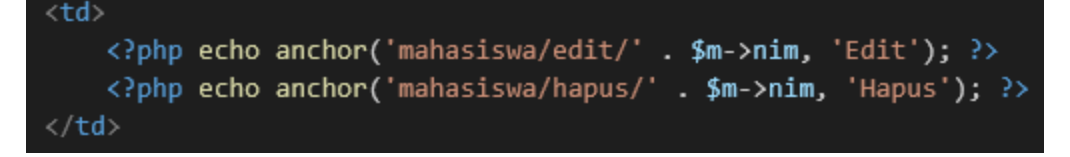

Dari script tersebut kita akan membuat sebuah fungsi dengan nama **hapus()** pada controller **mahasiswa.php**. berikut adalah scriptnya:

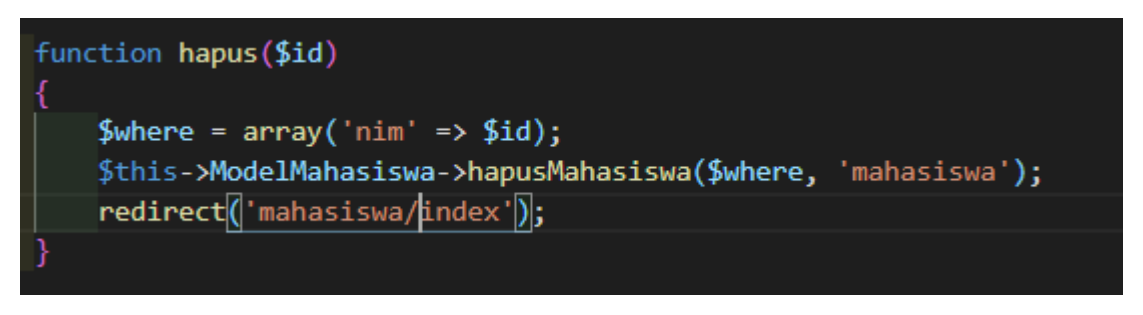

Script tersebut pada dasarnya sama seperti update, mengirimkan nilai NIM sebagai id (kondisi) yang nantinya akan digunakan untuk menghapus data terpilih. Saat data terpilih untuk dihapus, halaman akan berada di index (halaman data mahasiswa)

#### DATA MAHASISWA Timboh Dota

#### DATA MAHASISWA

Tambah Data

| No | NIM      | Nama                | Alamat                      | No.Telepon   | Action    | N  | o NIM    | Nama                 | Alamat                      | No.Telepon   | Action     |
|----|----------|---------------------|-----------------------------|--------------|-----------|----|----------|----------------------|-----------------------------|--------------|------------|
| 1  | 11200011 | Azzahm Asyila Rahma | Cenakareng Jakarta Barat    | 085609876789 | Edit Hap  | 1  | 11200011 | Azzahra Asvila Rahma | Cengkareng Jakarta Barat    | 085609876789 | Edit Hanus |
| 2  | 11200012 | Abizar Azka Rafasya | Cimone Tangerang            | 081309876543 | Edit Hier | 11 | 11200012 | Abiers Labe Defense  | Concest Theorem             | 001100016641 | 1.1.4.1.5  |
| 3. | 12068493 | Maruloh             | jakarta                     | 765456765    | Edit lap  | 42 | 11200012 | Aotzar Azka Katasya  | Cumone rangerang            | 0813038/0243 | con Hayus  |
| 4  | 12200033 | Firman              | Jembatan Tiga Jakarta Barat | 088588881111 | Edit Hap  | 3  | 12200033 | Firman               | Jembatan Tiga Jakarta Barat | 088888881111 | Edit Hapus |

# MINGGU KE 13-15 Presentasi Project